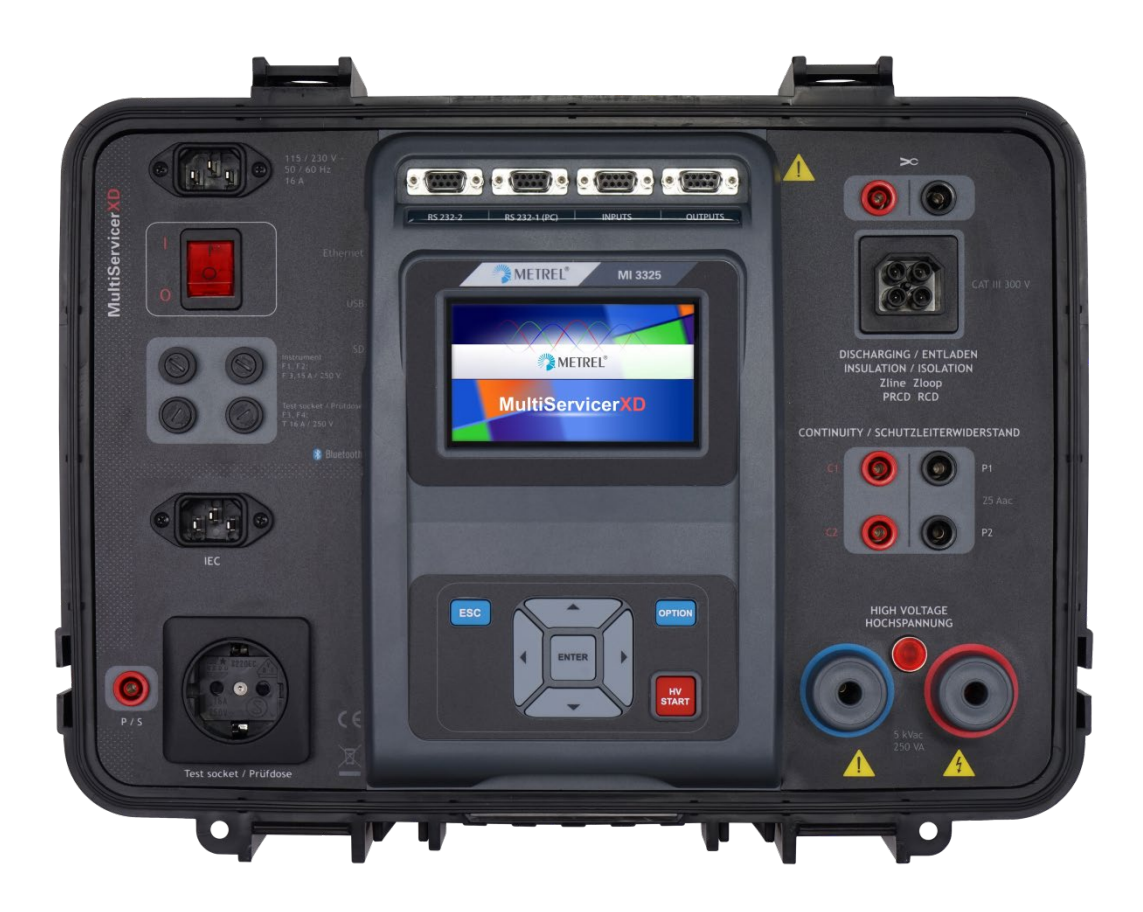

MultiServicerXD MI 3325 Hitri vodič Ver. 1.1.3, Koda št 20 752 967

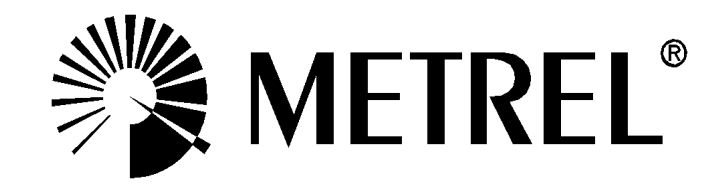

Distributer:

#### Proizvajalec:

Metrel d.d. Ljubljanska cesta 77 SI-1354 Horjul E-mail: metrel@metrel.si http://www.metrel.si

**C E** Oznaka na tej opremi potrjuje, da ta oprema ustreza zahtevam vseh EU predpisov, ki se nanjo nanašajo

© 2018, 2019 Metrel

*Metrel*®, *Smartec*®, *Eurotest*®, *Auto Sequence*® so *blagovne znamke*, *ki so registrirane v Evropi in drugih državah po svetu.* 

Brez pismene odobritve METREL-a je prepovedano kopiranje in razmnoževanje te publikacije po delih ali v celoti.

#### Opomba:

Ta dokument ni nadomestilo navodila za uporabo.

#### Kazalo

| 1 |                     | Splošr  | ni opis                                                                                 | 5          |
|---|---------------------|---------|-----------------------------------------------------------------------------------------|------------|
|   | 1.1                 | Оро     | zorila in opombe                                                                        | 5          |
|   | 1                   | .1.1    | Varnostna opozorila                                                                     | 5          |
|   | 1                   | .1.2    | Opozorila, ki se nanašajo na merilne funkcije                                           | 6          |
|   |                     | 1.1.2.1 | HV AC, Programljiv HV AC                                                                | 6          |
|   |                     | 1.1.2.2 | Diferencialni uhajavi tok, lpe uhajavi tok., lok dotika, Moč, Uhajavi tokovi &          |            |
|   |                     |         | 6<br>Izelenijeka uporpost                                                               | 6          |
|   |                     | 112.3   | Eunkcije meritve povezav (Rlow, Povezave)                                               | 0<br>6     |
|   | 1                   | 1.1.2.4 | Oznake na instrumentu                                                                   | 0          |
|   | 1.2                 | Prev    | verjanje napetosti na priključku TP1-PE za preizkušanja inštalacij                      | 8          |
| 2 |                     | Onis ir | ostrumenta                                                                              | 9          |
| - | 04                  | Čela    |                                                                                         |            |
|   | 2.1                 | Cein    | a piosca                                                                                | 9          |
| 3 |                     | Delo z  | instrumentom                                                                            | .11        |
|   | 3.1                 | Splo    | šni pomen tipk                                                                          | .11        |
|   | 3.2                 | Splo    | šni pomen dotikalnega polja:                                                            | .11        |
|   | 3.3                 | Navi    | dezna tipkovnica                                                                        | .12        |
|   | 3.4                 | Prev    | erjanja varnosti                                                                        | .12        |
|   | 3.5                 |         | (i in sporocila                                                                         | .13        |
|   | - 3<br>- 2          | .5.1    | Opozorilna sporocila<br>Merilne deievreeti in eporočile                                 | .13        |
|   | 3                   | .5.2    | Indikacija rezultata                                                                    | .15        |
|   | 3                   | 54      | Prikaz rezultata samodeinega postonka Auto Seguence®                                    | 17         |
|   | 3                   | .5.5    | Sprotni prikaz napetosti priključkov                                                    | .17        |
|   | 3                   | .5.6    | Indikacija Bluetooth                                                                    | .18        |
| 4 | A Posamične meritve |         |                                                                                         | .19        |
|   | 1                   | 1 1     | Vidni pregled                                                                           | 10         |
|   | 4                   | 12      | Povezave                                                                                | 20         |
|   |                     | 4.1.2.1 | Kompenzacija upornosti merilnih vezi (Povezave, PE vodnik (PRCD))                       | .21        |
|   |                     | 4.1.2.2 | Računalo za meje                                                                        | .22        |
|   | 4                   | .1.3    | Izolacijska upornost RPAT (Prenosni aparat)                                             | .24        |
|   | 4                   | .1.4    | Izolacijska upornost Rw (oprema za varjenje)                                            | .26        |
|   | 4                   | .1.5    | Izolacijska upornost ISO (inštalacije)                                                  | .27        |
|   | 4                   | .1.6    | Preizkus prenapetostnih odvodnikov                                                      | .29        |
|   | 4                   | .1.7    | Nadomestni uhajavi tok (Isub, Isub-S)                                                   | .30        |
|   | 4                   | .1.8    | Diferencialni unajavi tok                                                               | .32        |
|   | 4                   | .1.9    |                                                                                         | .33<br>24  |
|   | 4                   | 1 11    | I Ibajavi tok varilnega tokokroga I leak (W-PE)                                         | 35         |
|   | 4                   | 1 12    | Uhajavi tok napajalne strani IprimW                                                     | .00        |
|   | 4                   | .1.13   | Uhajavi toki & Moč                                                                      | .37        |
|   | 4                   | .1.14   | Moč                                                                                     | .39        |
|   | 4                   | .1.15   | Napetost, frekvenca in fazno zaporedje                                                  | .40        |
|   | 4                   | .1.16   | Z loop – Impedanca okvarne zanke in možen okvarni tok                                   | .43        |
|   | 4                   | .1.17   | Z loop m $\Omega$ – Impedanca okvarne zanke in možen okvarni tok z visoko               |            |
|   |                     |         | natančnostjo                                                                            | .44        |
|   | 4                   | .1.18   | Zs rcd – Impedanca okvarne zanke in možen okvarni tok v sistemih z RCD                  | .46        |
|   | 4                   | .1.19   | ∠ line – Impedanca napajalne zanke in možen kratkostični tok                            | .48        |
|   | 4                   | .1.20   | $\angle$ line m $\Omega$ – Impedanca napajalne zanke in možen kratkostični tok z visoko | <b>-</b> 4 |
|   |                     |         | ເບັດກາວຮາງບໍ່                                                                           | .51        |

5 6

| 4.  | 1.21    | Zauto - Postopek samodejnega preizkusa za hitro merjenje napajalne in okvarn zanke | ie<br>53 |
|-----|---------|------------------------------------------------------------------------------------|----------|
| 4.  | 1.22    | Padec napetosti                                                                    | 55       |
| 4.  | 1.23    | Rpe – Upornost PE vodnika                                                          | 57       |
| 4.  | 1.24    | R low – Upornost povezav z zemljo in izenačevalnih povezav                         | 59       |
|     | 4.1.24. | 1 Kompenzacija upornosti merilnih vezi (Rlow)                                      | 60       |
| 4.  | 1.25    | Preizkus PRCD                                                                      | 61       |
| 4.  | 1.26    | PE vodnik (PRCD)                                                                   | 62       |
| 4.  | 1.27    | RCD Uc – Napetost dotika                                                           | 63       |
| 4.  | 1.28    | RCD t – Odklopni čas                                                               | 65       |
| 4.  | 1.29    | RCD I – Odklopni tok                                                               | 66       |
| 4.  | 1.30    | RCD Auto – Samodejni preizkus RCD                                                  | 68       |
| 4.  | 1.31    | VN AC                                                                              | 70       |
| 4.  | 1.32    | Programljiv VN AC                                                                  | 71       |
| 4.  | 1.33    | Pravilnost povezav                                                                 | 74       |
| 4.  | 1.34    | Meritev toka s tokovnimi kleščami                                                  | 75       |
| 4.  | 1.35    | Napetost odprtih sponk                                                             | 76       |
| 4.  | 1.36    | Cas praznjenja                                                                     | 77       |
| 4.  | 1.37    | Funkcionalni pregled                                                               | 79       |
|     | Nadgra  | adnja instrumenta                                                                  | 81       |
|     | Vzdrže  | vanje                                                                              | 82       |
| 61  | Varo    | valke.                                                                             | 82       |
| 6.2 | Gara    | ancija & Popravila                                                                 | 82       |
|     | Care    |                                                                                    |          |

# 1 Splošni opis

# 1.1 Opozorila in opombe

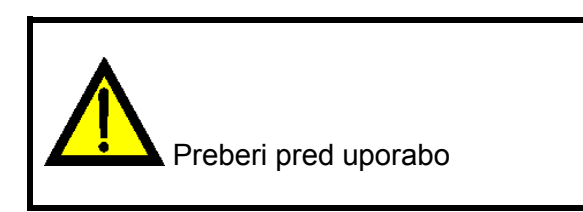

# 1.1.1 Varnostna opozorila

Da se med izvajanjem meritev z instrumentom MultiServicerXD zagotovi visok nivo varnosti merilca, in da ostane merilna oprema nepoškodovana, je potrebno upoštevati naslednja splošna opozorila:

- Pazljivo preberi to navodilo za uporabo, sicer je uporaba instrumenta lahko nevarna za merilca, instrument ali preizkušano opremo!
- Upoštevaj opozorilne znake na instrumentu!
- Če se preizkusna oprema uporablja za namen, ki ni podan v tem navodilu za uporabo, je lahko okrnjena varnost, ko jo ta oprema zagotavlja!
- Ne uporabljaj instrumenta in njegovega pribora, če je na njem opazna kakršna koli poškodba!
- Redno preverjaj pravilno delovanje instrumenta in pribora, da se izogneš nevarnosti zaradi zavajajočih rezultatov!
- Upoštevaj vse splošno znane zaščitne mere, da zagotoviš zaščito pred nevarnostjo električnega udara pri delu z nevarno napetostjo!
- Pri delu z električno inštalacijo upoštevaj vse potrebne zaščitne mere, da ne pride do električnega udara!
- Uporabljaj samo standardni in dopolnilni merilni pribor, ki ga za ta instrument dobavlja distributer!
- Na merilne in komunikacijske priključke se priključi lahko le merilno opremo, ki jo zagotavlja ali potrdi METREL.
- Za napajanje instrumenta uporabljaj le pravilno ozemljene omrežne vtičnice!
- Za zamenjavo pregorele varovalke glej poglavje 6.1 Varovalke!
- Popravila, umerjanje ali kalibracijo lahko izvajajo le pooblaščene osebe!
- Ne priključuj zunanje napetosti na kleščne vhode. Namenjen je le za priklop klešč, ki jih odobri Metrel.
- V tem dokumentu so posnetki zaslona LCD le informativni. Prikazi na instrumentu se lahko rahlo razlikujejo.
- Metrelovi samodejni postopki so razviti kot vodila za preizkuse z namenom znatnega skrajšanja časa preizkušanja, izboljšati namen dela in povečati sledljivost izvedenim preizkusom. METREL ne prevzema nobene odgovornosti za

katerikoli samodejni postopek na kakršen koli način. Uporabnikova odgovornost je, da preveri ustreznost za namen uporabe izbranega samodejnega postopka. To vključuje vrsto in število preizkusov, potek postopka, merilne parametre in meje!

#### 1.1.2 Opozorila, ki se nanašajo na merilne funkcije

## 1.1.2.1 HV AC, Programljiv HV AC

- V času tega preizkusa se na izhodu instrumenta pojavi nevarna napetost do 5 kV a.c.. Pri izvajanju tega preizkusa je treba še posebej paziti na varnost!
- Ta preizkus lahko izvajajo le izurjene osebe, ki obvladajo delo z visoko napetostjo!
- Ne izvajaj tega preizkusa, če je opažena poškodba ali nenormalno delovanje (merilne vezi, instrument)!
- Med izvajanjem tega preizkusa se nikoli ne dotikaj konic merilnih tipalk, povezav s preizkušano opremo ali drugih delov pod napetostjo. Zagotovi, da niti KDO DRUG ni v stiku z njimi!
- Ne dotikaj se katerega koli dela merilne tipalke pred zaščitno ogrado (prsti morajo ostati za zaščitno ogrado tipalke) – možna nevarnost električnega udara!
- Zelo priporočljivo je izbrati najnižji odklopni tok.

#### 1.1.2.2 Diferencialni uhajavi tok, lpe uhajavi tok., Tok dotika, Moč, Uhajavi tokovi & Moč

 Bremenski tokovi več kot 10 A lahko povzročijo pregrevanje ohišij varovalk! Preizkušance z bremenskim tokom več kot 10 A naj se preizkuša največ 15 min. Pred nadaljevanjem s preizkusi je treba počakati zahtevan čas za hlajenje! Najdaljši prekinjevan delovni ciklus za meritve z bremenskim tokom višjim od 10 A je 50 %.

#### 1.1.2.3 Izolacijska upornost

- Meritev izolacijske upornosti se lahko izvede le na razelektrenem objektu!
- Ne dotikaj se preizkušanca, dokler ni popolnoma izpraznjen! Nevarnost električnega udara!

#### 1.1.2.4 Funkcije meritve povezav (Rlow, Povezave)

Meritev upornosti povezav se lahko izvede le na razelektrenih objektih!

#### 1.1.3 Oznake na instrumentu

- , S posebno pazljivostjo preberi navodilo za uporabo za varno delo z instrumentom«. Ta znak zahteva pazljivost!

Na priključkih je prisotna nevarna napetost med izvajanjem tega preizkusa. Upoštevaj vse varnostne ukrepe v izogib nevarnosti električnega udara.

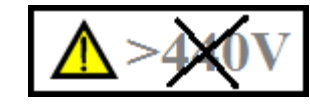

440 V.

C E Oznaka na tej opremi potrjuje, da ta oprema ustreza zahtevam vseh EU predpisov, ki se nanjo nanašajo.

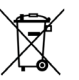

To opremo je treba reciklirati kot elektronske odpadke.

# 1.2 Preverjanje napetosti na priključku TP1-PE za preizkušanja inštalacij

V določenih primerih okvar inštalacije, je lahko PE ali drugi dostopni prevodni deli izpostavljen nevarni napetosti. To je zelo nevarna situacija, ker se smatra, da so brez napetosti deli priključeni na ozemljitveni sistem. Instrument preverja napetost med PE omrežja in PE priključkom konektorja TP1.

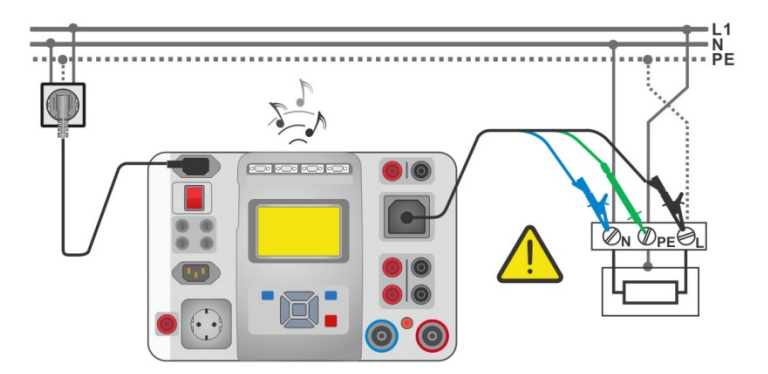

Slika 1.1: Zamenjana L in PE vodnika (uporaba 3-žilnega razpletenega kabla)

#### Opozorili!

- > Zamenjana L in PE vodnika je najbolj nevarna situacija!
- Če je zaznana nevarna napetost na priključku TP1-PE, takoj prenehaj z meritvami in zagotovi, da se vzrok okvare odstrani pred kakršnim koli nadaljevanjem dejavnosti!

#### Postopek preizkušanja

Priključi merilni kabel na instrument. Priključi merilne vezi na preizkušanca. Preizkus se izvede samodejno po izbiri primerne merilne funkcije <sup>1)</sup>

Če je med PE omrežja in TP1-PE zaznana življenjsko nevarna napetost in ni zaznano trifazno

zaporedje, bo instrument prikazal opozorilno ikono  $\square$ , prikazalnik se rumeno obarva, instrument piska in prepove nadaljnje meritve: preizkusi RCD, Rpe, Z loop, Zs rcd, Z auto, Padec napetosti  $\Delta U$  in samodejne postopke.

#### Opombi:

- <sup>1)</sup>Preverjanje napetosti priključka TP1-PE je aktivno le pri funkcijah Napetost, Rpe, preizkusi RCD, Z loop, Zs rcd, Z auto, Z line, ΔU in samodejni postopki!
- Zagotovi, da je napajalna vtičnica za MI 3325 ustrezno ozemljena. Sicer je lahko nepravilen preizkus PE in pa so zavajajoči rezultati posamezne meritve ali samodejnega postopka®.

# 2 Opis instrumenta

# 2.1 Čelna plošča

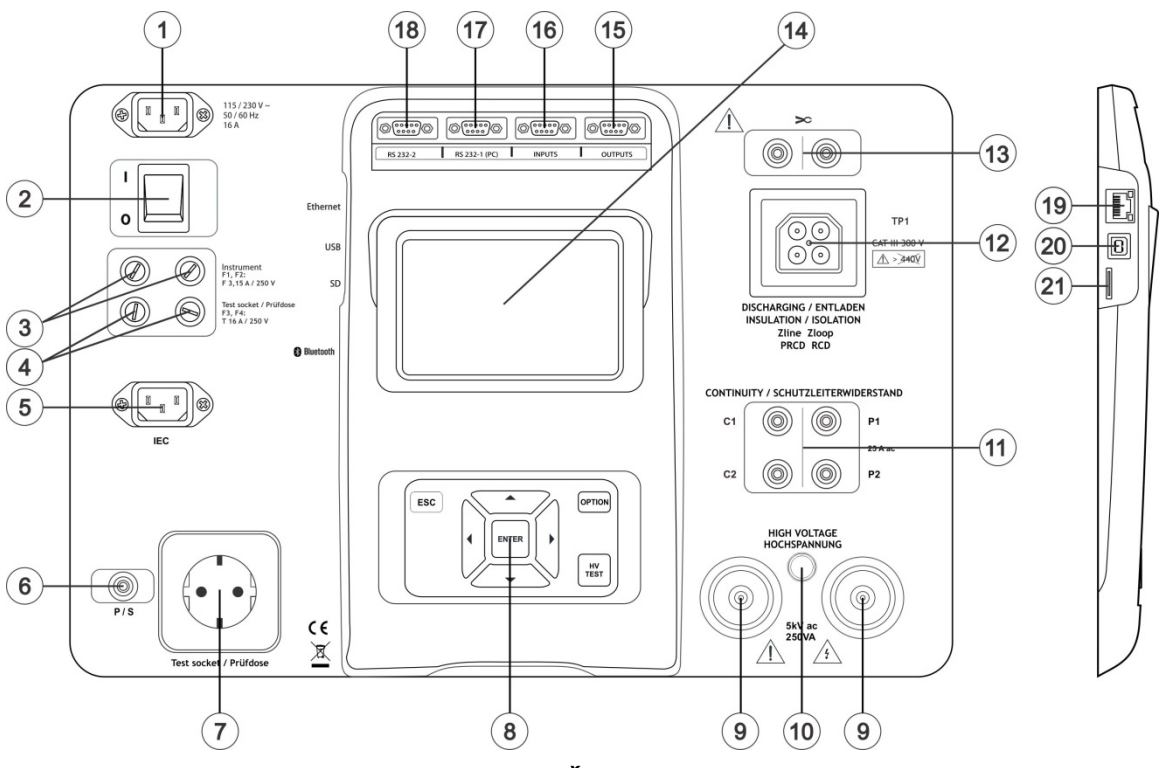

Slika 2.1: Čelna plošča

- 1 Priključek za omrežno napajanje
- 2 I/O stikalo
- 3 F1, F2 varovalki (F 3.15 A / 250 V)
- 4 F3, F4 varovalki (T 16 A / 250 V)
- 5 Preizkusna vtičnica IEC
- 6 P/S (sonda) priključek
- 7 Omrežna preizkusna vtičnica Opozorilo!
  - Med merjenjem je na merilni vtičnici prisotna omrežna napetost. Najvišji izhodni tok je 16 A, preizkuša se lahko le naprave, katerih naznačen napajalni tok ne presega 16 A!

#### Opomba:

 Pri preizkusu naprav, ki izkazujejo veliko jalovo moč, npr. motor z naznačeno delovno močjo >1.5 kW, je priporočljivo najprej zagnati meritev in šele nato tako napravo vklopiti.

#### 8 Tipkovnica

#### 9 Izhodna VN merilna priključka

- 10 Izhodna VN opozorilna luč
- 11 Priključki za neprekinjenost povezav

#### 12 Merilni priključek TP1

- 13 Priključki za Tokovne merilne klešče Opozorilo!
  - Ne priključuj napetostnih izvorov na ta vhod. Ta je namenjen le za priklop tokovnih merilnih klešč s tokovnim izhodom. Najvišji vhodni tok 30 mA!
- 14 Barvni TFT prikazalnik z zaslonom na dotik
- 15 Izhodi za upravljanje
- 16 Vhodi za upravljanje
- 17 Večnamenski RS232-1 vstop
- 18 Večnamenski RS232-2 vstop
- 19 Priključek Ethernet
- 20 USB priključek
- 21 Reža za MicroSD kartico

# 3 Delo z instrumentom

Instrument se lahko upravlja preko tipk ali zaslona na dotik.

# 3.1 Splošni pomen tipk

|             | Smerne tipke so namenjene za:<br>- izbiro ustrezne možnosti.                                                   |
|-------------|----------------------------------------------------------------------------------------------------|
| ENTER       | Tipka Enter je namenjena za:<br>- potrditev izbrane možnosti,<br>- zagon in končanje meritev.                  |
| ESC         | Esc tipka je namenjena za:<br>- povratek v predhodni meni brez sprememb,<br>- prekinitev meritve.              |
| OPTION      | Tipka Možnosti je namenjena za:<br>- razširitev stolpca v nadzorni plošči,<br>- kaže podroben pogled možnosti. |
| HV<br>START | Tipka VN Start je namenjena za:<br>- začetek in zaključek VN preizkusa.                                        |

# 3.2 Splošni pomen dotikalnega polja:

|            | Trepljaj (kratek dotik površine s konico prsta) je namenjen za:              |
|------------|------------------------------------------------------------------------------|
| ٢          | <ul> <li>izbiro ustrezne možnosti</li> </ul>                                 |
| $\bigcirc$ | <ul> <li>potrditev izbrane možnosti,</li> </ul>                              |
|            | - zagon in končanje meritev.                                                 |
| t and      | Poteg (pritisk, pomik, dvig) gor / dol se uporablja za:                      |
| $\sim$ )   | - pomikanje vsebine istega nivoja,                                           |
|            | <ul> <li>usmerjanje med pogledi istega nivoja.</li> </ul>                    |
| $\bigcirc$ | Dolg pritisk (dotik površine s konico prsta za najmanj 1 s) se uporablja za: |
|            | <ul> <li>izbiro dodatne tipke (navidezna tipkovnica)</li> </ul>              |
| 💛 dolgo    |                                                                              |
| ¢          | Trepljaj na ikono Esc je namenjen za:                                        |
|            | - povratek v predhodni meni brez sprememb,                                   |
| [m         | - prekinitev meritve.                                                        |
| $\sim$     | F                                                                            |

# 3.3 Navidezna tipkovnica

| Ð     |        |         |         |        |        |        | ۲      | 09:44 |
|-------|--------|---------|---------|--------|--------|--------|--------|-------|
| Name  |        |         |         |        |        |        |        |       |
| Objec | t      |         |         |        |        |        |        |       |
| Q 1   | 2<br>N | B<br>B  | R ·     | 5<br>T | Ϋ́     | Ŭ      | Î      | ) P   |
| Å     | ©<br>S | ,#<br>D | \$<br>F | Ğ      | Å      | ,<br>J | ?<br>K | Ĺ     |
| shift | z      | ×       | Ċ       | Ŭ,     | )<br>B | Ň      | ,<br>M | +     |
| e     | ng     | ;       |         |        |        | :      | 12#    |       |

Slika 3.1: Navidezna tipkovnica

#### Možnosti:

| shift    | Preklapljanje velikosti črk.<br>Deluje samo, kadar je izbrana črkovna postavitev tipkovnice.               |
|----------|----------------------------------------------------------------------------------------------------|
| ←        | Backspace tipka<br>Briše zadnji znak ali vse izbrane znake.<br>(pri pritisku za 2 s so izbrani vsi znaki). |
| ⊷        | Enter potrdi novo besedilo.                                                                                |
| 12#      | Aktivira postavitev številke / simboli.                                                                    |
| ABC      | Vključi črkovne znake.                                                                                     |
| eng      | Angleška postavitev tipkovnice.                                                                            |
| GR       | Grška postavitev tipkovnice.                                                                               |
| RU       | Ruska postavitev tipkovnice.                                                                               |
| HEB      | Hebrejska postavitev tipkovnice.                                                                           |
| <b>↓</b> | Vrne v predhodni meni brez sprememb.                                                                       |
|          |                                                                                                    |

# 3.4 Preverjanja varnosti

Ob zagonu in v času delovanja izvaja instrument različna preverjanja varnosti, da se zagotovi varnost in prepreči škodo. Ti predhodni preizkusi varnosti preverijo:

- Pravilnost vhodne omrežne napetosti
- Prisotnost povezave PE na vhodu,
- · Prisotnost zunanje napetosti proti zemlji na omrežni preizkusni vtičnici,
- Previsoke uhajave tokove skozi merilne vhode/izhode,
- Previsok bremenski tok skozi merilne vhode/izhode,
- Prenizko upornost med L in N preizkušane naprave,
- Pravilno delovanje notranjih elektronskih tokokrogov, ki skrbijo za varnost,
- Prisotnost nevarne napetosti na priključku PE konektorja TP1.

Če preverjana varnost izpade, se bo prikazalo ustrezno opozorilno sporočilo in se izvedejo varnostni ukrepi. Opozorila in zaščitne mere so opisane v poglavju **3.5 Znaki in sporočila**.

# 3.5 Znaki in sporočila

## 3.5.1 Opozorilna sporočila

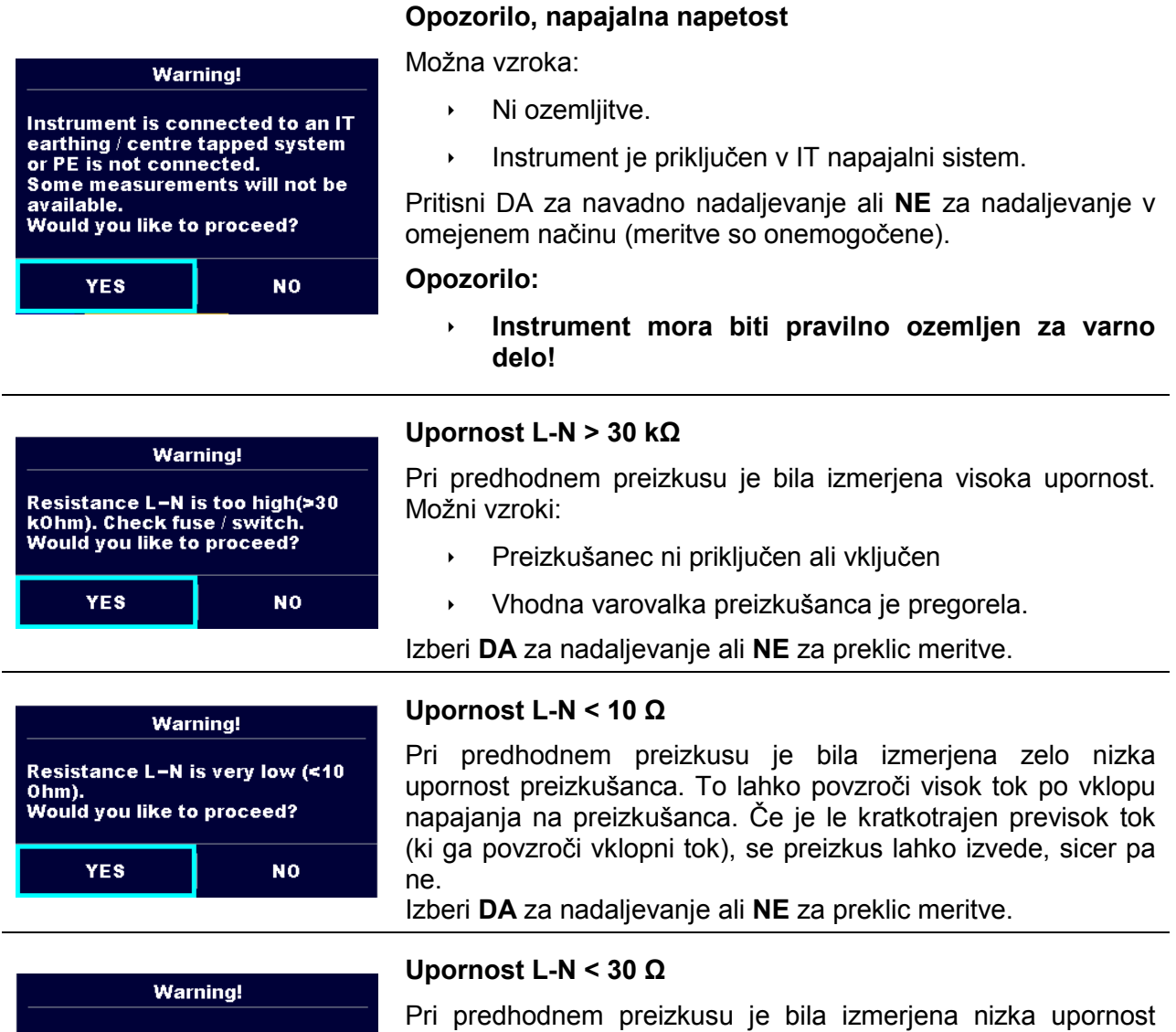

Pri preResistance L–N is low (<30 Ohm).</td>Would you like to proceed?YESNoYESNo

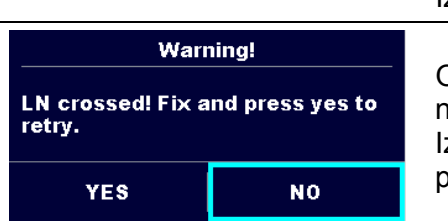

preizkušanca. To lahko povzroči visok tok po vklopu napajanja na napravo. Če je le kratkotrajen visok tok (povzročen z vklopnim tokovnim sunkom), se meritev lahko izvede, sicer pa ne.

Izberi **DA** za nadaljevanje ali **NE** za preklic meritve.

Opozorilo za pravilen priklop v meritvah PE\_vodnik. Za nadaljevanje je treba zamenjati polariteto vtikača PRCD. Izberi **DA** za ponovni preizkus po izvedeni prevezavi ali **NE** za preklic meritve.

| Improper input voltage                                  |                                                                                                    |  |  |
|---------------------------------------------------------|----------------------------------------------------------------------------------------------------|--|--|
| Check mains voltage and PE connection!                  | Opozorilo na neustrezno stanje napajalne napetosti. Pri<br>pritisku na <b>OK</b> bo instrument nadaljeval delo v omejenem<br>načinu (meritve so onemogočene) |  |  |
| ок                                                      |                                                                                                    |  |  |
| Error                                                   | Pri prodhodnom proizkusu je bila zaznana zupanja panetost                                                                                                    |  |  |
| External voltage on C1P1 – C2P2<br>is too high!         | med priključkoma C1/P1 in C2/P2. Meritev je bila preklicana.<br>Za nadaljevanje pritisni tipko <b>OK</b> .                                                   |  |  |
| ок                                                      |                                                                                                    |  |  |
| Error                                                   | Pri predhodnem preizkusu je bila zaznana previsoka zunanja                                                                                                   |  |  |
| External voltage on P – PE is too<br>high!              | napetost med priključkoma P in PE. Meritev je bila preklicana.<br>Za nadaljevanje pritisni tipko <b>OK</b> .                                                 |  |  |
| ок                                                      |                                                                                                    |  |  |
| Error                                                   | Pri predhodnem preizkusu je bila zaznana previsoka zunanja                                                                                                   |  |  |
| External voltage on IEC is too high!                    | napetost med preizkusno vtičnico IEC in PE priključkom.<br>Meritev je bila preklicana. Za nadaljevanje pritisni tipko <b>OK</b> .                            |  |  |
| ок                                                      | ,                                                                                                    |  |  |
| Error                                                   | Pri predhodnem preizkusu je bila zaznana previsoka zunanja                                                                                                   |  |  |
| External voltage on IClamp is too<br>high!              | napetost med priključki tokovnih merilnih klešč in PE. Meritev je bila preklicana. Za nadaljevanje pritisni tipko <b>OK</b> .                                |  |  |
| ок                                                      |                                                                                                    |  |  |
| Warning!                                                | lri predhodnem preizkusu je bil zaznan možen visok uhajavi                                                                                                   |  |  |
| Leakage is high(>3.5 mA).<br>Would you like to proceed? | tok. Nevaren uhajavi tok (višji od 3.5 mA) bi tekel ob vklopu napajanja na preizkušanca.                                                                     |  |  |
| YES NO                                                  | Izberi <b>DA</b> za nadaljevanje ali <b>NE</b> za preklic meritve.                                                                                           |  |  |
| Error                                                   |                                                                                                    |  |  |
| Measurment stopped because of too high leakage current. | Izmerjen uhajavi tok (Idiff, Ipe, Itouch) je bil višji od 20 mA.<br>Meritev je bila prekinjena. Za nadaljevanje pritisni tipko <b>OK</b> .                   |  |  |
| ок                                                      |                                                                                                    |  |  |
| Error                                                   |                                                                                                    |  |  |
| l load is too high (>16 A)!                             | Zaznan je bil bremenski tok višji od 16 A. Meritev je prekinjena.<br>Za nadaljevanje pritisni tipko <b>OK</b> .                                              |  |  |
| ок                                                      |                                                                                                    |  |  |

| Error                           |                                                                                                    |  |  |  |
|---------------------------------|----------------------------------------------------------------------------------------------------|--|--|--|
| l load is too high (>10 A)!     | V zadnjih 5 min. preizkušanja je bil zaznan povprečni<br>bremenski tok višji od 10 A. Meritev je ustavljena. Pred<br>nadaljevanjem s preizkusi je treba počakati zahtevan čas za |  |  |  |
| ок                              | hlajenje! Za nadaljevanje pritisni tipko <b>OK</b> .                                                                                                    |  |  |  |
| Error                           |                                                                                                    |  |  |  |
| Active polarity pretest failed! | Izpadel je predhodni preizkus pravilnosti povezav kabla /                                                                                                    |  |  |  |
|                                 | PRCD. Za nadaljevanje pritisni tipko <b>OK</b> .                                                                                                    |  |  |  |

Rumen zaslon in vključen pisk!

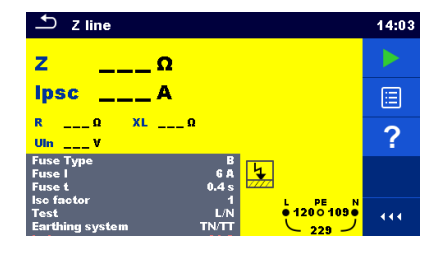

Na TP1-PE vhodu je prisotna življenjsko nevarna napetost pred izvajanjem preizkusov RCD, Rpe, Z loop, Zs rcd, Z auto, Padca napetosti  $\Delta U$  in samodejnimi postopki.

**Opozorilo!** 

•

Takoj odklopi napajanje preizkušane inštalacije / opreme in preveri pravilnost PE ožičenja!

# 3.5.2 Merilne dejavnosti in sporočila

|    | Pravilno stanje na merilnih sponkah omogoča začetek merjenja, upoštevaj druga prikazana opozorila in sporočila.                                                                                                    |
|----|----------------------------------------------------------------------------------------------------|
|    | Napačno stanje na merilnih sponkah prepoveduje začetek merjenja, upoštevaj prikazana opozorila in sporočila.                                                                                                    |
| Þ  | Nadaljuje z naslednjim korakom meritve.                                                                                                    |
|    | Ustavi meritev.                                                                                                    |
|    | Rezultat(e) se lahko shrani.                                                                                                    |
|    | Izvedi kompenzacijo upornosti merilnih vezi pri meritvah Rlow / Upornosti povezav $P/S$ - $PE$ .<br>Izvedi meritev napajalne impedance na izhodišču električne inštalacije pri meritvi padca napetosti. Vrednost Zref je nastavljena na 0.00 $\Omega$ , če je bila ta dotikalna tipka dotaknjena v času, ko instrument ni priključen na napetostni izvor. |
|    | Razširi stolpec v nadzorni plošči.                                                                                                    |
|    | Instrument je pregret. Ta meritev se ne more izvajati, dokler je vključen ta znak.<br>Za nadaljevanje pritisni tipko OK.                                                                                                    |
| •• | Preizkušanca je treba vključiti (da se zagotovi preizkus celotnega tokokroga).                                                                                                    |

|          | V primeru sočasnega merjenja Riso, Riso-S ali Isub, Isub-S. Če je napetost padla, zaradi ene meritve, je ogrožena tudi druga meritev.                                                                                                    |
|----------|----------------------------------------------------------------------------------------------------|
| 110      | Merilni rezultat Isub, Isub-S je skaliran na 110 V.                                                                                                    |
| <b>R</b> | Rdeča pika kaže fazo pri meritvi, pri kateri je bil izmerjen višji uhajavi tok.<br>Uporabno je samo v primeru, da je omogočena meritev z zamenjavo faze.                                                                                                    |
| CAL      | Upornost merilnih vezi pri meritvi Rlow in Povezave P/S - PE ni kompenzirana.                                                                                                    |
| CAL      | Upornost merilnih vezi pri meritvi Rlow in Povezave P/S - PE je kompenzirana.                                                                                                    |
|          | <b>Opozorilo!</b><br>Visoka napetost je / bo prisotna na izhodu instrumenta! (Preizkusna napetost za prebojno trdnost, napetost za merjenje izolacije ali omrežna napetost).                                                                                                |
| 4        | <b>Opozorilo!</b><br>Zelo visoka napetost je / bo prisotna na izhodu instrumenta.                                                                                                    |
| 5        | <b>Opozorilo!</b><br>Nevarna napetost na vhodu TP1-PE! Takoj prenehaj s preizkusi in odstrani<br>okvaro / problem povezav pred nadaljevanjem z delom!<br>Prav tako je prisoten stalen zvok in rumeno obarvan prikaz.                                                        |
| <u>'</u> | RCD je izklopil med meritvijo (v RCD funkcijah).                                                                                                    |
|          | Visok nivo motenj je bil zaznan v času merjenja. Lahko vpliva na rezultate.                                                                                                    |
| ¢        | L in N sta zamenjana.<br>Pri večini profilov instrumenta se merilna priključka L in N samodejno zamenjata<br>glede na zaznane napetosti na merilnih priključkih. Ta značilnost ne deluje pri<br>profilih instrumenta za države, kjer je določena lega L in N na priključku. |
| SF       | Stanje prve okvare v IT sistemu.                                                                                                    |
| 3ph      | Meritve se ne da zagnati. Od instrumenta je treba odklopiti 3-fazni merilni pripomoček.                                                                                                    |
| 3ph      | Lahko se izvede meritev v kombinaciji z ustreznim 3-faznim merilnim pripomočkom.                                                                                                    |
| 3ph      | Ta meritev se lahko izvede le v kombinaciji s primernim 3-faznim merilnim pripomočkom.                                                                                                    |
| Ζ        | Za to meritev uporabi adapter A 1143 Euro Z 290 A.                                                                                                    |
| X        | Meritev v teku, upoštevaj prikazana opozorila.                                                                                                    |
| 2        | Odštevanje časa (v sekundah) v času meritve.                                                                                                    |

# 3.5.3 Indikacija rezultata

| $\checkmark$ | Merilni rezultat ustreza nastavljenim mejam (USTREZEN).                                                                                                    |
|--------------|----------------------------------------------------------------------------------------------------|
| ×            | Merilni rezultat ne ustreza nastavljenim mejam (NEUSTREZEN).                                                                                                    |
| 0            | Meritev je prekinjena. Upoštevaj druga prikazana opozorila in sporočila.<br>RCD t in RCD I meritvi se bosta izvedli le, če je napetost dotika pri nazivnem<br>preostalem toku v predhodnem preizkusu nižja od nastavljene meje napetosti<br>dotika! |

# 3.5.4 Prikaz rezultata samodejnega postopka Auto Sequence®

| $\checkmark$ | Vsi rezultati samodejnega postopka so znotraj podanih meja (USTREZEN).            |
|--------------|-----------------------------------------------------------------------------------|
| X            | Eden ali več rezultatov v samodejnem postopku je izven podanih meja (NEUSTREZEN). |
| -            | Celoten rezultat samodejnega postopka je brez indikacije USTREZEN/NEUSTREZEN.     |
| _            | prazen samodejni postopek s praznimi posameznimi preizkusi                        |
|              | Merilni rezultat ustreza nastavljenim mejam (USTREZEN).                           |
|              | Merilni rezultat ne ustreza nastavljenim mejam<br>(NEUSTREZEN).                   |
|              | Merilni rezultat brez indikacije USTREZEN/NEUSTREZEN.                             |
| 0            | Meritev ni bila izvedena.                                                         |

# 3.5.5 Sprotni prikaz napetosti priključkov

Sprotni prikaz napetosti priključkov kaže trenutne napetosti na priključku TP1 in informacijo o aktivnih merilnih priključkih.

| $\begin{array}{c} {}^{L} \\ \bullet \\ 230 \\  \\ 230 \end{array} \begin{array}{c} {}^{PE} \\ \bullet \\  \\  \end{array} \begin{array}{c} {}^{N} \\ \bullet \\  \end{array}$ | Trenutne napetosti so prikazane skupaj z oznako merilnega priključka. Vsi<br>trije merilni priključki so namenjeni za meritev. |
|----------------------------------------------------------------------------------------------------|----------------------------------------------------------------------------------------------------|
| € 230 0 0 €<br>230 0 0 €                                                                                                    | Trenutne napetosti so prikazane skupaj z oznako merilnega priključka.<br>Za izbrano meritev sta namenjena priključka L in N.   |
| L PE N<br>230 ● 0 0<br>230 ↓                                                                                                    | L in PE sta aktivna merilna priključka.<br>Priključek N naj bo prav tako povezan za pravilno stanje vhodnih napetosti.         |

|                  | L in N sta aktivna merilna priključka.<br>Priključek PE naj bo prav tako povezan za pravilno stanje vhodnih napetosti. |  |  |  |
|------------------|----------------------------------------------------------------------------------------------------|--|--|--|
|                  | - Polariteta merilne nanetosti na izbodnih sponkah L in N                                                              |  |  |  |
|                  |                                                                                                    |  |  |  |
|                  | L in PE sta aktivna merilna priključka.                                                                                |  |  |  |
|                  |                                                                                                    |  |  |  |
| L PE N<br>O<br>O | Polariteta merline napetosti na iznodnih priključkih, L ih PE.                                                         |  |  |  |
|                  | Prikazalnik za 3-fazni merilni priključek.                                                                             |  |  |  |
|                  | Prikaz priključkov IT ozemljitvenega sistema.                                                                          |  |  |  |
| S PE             | Merilna priključka za merjenje časa izpraznitve.                                                                       |  |  |  |

# 3.5.6 Indikacija Bluetooth

| × | Komunikacija Bluetooth ni aktivna. |
|---|------------------------------------|
| ﴾ | Komunikacija Bluetooth je aktivna. |

# 4 Posamične meritve

## 4.1.1 Vizualni pregled

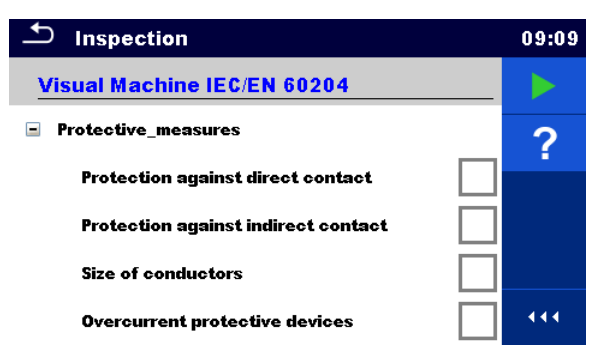

Slika 4.1: Meni za vizualni pregled

#### Merilno vezje

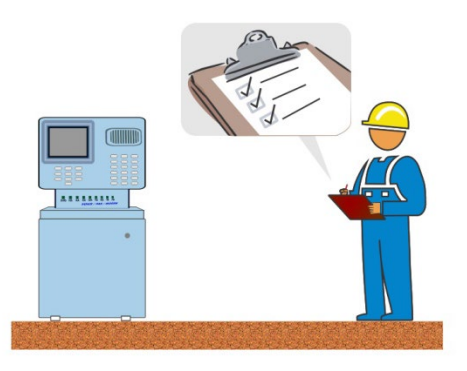

Slika 4.2: Merilno vezje za vizualni pregled

#### Postopek vidnega pregleda

- Izberi ustrezno funkcijo vizualnega pregleda.
- Zaženi ta pregled.
- Preglej funkcionalnost aparata / opreme.
- Uporabi ustrezen znak za predmet pregleda.
- Zaključi pregled.
- Shrani rezultate (če je potrebno).

| Inspection                          |                                                                                                    | 10:17 | 1nspection                            |   | 10:17 |
|-------------------------------------|----------------------------------------------------------------------------------------------------|-------|---------------------------------------|---|-------|
| Visual Machine IEC/EN 60204         | ✓                                                                                                    |       | Visual Machine IEC/EN 60204           | × |       |
| Protective_measures                 | <ul> <li>Image: A second second s</li></ul> | B     | Protective_measures                   | × | B     |
| Protection against direct contact   | <ul> <li>Image: A set of the set of the</li></ul>  |       | Protection against direct contact     |   |       |
| Protection against indirect contact |                                                                                                    |       | Protection against indirect contact   |   |       |
| Size of conductors                  |                                                                                                    | ?     | Size of conductors                    | × | ?     |
| Overcurrent protective devices      | <ul> <li>Image: A start of the start of the start of</li></ul>  | •••   | <b>Overcurrent protective devices</b> |   | •••   |

Slika 4.3: Primer rezultatov vizualnega pregleda

## 4.1.2 Povezave

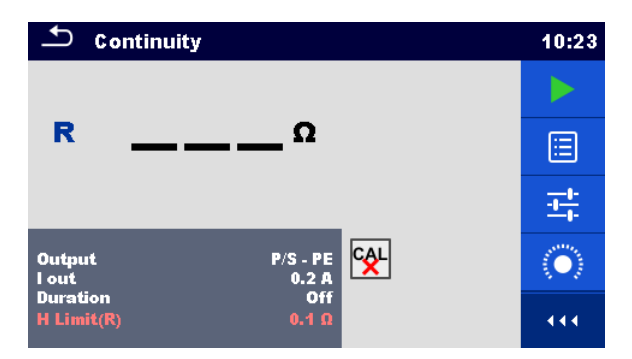

Slika 4.4: Meni za meritev povezav

#### Merilni rezultati / podrezultati

R.....Upornost

 $\Delta U$  ...... Padec napetosti je skaliran na 10 A

| Merilni parametri |                                                                                     |
|-------------------|-------------------------------------------------------------------------------------|
| lzhod             | Izhodne povezave [4-žično, P/S - PE, MS_PE - IEC_PE]                                |
| I out             | Merilni tok [0.2 A, 4 A, 10 A, 25 A]                                                |
| Trajanje          | Trajanje [ni, 2 s 180 s]                                                            |
| Preizkus ∆U       | Dovoli meritev ΔU* [Da, Ne]                                                         |
| Prerez žice       | Prerez žice za meritev $\Delta U$ ** [0.5 mm <sup>2</sup> $\geq$ 6mm <sup>2</sup> ] |
| Merilne meje      |                                                                                     |
| H Meja(R)         | Zgornja meja (R) [ni, 0.01 Ω 9 Ω, po meri]                                          |
| Meja (∆U)         | Meja (ΔU)** [Izračunana vrednost ]                                                  |
|                   |                                                                                     |

\* Uporabno samo za merilni tok 10 A.
 \*\* Uporabno samo za vključeno meritev ΔU.

#### Posebne možnosti

| $\langle \bigcirc \rangle$ | Kalibracija - Kompenzacija upornosti merilnih vezi / IEC merilnega kabla.<br>Za podrobnosti postopka glej poglavje <i>4.1.2.1</i> . |
|----------------------------|----------------------------------------------------------------------------------------------------|
| - <u>+</u> +-              | Računalo meje – Računalo za H mejo(R) upornosti povezav.<br>Za podrobnosti glej poglavje <i>4.1.2.2</i> .                           |

#### Merilna vezja

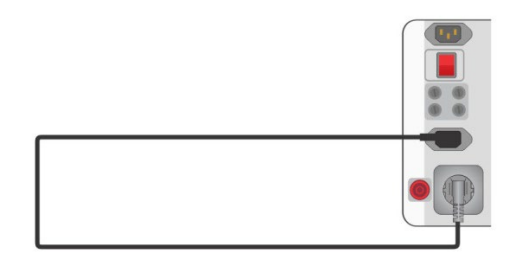

Slika 4.5: Povezave MS PE – IEC PE

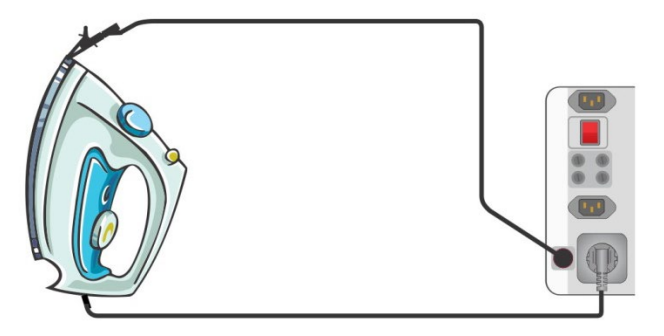

Slika 4.6: Neprekinjenost P/S – PE

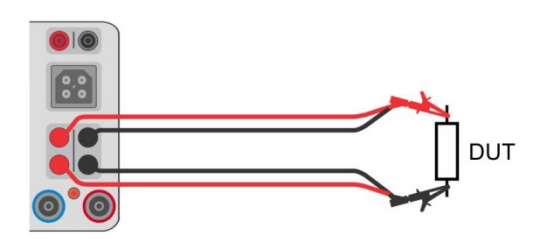

Slika 4.7: 4-žična meritev Upornosti povezav

#### Postopek za merjenje povezav

- Izberi funkcijo **Povezave**.
- Nastavi merilne parametre / meje.
- Priključi merilne vezi na izhodne sponke instrumenta (C1, P1 in C2, P2 (4-žično), P/S PE (2-žično), MS PE – IEC PE, glej slike z merilnimi tokokrogi).
- Kompenziraj upornost merilnih vezi (če je potrebno), za podrobnosti glej poglavje 4.1.2.1
   Kompenzacija upornosti merilnih vezi.
- Priključi merilne vezi na merjenca, glej slike z merilnimi tokokrogi.
- Zaženi meritev.
- Meritev se lahko zaključi ročno ali s časovnikom parameter je Trajanje.
- Shrani rezultate (če je potrebno).

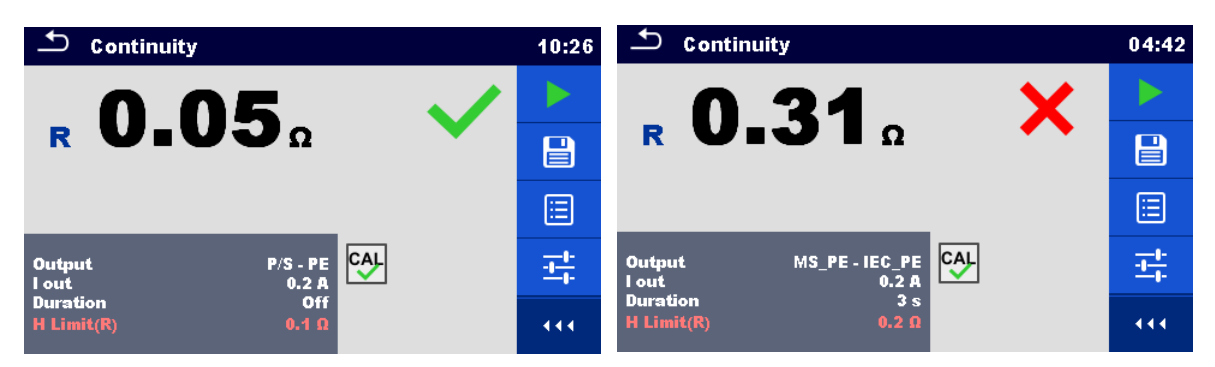

Slika 4.8: Primeri merilnih rezultatov upornosti povezav

# 4.1.2.1 Kompenzacija upornosti merilnih vezi (Povezave, PE vodnik (PRCD))

To poglavje opisuje način kompenzacije upornosti merilnih vezi za funkciji **Povezave** in **PE\_vodnik (PRCD)**. Kompenzacijo upornosti merilnih vezi se lahko izvede, da se izloči vpliv upornosti merilnih vezi in notranjih upornosti instrumenta in merilnih pripomočkov na merjeno upornost.

#### Povezave za kompenzacijo upornosti merilnih vezi

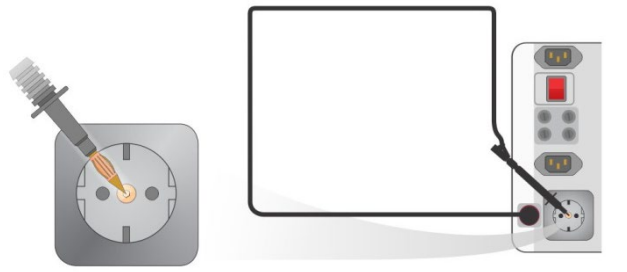

Slika 4.9: Kompenzacija upornosti merilnih vezi med omrežno preizkusno vtičnico in P/S

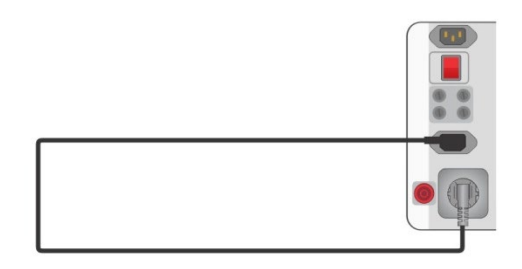

Slika 4.10: Kompenzacija upornosti merilnih vezi med omrežno preizkusno vtičnico in vtičnico IEC

#### Postopek kompenzacije upornosti merilnih vezi

- Izberi funkcijo Povezave
- Nastavi parametre (Izhod, Merilni tok).
- Priključi merilne vezi na instrumentu med priključkom P/S in PE priključkom na merilni vtičnici P/S (*slika 4.9*) ali priključi IEC merilni kabel med IEC priključek in merilno

vtičnico (*slika 4.10*). Dotakni se tipke za kompenzacijo upornosti merilnih vezi , da se kompenzira upornost merilne vezi / IEC merilnega kabla.

Če je bila kompenzacija izvedena uspešno, se bo prikazal znak

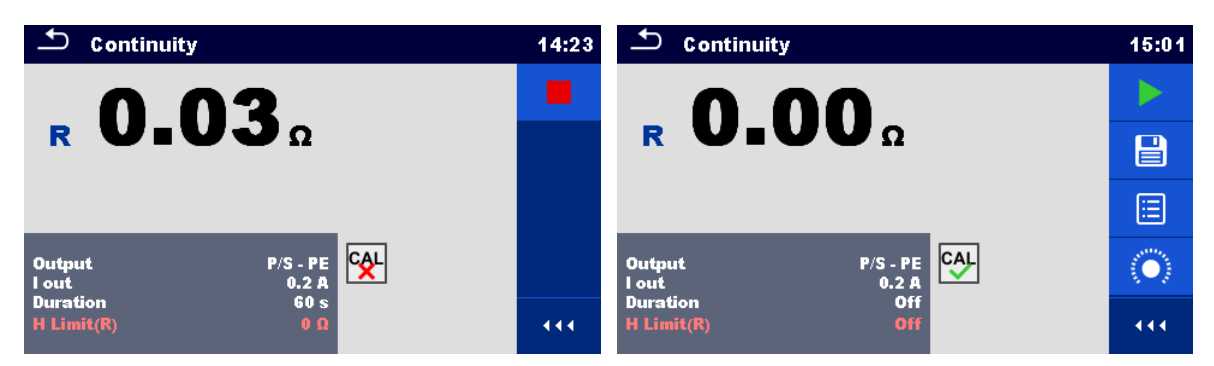

Slika 4.11: Rezultat pri kompenzirani in nekompenzirani upornosti merilnih vezi

#### Opombi:

- Vrednost kompenzacije velja le za izhod, na katerem se je izvedla.
- Kompenzacija upornosti merilnih vezi se izvede z nastavljenim merilnim tokom (I out).

## 4.1.2.2 Računalo za meje

To je uporabno orodje za določanje zgornje meje Upornosti povezav, še posebej pri meritvi napajalnega podaljška z ali brez PRCD.

Računalo meje 茸 je vključeno pri funkcijah Povezave in PE\_vodnik (PRCD) in je dostopen na pomožni plošči.

Prikaz računala meje je predstavljen *na sliki 4.12*.

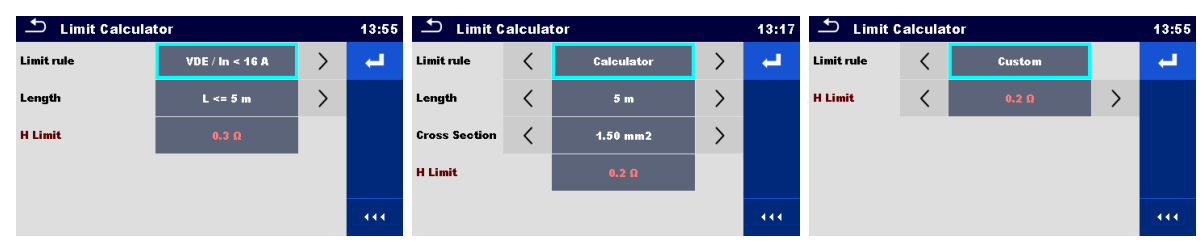

Slika 4.12: Prikazi računala meje

#### Ponujena so tri pravila za mejo:

#### A: VDE / In < 16A

Mejo upornosti za Povezave in PE\_vodnik(PRCD) se dobi iz tabele na osnovi dolžine žice. Tabela izhaja iz standarda VDE 0701-0702 za nazivni tok In < 16 A.

| L dolžina žice    | R Meja [Ω] |
|-------------------|------------|
| L ≤ 5 m           | 0.3        |
| 5 m < L ≤ 12.5 m  | 0.4        |
| 12.5 m < L ≤ 20 m | 0.5        |
| 20 m < L ≤ 27.5 m | 0.6        |
| 27.5 m < L ≤ 35 m | 0.7        |
| 35 m < L ≤ 42.5 m | 0.8        |
| 42.5 m < L ≤ 50 m | 0.9        |
| 50 m < L ≤ 57.5 m | 1.0        |

#### B: Računalo

Mejo upornosti za Povezave in PE\_vodnik(PRCD) se izračuna iz formule:

$$R = \rho \frac{L}{A} + 0.1\Omega$$

Kjer je:

 $\rho$ ...... specifična upornost bakra 1,68×10-8  $\Omega$ m

L ...... dolžina žice izbrana iz seznama (1 m, 2 m, 3 m, ...,100 m) ali numerični vnos po meri A...... Prerez žice izbran iz seznama (0.50 mm<sup>2</sup>, 0.75 mm<sup>2</sup>, 1.00 mm<sup>2</sup>, 1.50 mm<sup>2</sup>, 2.5 mm<sup>2</sup>, 4.0 mm<sup>2</sup>, 10.0 mm<sup>2</sup>) ali numerični vnos po meri

#### C: Po meri

Mejo upornosti za Povezave in PE\_vodnik(PRCD) se neposredno izbere iz seznama (ni, 0.01  $\Omega$  ... 0.09  $\Omega$ , 0.1  $\Omega$  ... 0.9  $\Omega$ , 1  $\Omega$  ... 9  $\Omega$ ) ali numerični vnos po meri za H mejo.

# Postopek in izbira parametrov Izberi računalo meje med možnostmi pri funkcijah Povezave ali PE\_vodnik(PRCD), da se odpre meni za Računalo meje. Imit rule Calculator Zberi pravilo določanja meje z uporabo tipkovnice ali prikazalnika.

| Limit rule                                                                                                  | VDE / In < 16 A<br>Calculator<br>Custom              | Alternativno je možna izbira iz seznama.<br>Z dotikanjem na polje Previlo meje se prikaže<br>seznam razpoložljivih pravil za mejo. Dotakni se<br>polja izbranega pravila in prikazalnik se vrne v<br>računalo meje.                                                                                                    |
|----------------------------------------------------------------------------------------------------|------------------------------------------------------|----------------------------------------------------------------------------------------------------|
| Limit rule VDE / Ir<br>Length 🗸 5 m < L <                                                                   | = 12.5 m                                             | Izberi vrednosti parametrov za izbrano pravilo meje s pomočjo tipkovnice ali prikazalnika.                                                                                                    |
| Limit ruleCalculationLengthCross SectionCustom                                                              | lator<br>m<br>15 mm2                                 | Z dotikanjem polja parametra se lahko izbere<br>vrednost iz podanega seznama.<br>Pravilo računala omogoča poseben vnos<br>vrednosti za dolžino ali prerez s pomočjo<br>zaslonske tipkovnice, kadar je v seznamu izbrana<br>vrednost po meri.                                                                                                    |
| L <= 5 m                                                                                                    | 1.50 mm2<br>2.5 mm2<br>4.0 mm2<br>10.0 mm2<br>Custom | <ul> <li>Primeri seznamov vrednosti parametrov:</li> <li>pravilo VDE seznam vrednosti parametra dolžine,</li> <li>pravilo računala seznam vrednosti parametra dolžine,</li> <li>pravilo računala seznam vrednosti parametra prerez.</li> <li>Pospešitev izbire parametrov z:</li> <li>uporabo drsnika na desni strani prikazalnika,</li> <li>tipk na tipkovnici desno / levo za pomik strani gor / dol.</li> </ul>           |
| Limit rule $\langle$ CussH Limit $\langle$ 0.0H Limit $\Omega$ 00.3512123456789 $\leftarrow$ 0 $\leftarrow$ | kom<br>7 Q ><br>m<br>k<br>k<br>M<br>i                | <ul> <li>Pravilo po meri je namenjeno za neposreden vnos<br/>H meje.</li> <li>Izberi vrednost iz seznama: <ul> <li>z uporabo smernih tipk,</li> <li>dotik na polje, da se odpre seznam in izbere vrednost,</li> <li>ali vnos vrednosti z ekransko tipkovnico, kadar je v seznamu izbrana vrednost po meri.</li> </ul> </li> <li>Primer zaslonske numerične tipkovnice – neposredne vnos vrednosti H meja po meri.</li> </ul> |
| <b>_</b>                                                                                                    |                                                      | Izbrano možnost iz Računala meje se samodejno<br>prepiše v parameter H meja (R) izbranega<br>samodejnega preizkusa - Povezave ali<br>PE_vodnik(PRCD).                                                                                                    |

# 4.1.3 Izolacijska upornost RPAT (Prenosni aparat)

|                                              | 00:36 | ♪ R iso                                   | 00:35 | ∽ R iso                                         | 00:35 |
|----------------------------------------------|-------|-------------------------------------------|-------|-------------------------------------------------|-------|
|                                              |       |                                           |       | <b>Riso</b> ΜΩ                                  |       |
| Riso MΩ                                      |       | Riso-S MΩ                                 |       | Riso-S MΩ                                       |       |
| Um V                                         | ?     | Um V                                      | ?     | Um V                                            | ?     |
| Type Riso<br>Uiso 500 V<br>Duration Off      |       | Type Riso-S<br>Uiso 500 V<br>Duration Off |       | Type Riso, Riso-S<br>Uiso 500 V<br>Duration Off |       |
| L Limit(Riso) 2.00 MΩ<br>L Limit(Riso-S) Off |       | L Limit(Riso) Off<br>L Limit(Riso-S) Off  | 444   | L Limit(Riso) Off<br>L Limit(Riso-S) Off        |       |

Slika 4.13: Meniji za merjenje izolacijske upornosti (prenosni aparat)

#### Merilni rezultati / podrezultati

| Riso Izolacijska upornost |                                              |  |  |  |
|---------------------------|----------------------------------------------|--|--|--|
| Um Merilna nap            | Um                                           |  |  |  |
| Merilni parametri         |                                              |  |  |  |
| Тір                       | Vrsta meritve [Riso, Riso-S, (Riso, Riso-S)] |  |  |  |
| Uiso                      | Nazivna merilna napetost [250 V, 500 V]      |  |  |  |
| Trajanje                  | Trajanje [ni, 2 s 180 s]                     |  |  |  |
| Merilne meje              |                                              |  |  |  |
| L meja (Riso)             | Spodnja meja (Riso) [ni, 0.01 ΜΩ … 10.0 ΜΩ ] |  |  |  |
| L meja (Riso-S)           | Spodnja meja (Riso-S) [ni, 0.10 MΩ 10.0 MΩ ] |  |  |  |

#### Merilni vezji

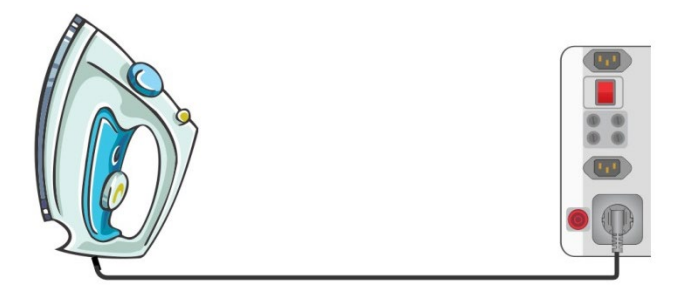

Slika 4.14: Izolacijska upornost Riso (Vtičnica)

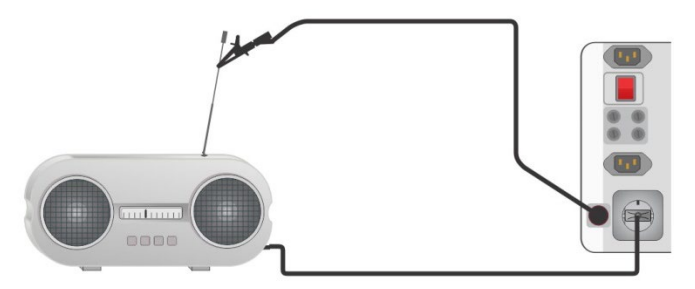

Slika 4.15: Izolacijska upornost Riso-S

#### **R**<sub>PAT</sub> merilni postopek

- Izberi funkcijo R iso (prenosni aparati).
- Nastavi merilne parametre / meje.
- · Priključi merjenca na instrument (glej merilno vezje zgoraj).
- Zaženi meritev.
- Meritev se lahko zaključi ročno ali s časovnikom.
- Shrani rezultate (če je potrebno).

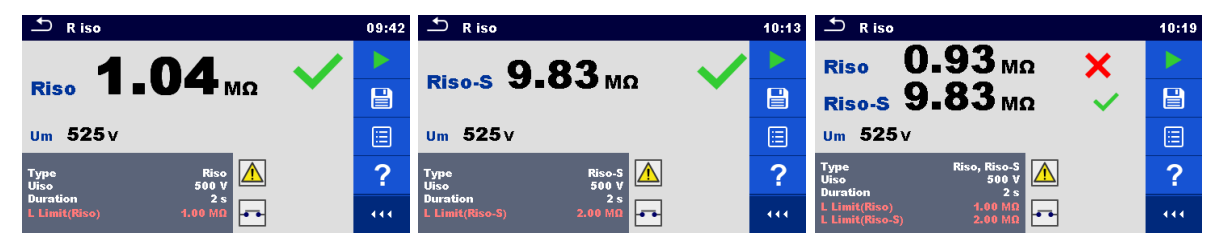

Slika 4.16: Primeri rezultatov meritve izolacijske upornosti (prenosni aparati)

#### Opomba:

• Tok v sondo P/S se prav tako upošteva v rezultatu Riso.

# 4.1.4 Izolacijska upornost Rw (oprema za varjenje)

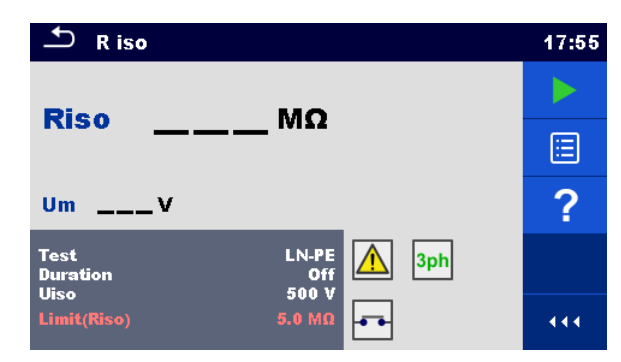

Slika 4.17: Meni za merjenje izolacijske upornosti (oprema za varjenje)

#### Merilni rezultati / podrezultati

Riso ...... Izolacijska upornost

Um ...... Merilna napetost

#### Merilni parametri

| Preizkus     | Vrsta meritve [LN-W, W-PE, LN-PE, LN (Razred II) – P/S] |
|--------------|---------------------------------------------------------|
| Trajanje     | Trajanje [ni, 2 s 180 s]                                |
| Uiso         | Nazivna merilna napetost [500 V] d.c.                   |
| Merilne meje |                                                         |
| Meja (Riso)  | Spodnja meja (Riso) [ni, 2.5 MΩ, 5.0 MΩ ]               |

#### Merilno vezje, merilni postopek

- Izberi meritev **R iso** (oprema za varjenje).
- Nastavi merilne parametre / meje.
- Na instrument priključi METREL-ov 3-fazni merilni pripomoček (A 1422)\*.
- Priključi merjenca na 3-fazni merilni pripomoček\*.
- Zaženi meritev.
- Meritev se lahko zaključi ročno ali s časovnikom.
- Shrani rezultate (če je potrebno).

\*Za več informacij glej v navodilu za uporabo 3-faznega merilnega pripomočka poglavje *Meritev* ustrezno z IEC/ EN 60974-4 - Izolacijska upornost.

| ⊥ R iso                 | 17:56 | ♪ R iso            | 17:56 |
|-------------------------|-------|--------------------|-------|
| Riso>199.9 MΩ 🗸         |       | 0 09 <b>X</b>      |       |
|                         |       |                    |       |
| Um 525v                 |       | Um 116v            |       |
| Test LN-PE 13ph 3ph 3ph | ?     | Test LN-PE 3ph 3ph | ?     |
| Limit(Riso) 5.0 MΩ      |       | Limit(Riso) 5.0 MQ | 444   |

Slika 4.18: Primera rezultatov meritve izolacijske upornosti (oprema za varjenje)

#### Opomba:

 Ta preizkus se lahko izvede le s priključenim Metrelovim 3-faznim merilnim pripomočkom (A1422).

# 4.1.5 Izolacijska upornost ISO (inštalacije)

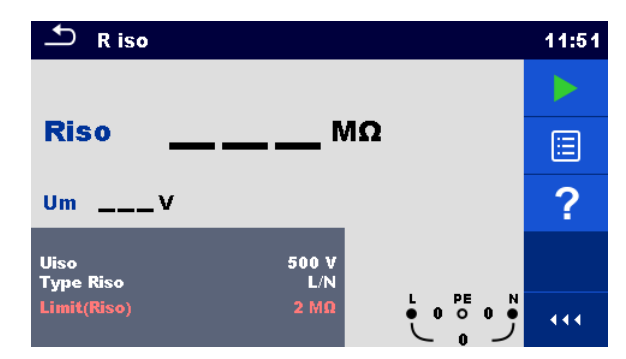

Slika 4.19: Meni za meritev izolacijske upornosti (inštalacije)

#### Merilni rezultati / podrezultati

Riso ...... Izolacijska upornost

Um ..... Dejanska merilna napetost

Merilni parametri

| Uiso                   | Nazivna merilna napetost [50V, 100V, 250V, 500V, 1000V]                                             |
|------------------------|----------------------------------------------------------------------------------------------------|
| Tip Riso <sup>1)</sup> | Vrsta meritve [-, L/PE, L/N, N/PE, L/L, L1/L2, L1/L3, L2/L3, L1/N, L2/N, L3/N, L1/PE, L2/PE, L3/PE] |
| Merilne meje           |                                                                                                    |
| Meja(Riso)             | Spodnja meja (Riso) [ni, 0.01 ΜΩ 100 ΜΩ]                                                            |

<sup>1)</sup> Priključki za merjenje izolacijske upornosti so odvisni od nastavitve vrste Riso, glej spodnjo tabelo.

| Parameter tip Riso | Priključki merilnih vezi |
|--------------------|--------------------------|
| -                  |                          |
| L-N                |                          |
| Lx-N               | L in N                   |
| L-L                |                          |
| Lx-Ly              |                          |
| L-PE               |                          |
| Lx-PE              |                          |
| N-PE               | N in PE                  |

Tabela 4.1:Odvisnost med merilnimi priključki za izolacijsko upornost in parametrom tip Riso

#### Merilna vezja

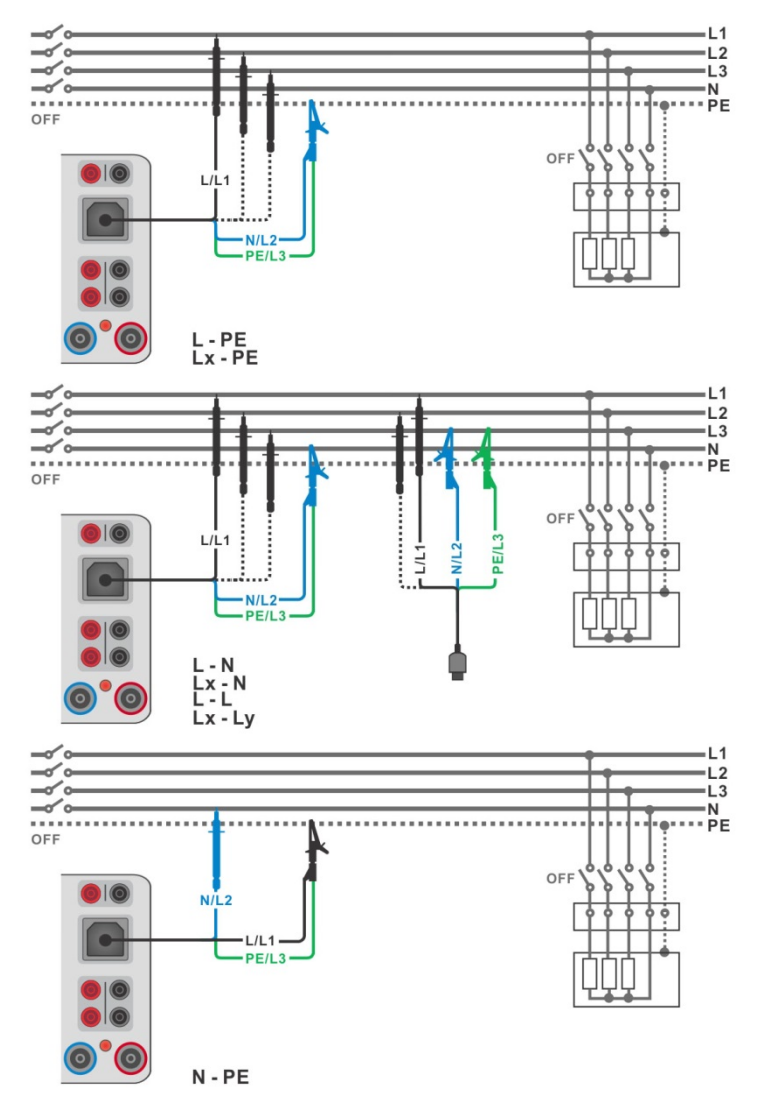

Slika 4.20: Priklop 3-žične merilne vezi

#### Merilni postopek

- Vstopi v funkcijo R iso (inštalacije).
- Nastavi merilne parametre / meje.
- Odklopi omrežno napetost od preizkušane inštalacije in jo izprazni.
- Priključi merilni kabel na instrument.
- Priključi 3-žično merilno vez na merjenca. (Glej sliko 4.20).
  - Zaženi meritev. Daljši pritisk na tipko
     Prikazalniku na dotik zažene stalno merjenje.
  - Ustavi meritev. Počakaj, da se preizkušanec popolnoma izprazni.
- Shrani rezultate (če je potrebno).

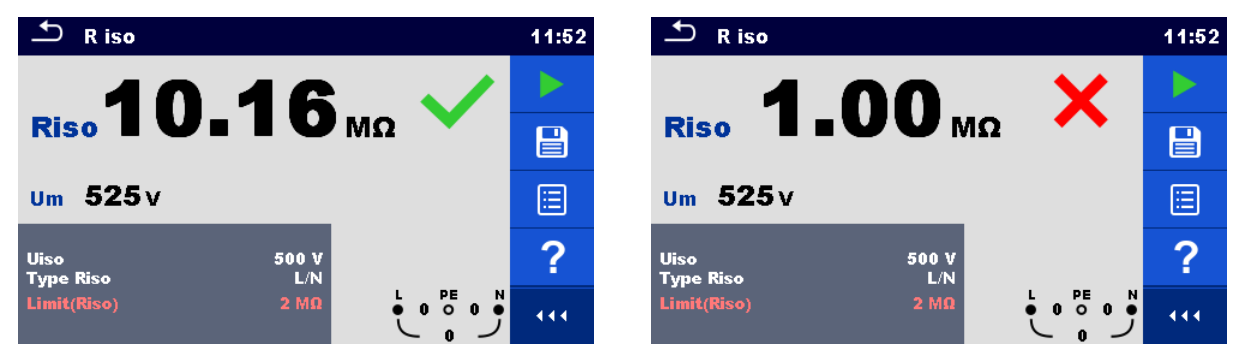

Slika 4.21: Primera rezultatov meritve izolacijske upornosti (Inštalacije)

## 4.1.6 Preizkus prenapetostnih odvodnikov

Naraščajoča napetost prične pri 50 V in se viša z naklonom 100 V/s. Meritev se konča, ko je dosežena določena končna napetost ali če merilni tok preseže 1 mA.

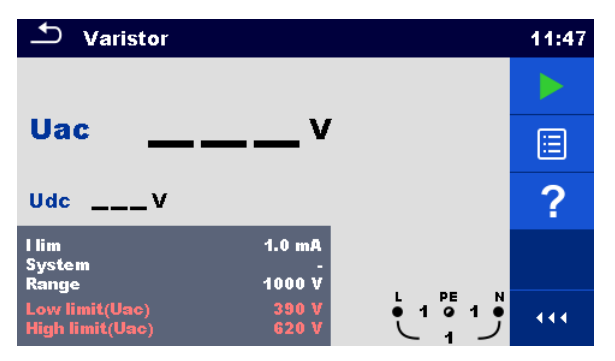

Slika 4.22: Glavni meni za preizkus varistorjev

Merilni rezultati / podrezultati

| Uac Izračunana<br>Udc Prebojna na | a.c. prebojna napetost<br>apetost                      |
|-----------------------------------|--------------------------------------------------------|
| Merilni parametri                 |                                                        |
| l lim                             | Mejni tok [1.0 mA]                                     |
| Sistem                            | Sistem [-, TT, TN, TN-C, TN-S]                         |
| Območje                           | Območje merilne napetosti [1000 V]                     |
| Merilne meje                      |                                                        |
| Spodnja meja(Uac)                 | Spodnja vrednost meje preboja (Uac) [ni, 50 V … 620 V] |
| Zgornja meja (Uac)                | Zgornja vrednost meje preboja (Uac) [ni, 50 V 620 V]   |
|                                   |                                                        |

#### Merilno vezje za Preizkus prenapetostnih odvodnikov

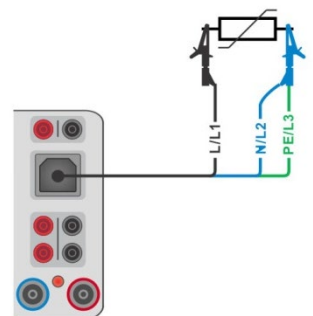

Slika 4.23: Priklop 3-žične merilne vezi

#### Merilni postopek

- Vstopi v funkcijo **Preizkus varistorjev**.
- Nastavi merilne parametre / meje.
- Priključi merilni kabel na instrument.
- Priključi 3-žično merilno vez na merjenca, glej *sliko 4.23*.
- Zaženi meritev.
- Meritev se konča, ko je dosežena določena končna napetost ali če merilni tok preseže 1 mA.
- Po izvedeni meritvi počakaj, da se preizkušanec izprazni.
- Shrani rezultate (če je potrebno).

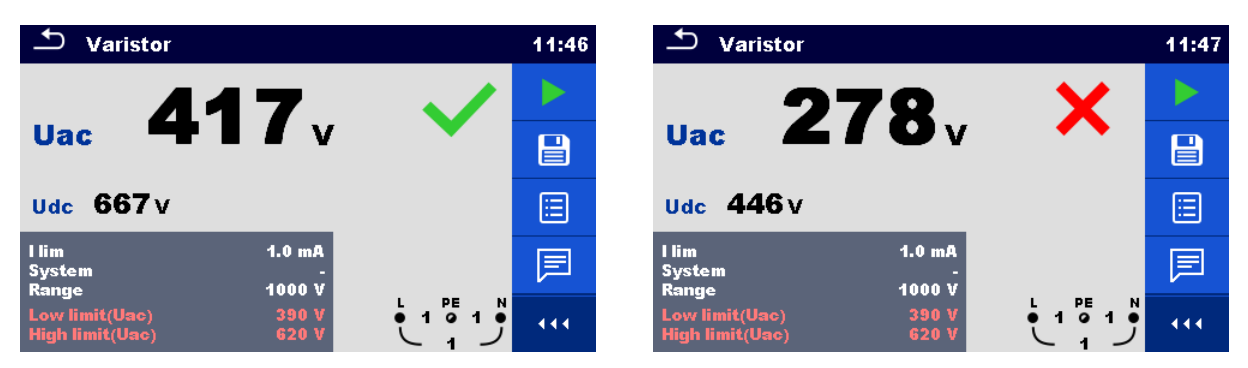

Slika 4.24: Primera rezultatov preizkusa varistorja

#### Pomen napetosti Uac

Zaščitne naprave, ki so namenjene za a.c. omrežje so običajno dimenzionirane približno 15 % nad temensko vrednostjo nazivne omrežne napetosti. Med Udc in Uac je naslednje razmerje:

$$Uac \approx \frac{Udc}{1.15 \times \sqrt{2}}$$

Uac napetost se lahko neposredno primerja z napetostjo, ki je deklarirana na preizkušeni zaščitni napravi.

# 4.1.7 Nadomestni uhajavi tok (Isub, Isub-S)

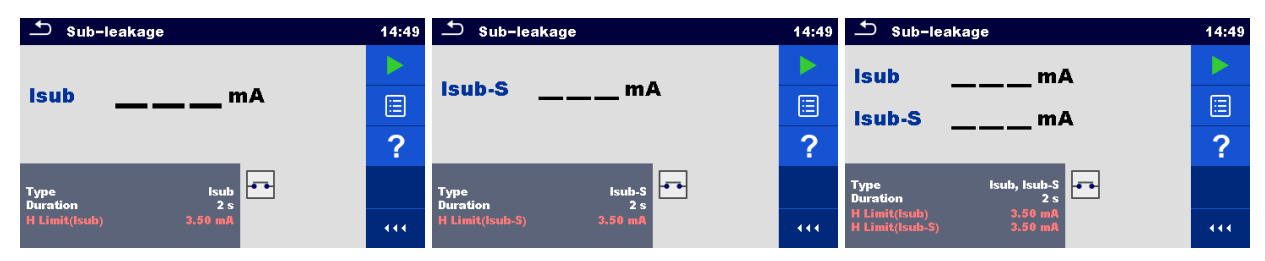

Slika 4.25: Meniji za nadomestni uhajavi tok

#### Merilni rezultati / podrezultati

Isub...... Nadomestni uhajavi tok

Isub-S ..... Nadomestni uhajavi tok-S

Merilni parametri

| •               |                                                       |
|-----------------|-------------------------------------------------------|
| Тір             | Vrsta meritve [Isub, Isub-S, (Isub, Isub-S)]          |
| Trajanje        | Trajanje [ni, 2 s 180 s]                              |
| Merilne meje    |                                                       |
| H meja (Isub)   | Zgornja meja (Isub) [ni, 0.25 mA … 15.0 mA, po meri ] |
| H meja (Isub-S) | Zgornja meja (Isub-S) [ni, 0.25 mA 15.0 mA ]          |

#### Merilni vezji

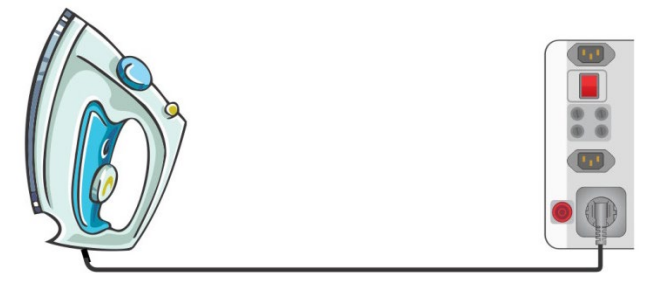

Slika 4.26: Nadomestni uhajavi tok

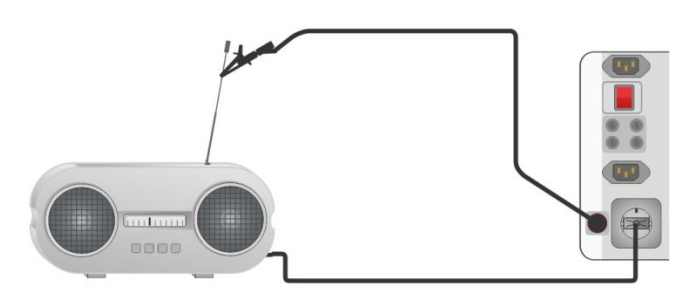

Slika 4.27: Nadomestni uhajavi tok-S

#### Postopek za meritev nadomestnega uhajavega toka

- Izberi funkcijo Nadomestni uhajavi tok.
- Nastavi merilne parametre / meje.
- · Priključi merjenca na instrument (glej merilno vezje zgoraj).
- Zaženi meritev.
- Meritev se lahko zaključi ročno ali s časovnikom.
- Shrani rezultate (če je potrebno).

| Sub-leakage           | 14:52 | ♣ Sub-leakage           | 14:54 | ち Sub-leakage                                    | 14:56 |
|-----------------------|-------|-------------------------|-------|--------------------------------------------------|-------|
| 2 20                  |       | 0.58                    |       | Isub 4.54 <sub>mA</sub> X                        |       |
| Isub <b>L L J</b> mA  |       | ISUD-S VIJUMA           |       | Isub-S 4.57 mA X                                 |       |
|                       |       |                         |       |                                                  |       |
| Type Isub             |       | Type Isub-S             | 国     | Type Isub, Isub-S<br>Duration 2 s                |       |
| H Limit(Isub) 3.50 mA |       | H Limit(Isub-S) 3.50 mA |       | H Limit(Isub) 3.50 mA<br>H Limit(Isub-S) 3.50 mA |       |

Slika 4.28: Primeri rezultatov meritve nadomestnega uhajavega toka

#### Opomba:

 Kadar je med meritvijo priključen merilni vhod P/S, se pri meritvi upošteva tudi tok, ki teče v ta vhod.

# 4.1.8 Diferencialni uhajavi tok

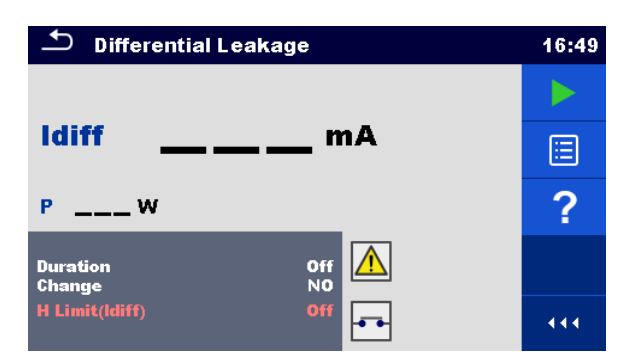

Slika 4.29: Meni za diferencialni uhajavi tok

#### Merilni rezultati / podrezultati

ldiff..... Diferencialni uhajavi tok

**P**..... Moč

#### Merilni parametri

|                | · • •                                                                                                    |
|----------------|----------------------------------------------------------------------------------------------------|
| Trajanje       | Trajanje [ni, 2 s 180 s]                                                                                                    |
| Menjava        | Menjava polaritete [Da, Ne]                                                                                                    |
| polaritete     | <ul> <li>DA: Instrument meri uhajavi tok v dveh zaporednih korakih, ki sta ločena z zakasnitvijo*. Fazna napetost je najprej povezana na desni priključek omrežne preizkusne vtičnice in nato na levi priključek omrežne preizkusne vtičnice.</li> <li>NE: Fazna napetost je povezana samo na desni priključek omrežne preizkusne vtičnice.</li> </ul> |
| Zakasnitev     | *Zakasnilni čas [0.2 s 5 s]                                                                                                    |
| Merilne meje   |                                                                                                    |
| H meja (Idiff) | Zgornja meja (Idiff) [ni, 0.25 mA 15.0 mA, po meri ]                                                                                                    |

#### Merilno vezje

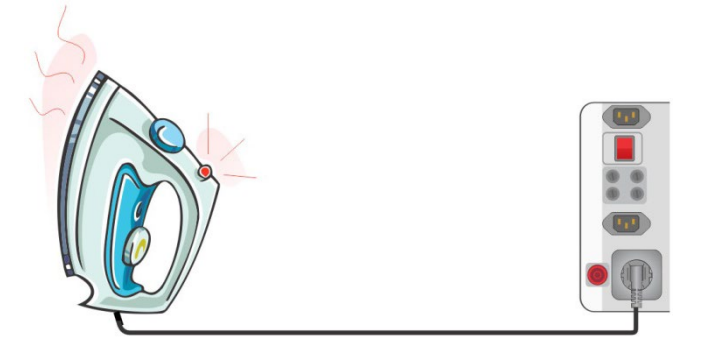

Slika 4.30: Merjenje diferencialnega uhajavega toka

#### Postopek za meritev diferencialnega uhajavega toka

- Izberi funkcijo Diferencialni uhajavi tok.
- Nastavi merilne parametre / meje.
- Priključi merjenca na instrument (glej merilno vezje zgoraj).
- Zaženi meritev.
- Meritev se lahko zaključi ročno ali s časovnikom.
- Shrani rezultate (če je potrebno).

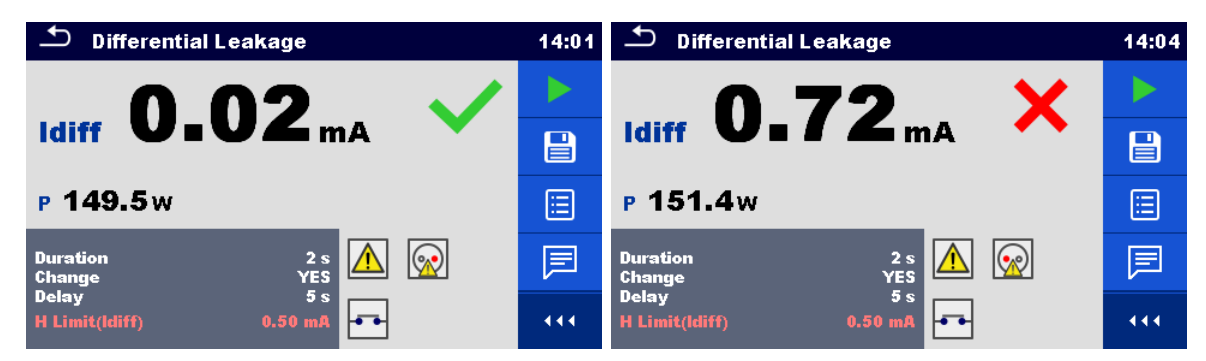

Slika 4.31: Primera rezultatov meritve diferencialnega uhajavega toka

# 4.1.9 Ipe uhajavi tok

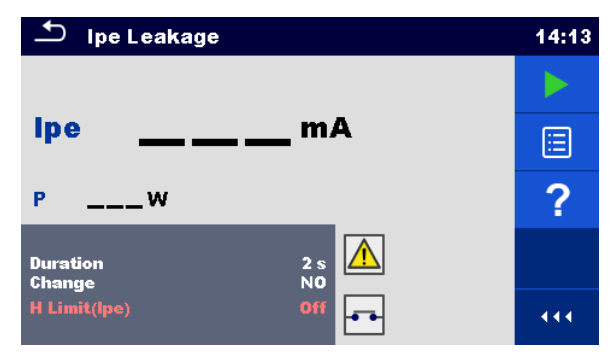

Slika 4.32: Meni za uhajavi tok lpe

#### Merilni rezultati / podrezultati

| Ipe PE to        | k                                                                                                    |
|------------------|----------------------------------------------------------------------------------------------------|
| <b>P</b> Moč     |                                                                                                    |
| Merilni parameti | ri                                                                                                    |
| Trajanje         | Trajanje [ni, 2 s 180 s]                                                                                                    |
| Sprememb         | Menjava polaritete [Da, Ne]                                                                                                    |
| polaritete       | <ul> <li>DA: Instrument meri uhajavi tok v dveh zaporednih korakih, ki sta ločena z zakasnitvijo*. Fazna napetost je najprej povezana na desni priključek omrežne preizkusne vtičnice in nato na levi priključek omrežne preizkusne vtičnice.</li> <li>NE: Fazna napetost je povezana samo na desni priključek omrežne preizkusne vtičnice.</li> </ul> |
| Zakasnitev       | *Zakasnilni čas [0.2 s 5 s]                                                                                                    |
| Merilne meje     |                                                                                                    |
| H meia (lpe)     | Zgornia meja (lpe) [ni, 0.25 mA 15.0 mA, po meri ]                                                                                                    |

#### Merilno vezje

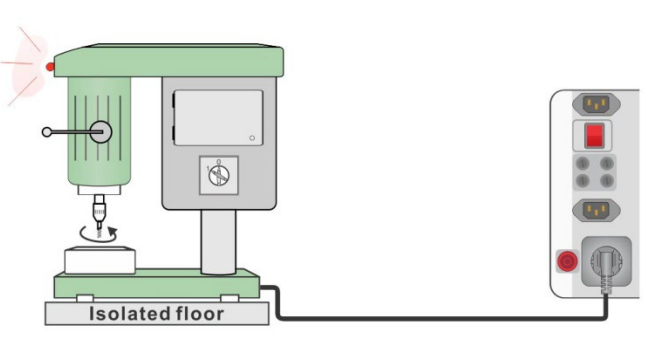

Slika 4.33: Uhajavi tok Ipe

#### Postopek za meritev uhajavega toka lpe

- Izberi funkcijo uhajavi tok Ipe.
- Nastavi merilne parametre / meje.
- Priključi merjenca na instrument (glej merilno vezje zgoraj).
- Zaženi meritev.
- Meritev se lahko zaključi ročno ali s časovnikom.
- Shrani rezultate (če je potrebno).

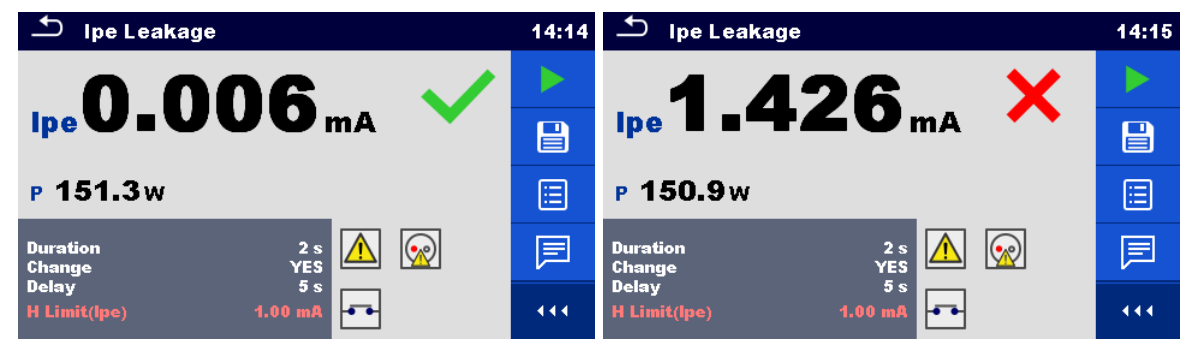

Slika 4.34: Primera rezultatov meritve uhajavega toka lpe

## 4.1.10Tok dotika

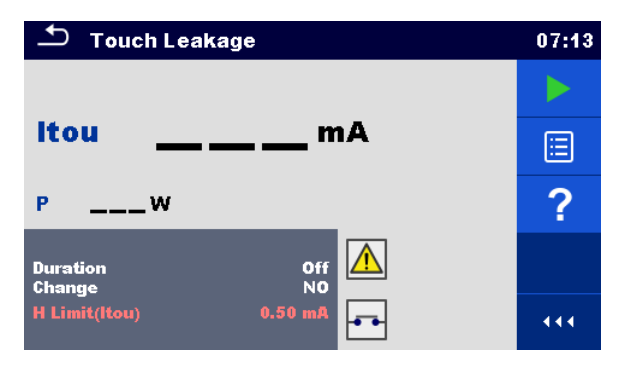

Slika 4.35: Meni za tok dotika

#### Merilni rezultati / podrezultati

Itou..... Tok dotika P..... Moč

Merilni parametri

| merini parame |                                                                                                    |
|---------------|----------------------------------------------------------------------------------------------------|
| Trajanje      | Trajanje [ni, 2 s 180 s]                                                                                                    |
| Sprememba     | Menjava statusa [Da, Ne]                                                                                                    |
| polaritete    | <ul> <li>DA: Instrument meri uhajavi tok v dveh zaporednih korakih, ki sta ločena z zakasnitvijo*. Fazna napetost je najprej povezana na desni priključek omrežne preizkusne vtičnice in nato na levi priključek omrežne preizkusne vtičnice.</li> <li>NE: Fazna napetost je povezana samo na desni priključek omrežne preizkusne vtičnice.</li> </ul> |
| Zakasnitev    | *Zakasnilni čas [0.2 s 5 s]                                                                                                    |
| Merilne meje  |                                                                                                    |
| H meja (Itou) | Zgornja meja (Itou) [ni, 0.25 mA 15.0 mA, po meri ]                                                                                                    |
|               |                                                                                                    |

#### Merilno vezje

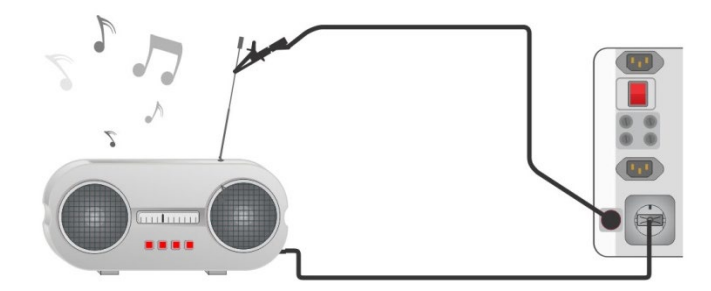

Slika 4.36: Merilno vezje za tok dotika

#### Postopek za meritev toka dotika

- Izberi funkcijo **Tok dotika**.
- Nastavi merilne parametre / meje.
- · Priključi merjenca na instrument (glej merilno vezje zgoraj).
- Zaženi meritev.
- Meritev se lahko zaključi ročno ali s časovnikom.
- Shrani rezultate (če je potrebno).

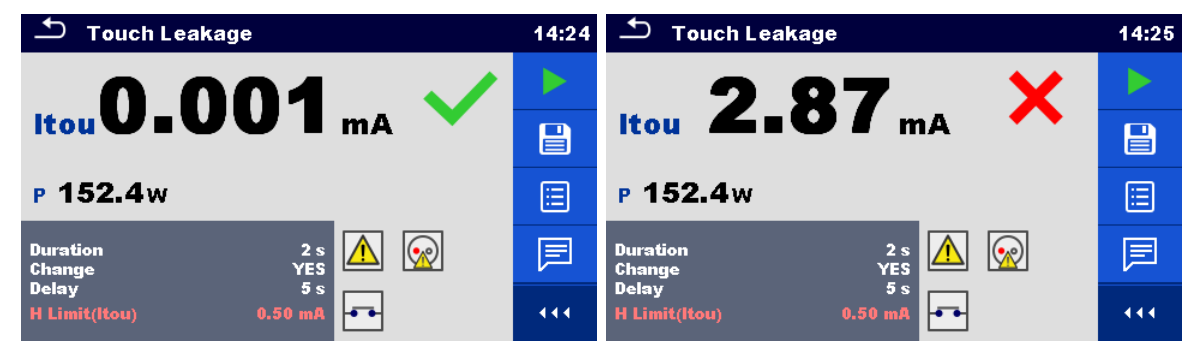

Slika 4.37: Primeri rezultatov meritve toka dotika

4.1.11Uhajavi tok varilnega tokokroga l leak (W-PE)

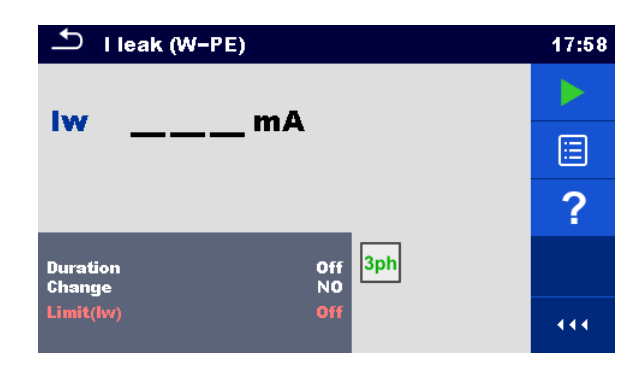

Slika 4.38: Merilno vezje za uhajavi tok varilnega tokokroga

Merilni rezultati / podrezultati

lw ...... Uhajavi tok varilnega tokokroga

| Merilni parametri |                                                                          |
|-------------------|--------------------------------------------------------------------------|
| Trajanje          | Trajanje [ni, 2 s 180 s]                                                 |
| Sprememba         | Menjava polaritete [Da, Ne]                                              |
| polaritete        | DA: Instrument meri uhajavi tok v dveh zaporednih korakih, ki sta ločena |
|                   | z zakasnitvijo*. Fazna napetost je najprej povezana na desni             |
|                   | priključek omrežne preizkusne vtičnice in nato na levi priključek        |

|                                               | omrežne preizkusne vtičnice.<br>NE: Fazna napetost je povezana samo na desni priključek omrežne<br>preizkusne vtičnice. |  |  |  |
|-----------------------------------------------|----------------------------------------------------------------------------------------------------|--|--|--|
| Zakasnitev                                    | *Zakasnilni čas [0.2 s … 5 s]                                                                                           |  |  |  |
| Merilne meje                                  |                                                                                                    |  |  |  |
| Meja (lw) meja (lw) [ni, 3.5 mA 10 mA ]       |                                                                                                    |  |  |  |
| Merilno vezje, I leak (W-PE) Merilni postopek |                                                                                                    |  |  |  |

Izberi funkcijo i leak (W-PE).

- Nastavi merilne parametre / meje.
- Na instrument priključi METREL-ov 3-fazni merilni pripomoček (A 1422)\*.
- Priključi merjenca na 3-fazni merilni pripomoček\*.
- Zaženi meritev.
- Meritev se lahko zaključi ročno ali s časovnikom.
- Shrani rezultate (če je potrebno).

\*Za več informacij glej v navodilu za uporabo 3-faznega merilnega pripomočka poglavje *Meritev ustrezno z IEC/ EN 60974-4 – Uhajavi tok varilnega tokokroga*.

| └── I leak (W-PE)         | 17:59 | └── I leak (W-PE)                          | 17:59 |
|---------------------------|-------|--------------------------------------------|-------|
|                           |       |                                            |       |
|                           |       |                                            |       |
|                           |       |                                            | ⊞     |
| Duration Off<br>Change NO | ?     | Duration Off <mark>3ph</mark><br>Change NO | ?     |
| Limit(lw) 3.50 mA         | 444   | Limit(lw) 3.50 mA W2                       | 444   |

Slika 4.39: Primera rezultatov meritve uhajavega toka varilnega tokokroga

#### Opomba:

• Ta preizkus se lahko izvede le s priključenim Metrelovim 3-faznim merilnim pripomočkom (A1422).

#### 4.1.12Uhajavi tok napajalne strani lprimW

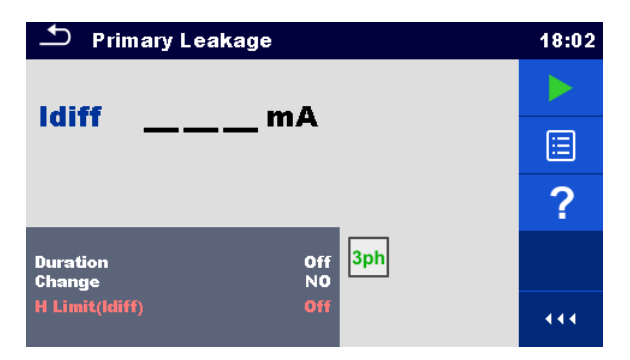

Slika 4.40: Meni za uhajavi tok primarne strani

#### Merilni rezultati / podrezultati

Idiff..... Uhajavi tok napajalne strani

#### Merilni parametri

| mornin paramour |                                                                          |  |  |  |  |
|-----------------|--------------------------------------------------------------------------|--|--|--|--|
| Trajanje        | Trajanje [ni, 2 s 180 s]                                                 |  |  |  |  |
| Sprememb        | Menjava polaritete [Da, Ne]                                              |  |  |  |  |
| polaritete      | DA: Instrument meri uhajavi tok v dveh zaporednih korakih, ki sta ločena |  |  |  |  |
|                 | z zakasnitvijo*. Fazna napetost je najprej povezana na desni             |  |  |  |  |
|                | priključek omrežne preizkusne vtičnice in nato na levi priključek |
|----------------|-------------------------------------------------------------------|
|                | omrezne preizkusne vticnice.                                      |
|                | NE: Fazna napetost je povezana samo na desni priključek omrežne   |
|                |                                                                   |
| Zakasnitev     | *Zakasnilni čas [0.2 s … 5 s]                                     |
| Merilne meje   |                                                                   |
| H meja (Idiff) | Zgornja meja IprimW [ni, 0.25 mA 15 mA, po meri ]                 |

Merilno vezje, merilni postopek za uhajavi tok napajalne strani

- Izberi funkcijo Uhajavi tok napajalne strani.
- Nastavi merilne parametre / meje.
- Na instrument priključi METREL-ov 3-fazni merilni pripomoček (A 1422)\*.
- Priključi merjenca na 3-fazni merilni pripomoček \*.
- Zaženi meritev.
- Meritev se lahko zaključi ročno ali s časovnikom.
- Shrani rezultate (če je potrebno).

\*Za več informacij glej v navodilu za uporabo 3-faznega merilnega pripomočka poglavje *Meritev ustrezno z IEC/ EN 60974-4 – uhajavi tok napajalne strani*.

| Primary Leakage                            | 18:03 | 스 Primary Leakage                          | 18:03 |
|--------------------------------------------|-------|--------------------------------------------|-------|
|                                            |       | Laure 4.72                                 |       |
|                                            |       |                                            |       |
|                                            |       |                                            |       |
| Duration Off <mark>3ph</mark><br>Change NO | ?     | Duration Off <mark>3ph</mark><br>Change NO | ?     |
| H Limit(ldiff) 0.50 mA                     | 444   | H Limit(ldiff) 0.50 mA                     | 444   |

Slika 4.41: Primeri rezultatov meritve uhajavega toka napajalne strani

#### Opombi:

- Ta preizkus se lahko izvede le s priključenim Metrelovim 3-faznim merilnim pripomočkom (A1422).
- Za te preizkus se uporablja princip meritve diferencialnega uhajavega toka.

## 4.1.13Uhajavi toki & Moč

| Ð             | Leak's & P        | ower                 |            | 13:46 |
|---------------|-------------------|----------------------|------------|-------|
| P             | w                 | THDu                 | %          |       |
| ltou<br>Idiff | mA<br>mA          | THDi<br>Cos <b>Φ</b> | A          |       |
| s<br>Q        | VA<br>VAr         | l<br>U               | A<br>V     | ?     |
| PF<br>Durat   |                   | _                    | Off        |       |
| Chan<br>Delay | ge<br>/<br>iit(P) | ١                    | 7ES<br>5 s |       |

Slika 4.42: Meni za meritev uhajavih tokov in moči

Merilni rezultati / podrezultati P..... Delovna moč Itou...... Tok dotika Idiff..... Diferencialni uhajavi tok S..... Navidezna moč

| <b>Q</b> Jalova   | moč                                               |
|-------------------|---------------------------------------------------|
| PF Faktor         | moči                                              |
| THDu Celotno      | o harmonsko popačenje – napetost                  |
| THDi Celotno      | o harmonsko popačenje – tok                       |
| Cos Φ kosinus     | φ                                                 |
| IBremer           | nski tok                                          |
| UNapeto           | st                                                |
| Merilni parametri |                                                   |
| Trajanje          | Trajanje [ni, 2 s 180 s]                          |
| Sprememba         | Menjava polaritete [Da, Ne]                       |
| polaritete        | DA: Instrument meri uhajavi tok v dveh zaporednih |
| -                 | zakasnitvijo*. Fazna napetost je najprej povez    |
|                   | v                                                 |

| polaritete     | <ul> <li>DA: Instrument meri uhajavi tok v dveh zaporednih korakih, ki sta ločena z zakasnitvijo*. Fazna napetost je najprej povezana na desni priključek omrežne preizkusne vtičnice in nato na levi priključek omrežne preizkusne vtičnice.</li> <li>NE: Fazna napetost je povezana samo na desni priključek omrežne preizkusne vtičnice.</li> </ul> |  |
|----------------|----------------------------------------------------------------------------------------------------|--|
| Zakasnitev     | *Zakasnilni čas [0.2 s 5 s]                                                                                                    |  |
| Merilne meje   |                                                                                                    |  |
| H meja (P)     | Zgornja meja (P) [ni, 10 W 3.50 kW, po meri]                                                                                                    |  |
| L meja (P)     | Spodnja meja (P) [ni, 10 W 3.50 kW, po meri]                                                                                                    |  |
| H meja (Idiff) | Zgornja meja (Idiff) [ni, 0.25 mA 15.0 mA, po meri ]                                                                                                    |  |
| H meja (Itou)  | Zgornja meja (Itou) [ni, 0.25 mA 15.0 mA ]                                                                                                    |  |

#### Merilno vezje

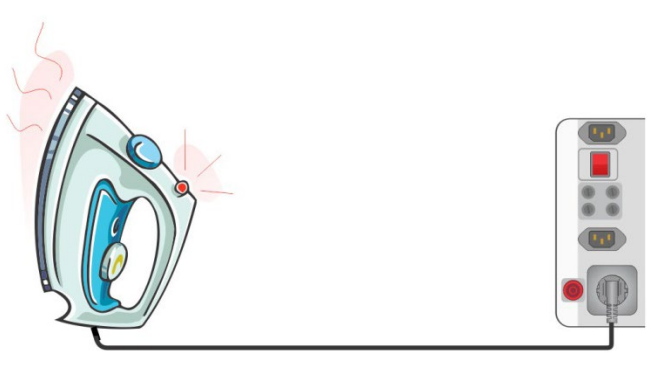

Slika 4.43: Meritev uhajavih tokov in moči

### Merilni postopek za uhajave tokove in moč

- Izberi funkcijo Uhajavi tokovi in moč.
- Nastavi merilne parametre / meje.
- Priključi merjenca na instrument (glej merilno vezje zgoraj).
- Zaženi meritev.
- Meritev se lahko zaključi ročno ali s časovnikom.
- Shrani rezultate (če je potrebno).

| 스 Leak's & Power                             | 13:48 🗂 Leak's & Power                     | 09:38 |
|----------------------------------------------|--------------------------------------------|-------|
| P 1927 W 💙 THDu 2.3 %                        | P 2.34 kW X THDu 2.5 %                     |       |
| Itou 0.00 mA THDi 199 mA                     | Hou 0.00 mA ✓ THDi 255 mA                  |       |
| s 1928 VA I 8.57 A                           | s 2.34kVA I 10.54A                         |       |
| Q 41.4 VAr U 225 V                           | 📃 Q 81.5 VAr U 222 V                       |       |
| PF 1.00c                                     | PF 1.00i                                   |       |
| Duration 3 s                                 | Duration 3 s                               |       |
| Change YES<br>Delay 5s<br>H Limit(P) 2.00 kW | Change YES<br>Delay 5s<br>Limit(P) 2.00 kW |       |

Slika 4.44: Primeri rezultatov meritev uhajavih tokov in moči

## 4.1.14Moč

| ſ              | Power            |          |    | 08:59 |
|----------------|------------------|----------|----|-------|
| Р              | w                | THDu     | %  |       |
| S              | VA               | THDi     | A  |       |
| Q              | VAr              | CosΦ     |    |       |
| PF             |                  | 1.0      | A  | ?     |
|                |                  | U        | V  |       |
| Dura           | tion             | 01       | ff |       |
| H Lir<br>L Lir | nit(P)<br>nit(P) | 01<br>01 |    |       |

Slika 4.45: Meni za meritev moči

### Merilni rezultati / podrezultati

- P..... Delovna moč
- S..... Navidezna moč
- Q.....Jalova moč
- PF..... Faktor moči
- THDu...... Celotno harmonsko popačenje napetost
- THDi...... Celotno harmonsko popačenje tok
- $\textbf{Cos} \ \boldsymbol{\Phi} ..... \ \text{kosinus} \ \boldsymbol{\Phi}$
- I..... Bremenski tok

## U.....Napetost

### Merilni parametri

| Trajanje     | Trajanje [ni, 2 s 180 s]                       |
|--------------|------------------------------------------------|
| Merilne meje |                                                |
| H meja (P)   | Zgornja meja (P) [ni, 10 W … 3.50 kW, po meri] |
| L meja (P)   | Spodnja meja (P) [ni, 10 W 3.50 kW, po meri]   |

#### Merilno vezje

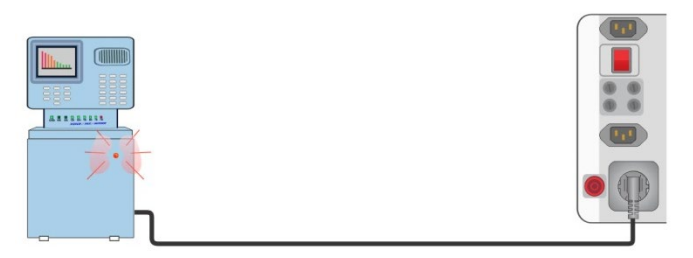

Slika 4.46: Meritev moči

#### Merilni postopek za moč

- Izberi meritev Moč.
- Nastavi merilne parametre / meje.
- Priključi merjenca na instrument (glej merilno vezje zgoraj).
- Zaženi meritev.
- Meritev se lahko zaključi ročno ali s časovnikom.
- Shrani rezultate (če je potrebno).

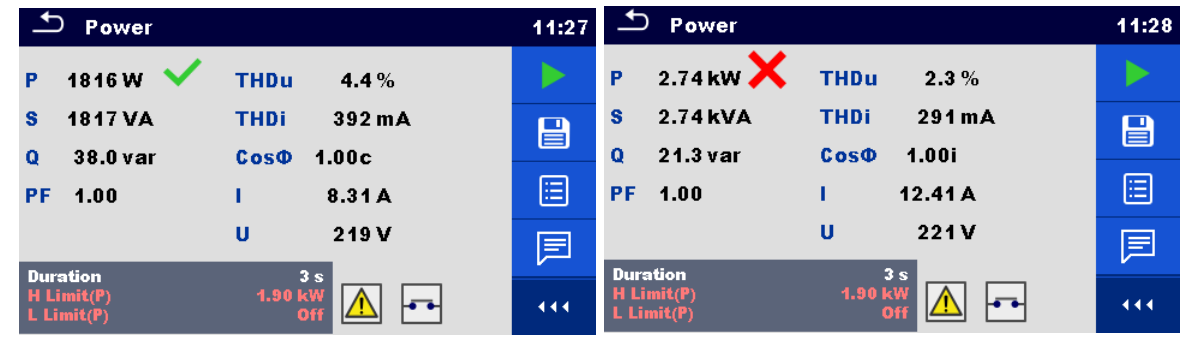

Slika 4.47: Primera rezultatov meritve moči

## 4.1.15Napetost, frekvenca in fazno zaporedje

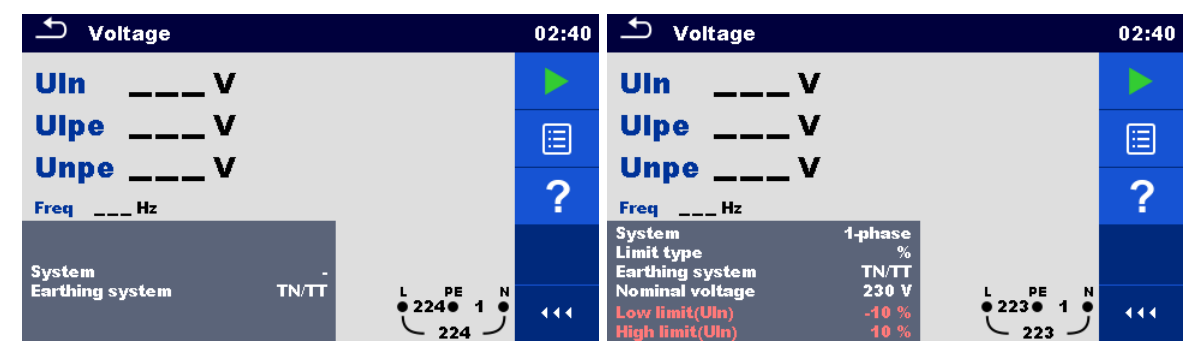

Slika 4.48: Primera menijev meritve napetosti

#### Merilni rezultati / podrezultati

| zni TN/TT sistem:                                                |
|------------------------------------------------------------------|
| Napetost med faznim in nevtralnim vodom                          |
| Napetost med faznim in zaščitnim vodnikom                        |
| Napetost med nevtralnim in zaščitnim vodom                       |
| frekvenca                                                        |
| zni IT sistem:                                                   |
| Medfazna napetost med L1 in L2                                   |
| Medfazna napetost med L1 in PE                                   |
| napetost med fazo L2 in PE                                       |
| frekvenca                                                        |
| i TN/TT in IT sistem:                                            |
| Medfazna napetost med L1 in L2                                   |
| Medfazna napetost med L1 in L3                                   |
| Medfazna napetost med L2 in L3                                   |
| frekvenca                                                        |
| 1.2.3 - pravilen priklop - vrtilno polje v smeri ure             |
| 3.2.1 - nepravilen priklop - vrtilno polje v nasprotni smeri ure |
|                                                                  |

| Merilni parametri                     |                                                                                                    |
|---------------------------------------|----------------------------------------------------------------------------------------------------|
| Sistem                                | Napetostni sistem <sup>1)</sup> [-, 1-fazni,3-fazni]                                                  |
| Vrsta meje                            | Vrsta meje [Napetost, %]                                                                              |
| Ozemljitveni sistem                   | Ozemljitveni sistem [TN/TT, IT]                                                                       |
| Nazivna napetost                      | Nazivna napetost <sup>2)</sup> [110 V, 115 V, 190 V, 200 V, 220 V, 230 V, 240 V, 380 V, 400 V, 415 V] |
| <sup>1)</sup> Tu ni nastavljivih meja | a, če je parameter sistem nastavljen na ''.                                                           |
| <sup>2)</sup> Aktivno samo, če je v   | rsta meje nastavljena na %.                                                                           |
|                                       |                                                                                                    |
| Merilne meje za TN/TT                 | ozemljitveni sistem:                                                                                  |
| Spodnja meja(UIn) <sup>3)</sup>       | Najnižja napetost (Uln) [0 V … 499 V]                                                                 |
| Zgornja meja(UIn) <sup>3)</sup>       | Najvišja napetost (Uln) [0 V … 499 V]                                                                 |
| Spodnja meja(UIn) <sup>4)</sup>       | Najnižja napetost (Uln) [-20% … 20%]                                                                  |
| Zgornja meja(UIn) <sup>4)</sup>       | Najvišja napetost (Uln) [-20% … 20%]                                                                  |
| Spodnja meja(Ulpe) <sup>3,4</sup>     | Najnižja napetost (Ulpe) [0 V … 499 V]                                                                |
| Zgornja meja(Ulpe) <sup>3,4)</sup>    | Najvišja napetost (Ulpe) [0 V … 499 V]                                                                |
| Spodnja meja(Unpe) <sup>3,</sup>      | <sup>4)</sup> Najnižja napetost (Unpe) [0 V … 499 V]                                                  |
| Zgornja meja(Unpe) <sup>3,4</sup>     | <sup>)</sup> Najvišja napetost (Unpe) [0 V … 499 V]                                                   |
| Spodnja meja(U12) <sup>5)</sup>       | Najnižja napetost (U12) [0 V … 499 V]                                                                 |
| Zgornja meja(U12) <sup>5)</sup>       | Najvišja napetost (U12) [0 V … 499 V]                                                                 |
| Spodnja meja(U13) <sup>5)</sup>       | Najnižja napetost (U13) [0 V … 499 V]                                                                 |
| Zgornja meja(U13) <sup>5)</sup>       | Najvišja napetost (U13) [0 V … 499 V]                                                                 |
| Spodnja meja(U23) <sup>5)</sup>       | Najnižja napetost (U23) [0 V … 499 V]                                                                 |
| Zgornja meja(U23) <sup>5)</sup>       | Najvišja napetost (U23) [0 V … 499 V]                                                                 |
| Spodnja meja(U12,U1                   | <b>3,U23)</b> <sup>6)</sup> Najnižja napetost (U12,U13,U23) [-20% 20%]                                |
| Zgornja meja(U12,U13                  | <b>3,U23)</b> <sup>6)</sup> Najvišja napetost (U12,U13,U23) [-20% 20%]                                |
| <sup>3)</sup> V primeru 1-faznega     | napetostnega sistema in vrsto meje nastavljene na napetost.                                           |
| <sup>4)</sup> V primeru 1-faznega     | napetostnega sistema in vrsto meje nastavljene na %.                                                  |
| <sup>9)</sup> V primeru 3-faznega     | napetostnega sistema in vrsto meje nastavljene na napetost.                                           |
| <sup>o</sup> V primeru 3-faznega      | napetostnega sistema in vrsto meje nastavljene na %.                                                  |
| Merilne meje za 11 oze                | emijitveni sistem:                                                                                    |
| Spodnja meja $(U12)^{(3)}$            |                                                                                                    |
| Zgornja meja(U12) <sup>(3)</sup>      |                                                                                                    |
| Spodnja meja(U12) <sup>5</sup>        |                                                                                                    |
| Zgornja meja(U12) <sup>5</sup>        | $\frac{1}{120\%}$                                                                                     |
| Spodnja meja(U1pe)                    | "Najnizja napetost (U1pe) [0 V 499 V]                                                                 |
| Zgornja meja(U1pe) <sup>7,8</sup>     |                                                                                                    |
| Spodnja meja(U2pe)                    |                                                                                                    |
| Zgornja meja(U2pe) <sup>/,o</sup>     | Najvisja napetost (U2pe) [0 V 499 V]                                                                  |
| Spodnja meja(U13) <sup>3</sup>        | Najnizja napetost (U13) [0 V 499 V]                                                                   |
| Zgornja meja(U13) <sup>sy</sup>       | Najvisja napetost (U13) [0 V 499 V]                                                                   |
| Spodnja meja(U23) <sup>9</sup>        | Najnizja napetost (U23) [0 V 499 V]                                                                   |
| Zgornja meja(U23) <sup>9</sup>        | Najvisja napetost (U23) [0 V 499 V]                                                                   |
| Spodnja meja (U12,U1                  | <b>3,U23)</b> <sup>10</sup> Najnizja napetost (U12,U13,U23) [-20% 20%]                                |
| Zgornja meja (U12,U1                  | <b>3,U23)</b> Najvisja napetost (U12,U13,U23) [-20% 20%]                                              |
| V primeru 1-taznega                   | napetostnega sistema in visto meje nastavljene na napetost.                                           |
|                                       |                                                                                                    |

<sup>8)</sup> V primeru 1-faznega napetostnega sistema in vrsto meje nastavljene na %.
 <sup>9)</sup> V primeru 3-faznega napetostnega sistema in vrsto meje nastavljene na napetost.

<sup>10)</sup> V primeru 3-faznega napetostnega sistema in vrsto meje nastavljene na %.

#### Merilna vezja

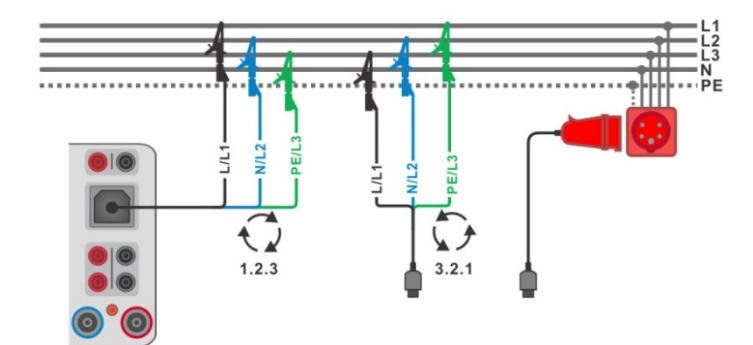

Slika 4.49: Priklop 3-žilnega razpletenega kabla in trifaznega vmesnika v trifazni sistem

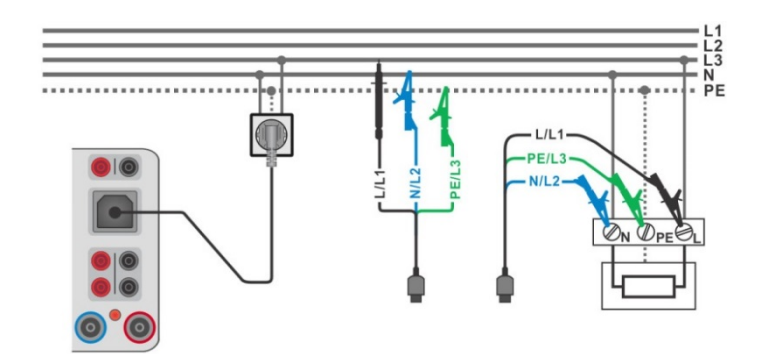

Slika 4.50: Priklop omrežnega merilnega kabla ali 3-žične merilne vezi v enofaznem sistemu

#### Merilni postopek

- Vstopi v funkcijo napetost.
- Nastavi merilne parametre / meje.
- Priključi merilni kabel na instrument.
- Priključi 3-žično merilno vez ali omrežni merilni kabel na merjenca (glej sliki 4.49 in 4.50).
- Zaženi neprekinjeno meritev.
- Ustavi meritev.
  - Shrani rezultate (če je potrebno).

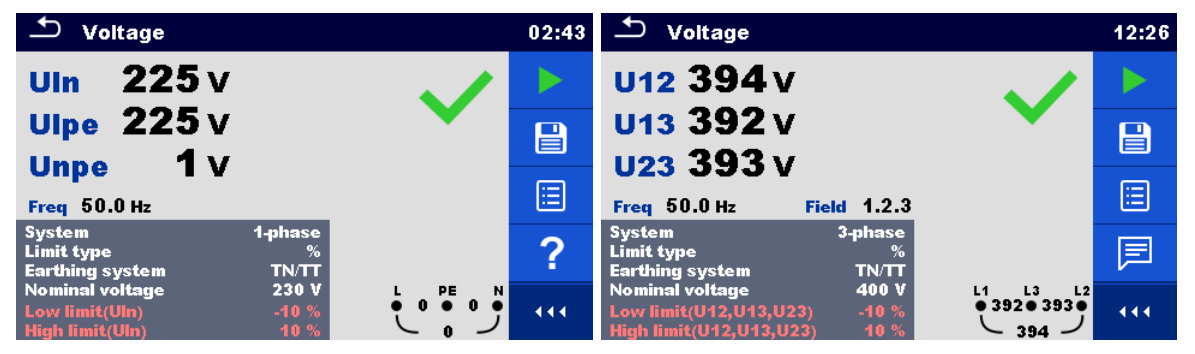

Slika 4.51: Rezultati merjenja napetosti: enofazni (levo) in trifazni sistem (desno)

## 4.1.16Z loop – Impedanca okvarne zanke in možen okvarni tok

#### Opozorilo!

 MI 3325 preverja napetost na TP1-PE pred izvajanjem preizkusa in preizkus prepove v primeru zaznane nevarne napetosti. V tem primeru takoj odklopi napajanje preizkušanega tokokroga ter poišči in odpravi problem pred kakršnim koli nadaljevanjem dejavnosti! Za več informacij glej poglavje 1.2 Merjenje napetosti na priključku TP1-PE za inštalacijske meritve.

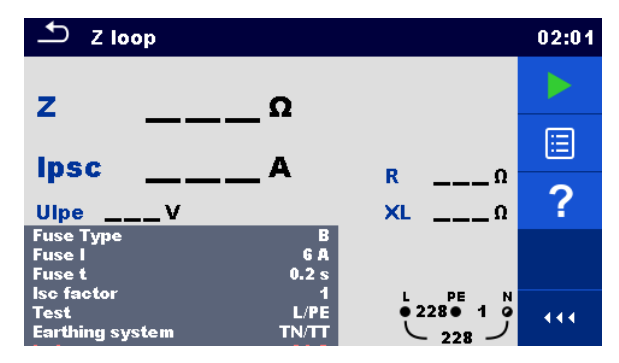

Slika 4.52: Meni za Z loop

#### Merilni rezultati / podrezultati

| Z    | Impedanca okvarne zanke               |
|------|---------------------------------------|
| lpsc | Možen kratkostični okvarni tok (Ipfc) |
| Ulpe | Napetost L-PE                         |
| R    | Upornost impedance okvarne zanke      |
| XL   | Reaktanca impedance okvarne zanke     |

Možen kratkostični tok IPFC se izračunan iz izmerjene impedance na sledeč način:

$$I_{PSC} = \frac{U_N \times k_{SC}}{Z}$$

Un......Nazivna napetost  $U_{L-PE}$  (glej spodnjo tabelo), ksc......Korekcijski faktor (Isc faktor) za  $I_{PFC}$ .

| Un    | Območje vhodne napetosti (L-PE)                         |
|-------|---------------------------------------------------------|
| 110 V | (93 V $\leq$ U <sub>L-PE</sub> $\leq$ 134 V)            |
| 230 V | $(185 \text{ V} \le \text{U}_{L-PE} \le 266 \text{ V})$ |

| Tabela 4.2: Razmerja med vhodno napetostjo – U <sub>L-PE</sub> in nazivno – U <sub>n</sub> namenjeno za |
|----------------------------------------------------------------------------------------------------|
| izračun                                                                                                 |

| Merilni parametri                                                                                      |                                                                                                    |
|----------------------------------------------------------------------------------------------------|----------------------------------------------------------------------------------------------------|
| Vrsta varovalke                                                                                        | Izbira tipa varovalke [gG, NV, B, C, D, K, ni, po meri]                                                                                     |
| l varovalke                                                                                            | Nazivni tok izbrane varovalke                                                                                                    |
| t varovalke                                                                                            | Najdaljši odklopni čas izbrane varovalke                                                                                                    |
| Isc faktor                                                                                             | Korekcijski faktor Isc [0.2 3.0]                                                                                                    |
| Preizkus <sup>1)</sup>                                                                                 | Izbira preizkusa [-, L/PE, L1/PE, L2/PE, L3/PE]                                                                                             |
| Ozemljitveni sistem                                                                                    | [TN/TT, IT]                                                                                                    |
| <sup>1)</sup> Z omrežnim merilnin<br>parameter je mišljen za<br>Glej napotke tabele va<br>Merilne meje | n kablom se meri Z loop na enak način ne glede na nastavitev. Ta<br>dokumentacijo.<br>arovalk za podrobno informacijo o podatkih varovalke. |
| la(lpsc)                                                                                               | Najnižij delovalni tok za izbrano varovalko                                                                                                 |

#### Merilno vezje

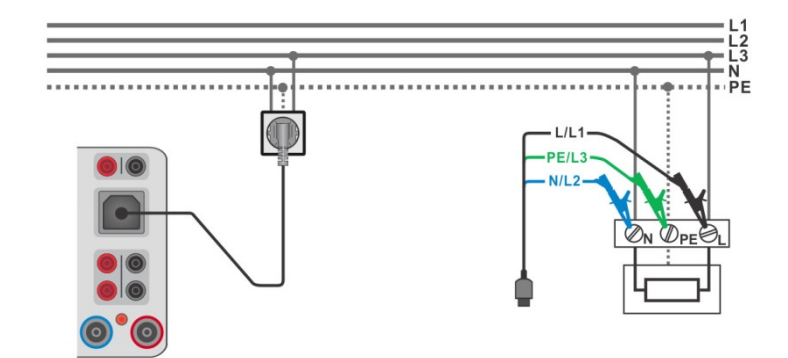

Slika 4.53: Priklop omrežnega merilnega kabla ali 3-žične merilne vezi

#### Merilni postopek

- Vstopi v funkcijo Z loop.
- Nastavi merilne parametre / meje.
- Priključi merilni kabel na instrument.
- > Priključi 3-žično merilno vez ali omrežni merilni kabel na merjenca, glej sliko 4.53.
- Zaženi meritev.
- Shrani rezultate (če je potrebno).

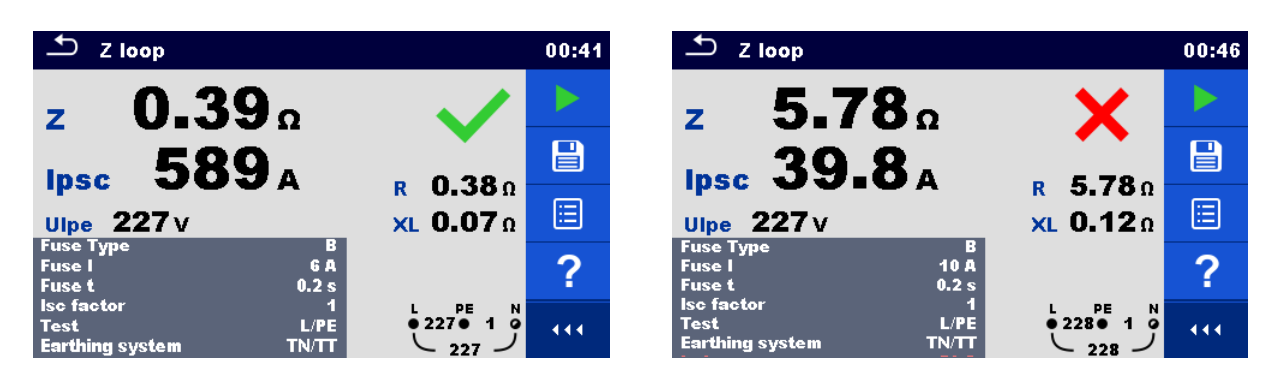

Slika 4.54: Primera meritve impedance okvarne zanke

4.1.17Z loop m $\Omega$  – Impedanca okvarne zanke in možen okvarni tok z visoko natančnostjo

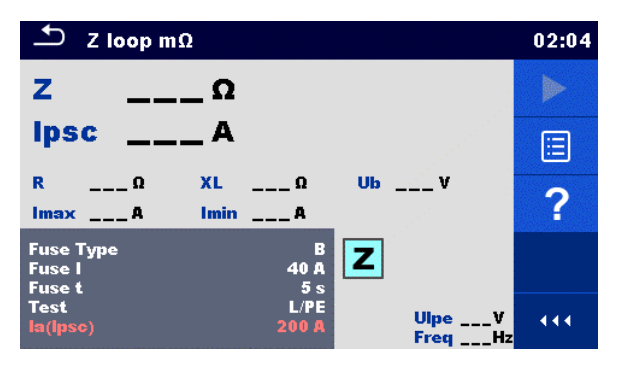

Slika 4.55: Meni za Z loop m $\Omega$ 

| Merilni rezultati / podrezultati |                                                 |  |
|----------------------------------|-------------------------------------------------|--|
| Z                                | Impedanca okvarne zanke                         |  |
| lpsc                             | Standardni možni okvarni tok (I <sub>PFC)</sub> |  |
| lmax                             | Najvišji možni okvarni tok                      |  |
|                                  |                                                 |  |

| Imin  | Najnižji možni okvarni tok                                                                                        |
|-------|----------------------------------------------------------------------------------------------------|
| Ub    | Napetost dotika pri najvišjem možnem okvarnem toku (napetost dotika se meri s pomočjo sonde S, če je uporabljena) |
| R     | Upornost impedance okvarne zanke                                                                                  |
| XL    | Reaktanca impedance okvarne zanke                                                                                 |
| Ulpe  | Napetost L-PE                                                                                                    |
| Frekv | Frekvenca.                                                                                                    |

Standardni možni okvarni tok IPSC se izračuna, kot sledi:

$$I_{PSC} = \frac{230 V}{Z}$$
 kjer je  $U_{L-PE} = 230 V \pm 10 \%$ 

Možna kratkostična okvarna toka I<sub>Min</sub> in I<sub>Max</sub> se izračunata, kot sledi:

$$I_{Min} = \frac{C_{min}U_{N(L-PE)}}{Z_{(L-PE)hot}} \qquad \text{kjer je} \qquad \begin{aligned} Z_{(L-PE)hot} &= \sqrt{(1.5R_{L-PE})^2 + X_{L-PE}^2} \\ C_{min} &= \begin{cases} 0.95; \ U_{N(L-PE)} &= 230 \ V \ \pm \ 10 \ \% \\ 1.00; \ otherwise \end{cases} \end{aligned}$$

$$I_{Max} = \frac{C_{max}U_{N(L-PE)}}{Z_{L-PE}} \qquad \text{kjer je} \qquad \begin{aligned} Z_{L-PE} &= \sqrt{R_{L-PE}^2 + X_{L-PE}^2} \\ C_{max} &= \begin{cases} 1.05; U_{N(L-PE)} = 230 \ V \pm 10 \ \% \\ 1.10; \ otherwise \end{cases} \end{aligned}$$

Za več informacij glej navodilo za uporabo merilnega pripomočka A 1143 – Euro Z 290 A. Merilni parametri

| Vrsta varovalke          | Izbira tipa varovalke [gG, NV, B, C, D, K, ni, po meri]    |
|--------------------------|------------------------------------------------------------|
| l varovalke              | Nazivni tok izbrane varovalke                              |
| t varovalke              | Najdaljši odklopni čas izbrane varovalke                   |
| Preizkus <sup>1)</sup>   | Preizkus [-, L/PE, L1/PE, L2/PE, L3/PE]                    |
| 1)To moritov io poodvier | na od postavitev. To porometer je mišljep za dokumentacijo |

<sup>1)</sup>Ta meritev je neodvisna od nastavitev. Ta parameter je mišljen za dokumentacijo.

Glej napotke tabele varovalk za podrobno informacijo o podatkih varovalke. Merilne meje alko

| la(lpsc) | Najnižji delovalni tok za izbrano varo |
|----------|----------------------------------------|
|----------|----------------------------------------|

#### Merilni vezji

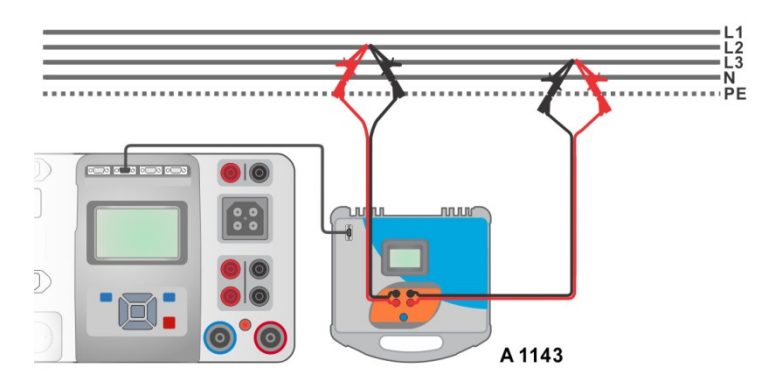

Slika 4.56: Meritev impedanca okvarne zanke z visoko natančnostjo – priklop A 1143

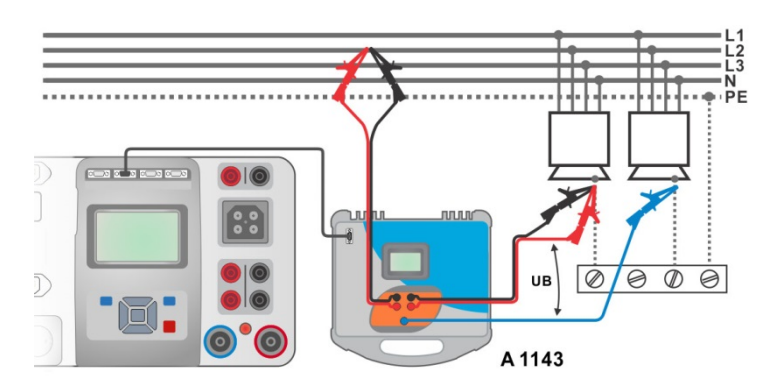

Slika 4.57: Meritev napetosti dotika – priklop A 1143

#### Merilni postopek

- V meniju nastavitev izberi merilni pripomoček A 1143.
- Vstopi v funkcijo Z loop mΩ.
- Nastavi merilne parametre / meje.
- Priključi merilne vezi na A 1143 Euro Z 290 A merilni pripomoček in ga vključi.
- Priključi A 1143 Euro Z 290 A merilni pripomoček na instrument z uporabo RS232 kabla.

ENTER

- Priključi merilne vezi na merjenca, glej sliki 4.56 in 4.57.
  - Zaženi meritev z uporabo gumba
  - Shrani rezultate (če je potrebno).

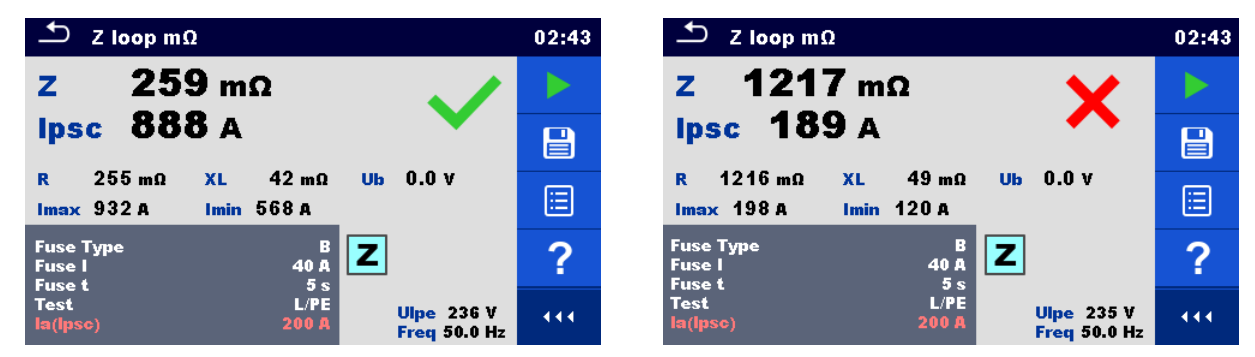

ali

Slika 4.58: Primera rezultatov meritve impedance okvarne zanke z visoko natančnostjo

## 4.1.18Zs rcd – Impedanca okvarne zanke in možen okvarni tok v sistemih z RCD

Opozorilo!

MI 3325 preverja napetost na TP1-PE pred izvajanjem preizkusa in preizkus prepove v primeru zaznane nevarne napetosti. V tem primeru takoj odklopi napajanje preizkušanega tokokroga ter poišči in odpravi problem pred kakršnim koli nadaljevanjem dejavnosti! Za več informacij glej poglavje 1.2 Merjenje napetosti na priključku TP1-PE za inštalacijske meritve.

Zs rcd meritev prepreči odklop RCD v sistemih z RCD zaščito.

| ➡ Zs rcd   |       |                   | 02:08 |                          | 02:08 |
|------------|-------|-------------------|-------|--------------------------|-------|
| 7          | ~     |                   |       | 7 0                      |       |
|            | 75    |                   |       | 2W                       |       |
| lpsc       | Α     |                   |       | lpscA                    |       |
| •          |       | RΩ                | 2     | <br>RΩ                   | 2     |
| Ulpe V     |       | XLΩ               | •     | Ulpe V Uc V XLΩ          | •     |
| Protection | TN    |                   |       | Protection TT rcd        |       |
| Fuse Type  | в     |                   |       | Ise factor 1             |       |
| Fuse I     | 6 A   |                   |       | RCD type AC              |       |
| Fuse t     | 0.4 s | L PE N            |       | IAN 100 mA L PE N        |       |
| lsc factor | 1     | ● 228● 1 <b>0</b> | 444   | Selectivity G • 228• 1 0 | 444   |
| Test       | L/PE  |                   |       | Test L/PE                |       |

Slika 4.59: Merilni meni za impedanco okvarne zanke in možen okvarni tok

| Merilni rezultati / podrezultati                                                 |                                                         |  |  |
|----------------------------------------------------------------------------------|---------------------------------------------------------|--|--|
| Z                                                                                | Impedanca okvarne zanke                                 |  |  |
| lpsc                                                                             | Možen kratkostični okvarni tok                          |  |  |
| Ulpe                                                                             | Napetost L-PE                                           |  |  |
| Uc <sup>1)</sup>                                                                 | Napetost dotika; izračun: $U_C = Z \times I_{\Delta N}$ |  |  |
| R                                                                                | Upornost impedance okvarne zanke                        |  |  |
| XL                                                                               | Reaktanca impedance okvarne zanke                       |  |  |
| <sup>1)</sup> Rezultat je predstavljen samo, če je zaščita nastavljena na TTrcd. |                                                         |  |  |

Možen kratkostični tok ISC se izračuna iz izmerjene impedance na sledeč način:

$$I_{PSC} = \frac{U_N \times k_{SC}}{Z}$$

Un......Nazivna napetost U<sub>L-PE</sub> (glej spodnjo tabelo), ksc......Korekcijski faktor (Isc faktor) za I<sub>PSC</sub>.

| Un    | območje vhodne napetosti (L-PE)                               |
|-------|---------------------------------------------------------------|
| 110 V | $(93 \text{ V} \le \text{U}_{\text{L-PE}} \le 134 \text{ V})$ |
| 230 V | $(185 \text{ V} \le \text{U}_{L-PE} \le 266 \text{ V})$       |

Tabela 4.3: Razmerja med vhodno napetostjo – UL-PE in nazivno – Un namenjeno za izračun

Merilni parametri

| -                           |                                                                                   |
|-----------------------------|-----------------------------------------------------------------------------------|
| Zaščita                     | Vrsta zaščite [TN, TTrcd]                                                         |
| Tip varovalke <sup>1)</sup> | Izbira tipa varovalke [gG, NV, B, C, D, K, ni, po meri]                           |
| Varovalka I <sup>1)</sup>   | Nazivni tok izbrane varovalke                                                     |
| Varovalka t <sup>1)</sup>   | Najdaljši odklopni čas izbrane varovalke                                          |
| Isc faktor                  | Korekcijski faktor Isc [0.2 3.0]                                                  |
| Test <sup>3)</sup>          | Izbira preizkusa [-, L-PE, L1-PE, L2-PE, L3-PE]                                   |
| I∆N <sup>2)</sup>           | Naznačena občutljivost RCD [10 mA, 15 mA, 30 mA, 100 mA, 300 mA, 500 mA, 1000 mA] |
| Tip RCD <sup>2)</sup>       | RCD tip [AC, A, F, B, B+]                                                         |
| Selektivnost <sup>2)</sup>  | karakteristika [G, S]                                                             |
| l preizkusa                 | Preizkusni tok [Standardni, spodnja]                                              |
| 1) Daramatar ali m          | pia se upočtovata, če je začčita postavljega po TN                                |

<sup>1)</sup> Parameter ali meja se upoštevata, če je zaščita nastavljena na TN.

<sup>2)</sup> Parameter ali meja se upoštevata, če je zaščita nastavljena na TTrcd.

<sup>3)</sup> Z omrežnim merilnim kablom ali 3-žičnim razpletenim kablom se meri Zs rcd na enak način ne glede na nastavitev. Ta parameter je mišljen za dokumentacijo.

Glej **napotke tabele varovalk** za podrobno informacijo o podatkih varovalke. **Merilne meje** 

| la(lpsc) <sup>1)</sup> | Najnižji delovalni tok za izbrano varovalko |
|------------------------|---------------------------------------------|
|                        |                                             |

## Meja Uc Meja napetosti dotika [12 V, 25 V, 50 V]

<sup>1)</sup> Parameter ali meja se upoštevata, če je zaščita nastavljena na TN.

#### Merilno vezje

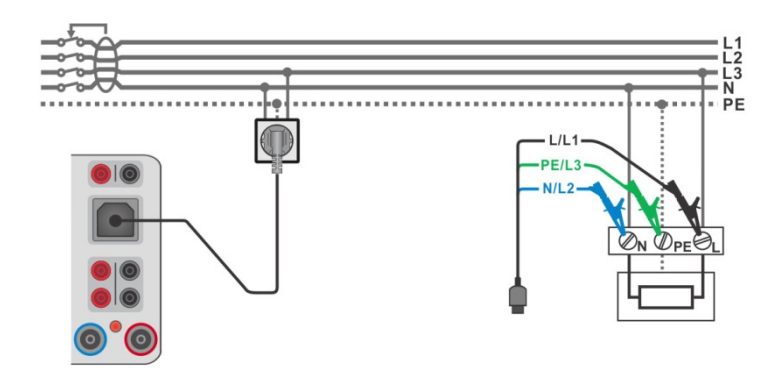

Slika 4.60: Priklop omrežnega merilnega kabla ali 3-žične merilne vezi

#### Merilni postopek

- Vstopi v funkcijo **Zs rcd**.
- Nastavi merilne parametre / meje.
- Priključi merilni kabel na instrument.
- > Priključi 3-žično merilno vez ali omrežni merilni kabel na merjenca, glej sliko 4.60.
- Zaženi meritev.
- Shrani rezultate (če je treba).

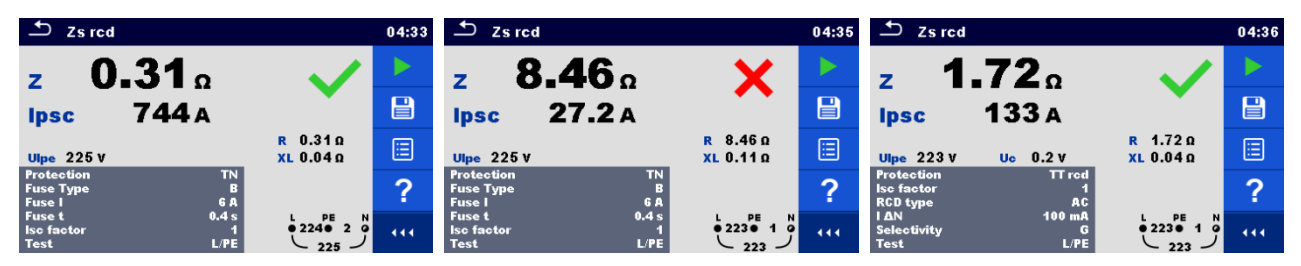

Slika 4.61: Primeri rezultatov meritve Zs rcd

## 4.1.19Z line – Impedanca napajalne zanke in možen kratkostični tok

Opomba!

MI 3325 preverja napetost na TP1-PE pred izvajanjem preizkusa in preizkus prepove v primeru zaznane nevarne napetosti. Priporočljivo je odstraniti napajanje merilnega tokokroga, poiskati in odstraniti problem pred kakršnim koli nadaljevanjem dejavnosti! Za več informacij glej poglavje 1.2 Merjenje napetosti na priključku TP1-PE za inštalacijske meritve.

| ⊥ Z line                                          | 13:34 |
|---------------------------------------------------|-------|
| ΖΩ                                                |       |
| lpscA                                             | ∷     |
| RΩ XLΩ<br>UinV                                    | ?     |
| Fuse Type C<br>Fuse I 0.5 A<br>Fuse t 0.035 s     |       |
| Isc factor 1<br>Test L/L<br>Earthing system TN/TT | 444   |

Slika 4.62: Meni za merjenje Z line

#### Merilni rezultati / podrezultati

| Z      | Impedanca napajalne zanke                            |
|--------|------------------------------------------------------|
| lpsc   | Možen kratkostični tok                               |
| Uln    | Izmerjena napetost med merilnima priključkoma L in N |
| R      | Upornost impedance napajalne zanke                   |
| XL     | Reaktanca impedance napajalne zanke                  |
| lmax3p | Najvišji trifazni možni kratkostični tok             |
| lmin3p | Najnižji trifazni možni kratkostični tok             |
| lmax2p | Najvišji dvofazni možni kratkostični tok             |
| lmin2p | Najnižji dvofazni možni kratkostični tok             |
| Imax   | Najvišji možni enofazni kratkostični tok             |
| Imin   | Najnižji možni enofazni kratkostični tok             |

Možen kratkostični tok IPSC se izračuna iz:

$$I_{PSC} = \frac{U_N \times k_{SC}}{Z}$$

 $U_{N}$ ......Nazivna napetost UL-N ali UL-L (glej spodnjo tabelo),  $k_{sc}$ ......Korekcijski faktor (Isc faktor) za  $I_{\text{PSC}}$ .

| Un    | Območje vhodne napetosti (L-N ali L-L)                       |
|-------|--------------------------------------------------------------|
| 110 V | $(93 \text{ V} \le \text{U}_{\text{L-N}} \le 134 \text{ V})$ |
| 230 V | $(185 \text{ V} \le \text{U}_{L-N} \le 266 \text{ V})$       |
| 400 V | (321 V ≤ U <sub>L-L</sub> ≤ 485 V)                           |

Tabela 4.4: Razmerja med vhodno napetostjo –  $U_{L-N(L)}$  in nazivno –  $U_n$  namenjeno za izračun

Možni kratkostični tokovi I<sub>Min</sub>, I<sub>Min2p</sub>, I<sub>Min3p</sub> in I<sub>Max</sub>, I<sub>Max2p</sub>, I<sub>Max3p</sub> se izračunajo, kot sledi:

| $I_{Min} = \frac{C_{min}U_{N(L-N)}}{Z_{(L-N)hot}}$ | kjer sta | $Z_{(L-N)hot} = \sqrt{(1.5 \times R_{(L-N)})^2 + X_{(L-N)}^2}$ $C_{min} = \begin{cases} 0.95; U_{N(L-N)} = 230 V \pm 10 \% \\ 1.00; otherwise \end{cases}$ |
|----------------------------------------------------|----------|----------------------------------------------------------------------------------------------------|
| $I_{Max} = \frac{C_{max}U_{N(L-N)}}{Z_{(L-N)}}$    | kjer sta | $Z_{(L-N)} = \sqrt{R_{(L-N)}^2 + X_{(L-N)}^2}$ $C_{max} = \begin{cases} 1.05; U_{N(L-N)} = 230 V \pm 10 \% \\ 1.10; otherwise \end{cases}$                 |

| $I_{Min2p} = \frac{C_{min}U_{N(L-L)}}{Z_{(L-L)hot}}$ | kjer sta | $Z_{(L-L)hot} = \sqrt{(1.5 \times R_{(L-L)})^2 + X_{(L-L)}^2}$ $C_{min} = \begin{cases} 0.95; \ U_{N(L-L)} = 400 \ V \ \pm 10 \ \% \\ 1.00; \ otherwise \end{cases}$ |
|------------------------------------------------------|----------|----------------------------------------------------------------------------------------------------|
|                                                      |          |                                                                                                    |
| $I_{Max2p} = \frac{C_{max}U_{N(L-L)}}{7}$            | kjer sta | $Z_{(L-L)} = \sqrt{R_{(L-L)}^2 + X_{(L-L)}^2}$                                                                                                    |

$$z_{2p} = \frac{C_{max} O_N(L-L)}{Z_{(L-L)}}$$
 kjer sta 
$$C_{max} = \begin{cases} 1.05; U_{N(L-L)} = 400 V \pm 10 \% \\ 1.10; otherwise \end{cases}$$

| $I_{Min3p} = \frac{C_{min} \times U_{N(L-L)}}{\sqrt{3}} \frac{2}{Z_{(L-L)hot}} \qquad \text{kjer sta} \qquad \begin{aligned} Z_{(L-L)hot} = \\ C_{min} = \begin{cases} 0.9 \\ 0.9 \end{cases} \end{aligned}$ | $\sqrt{(1.5 \times R_{(L-L)})^2 + X_{(L-L)}^2}$ 5; $U_{N(L-L)} = 400 V \pm 10 \%$ 1.00; otherwise |
|----------------------------------------------------------------------------------------------------|---------------------------------------------------------------------------------------------------|
|----------------------------------------------------------------------------------------------------|---------------------------------------------------------------------------------------------------|

| $I_{Max3n} = \frac{C_{max} \times U_{N(L-L)}}{2}$ | kjer sta | $Z_{(L-L)} = \sqrt{R_{(L-L)}^2 + X_{(L-L)}^2}$                                              |
|---------------------------------------------------|----------|---------------------------------------------------------------------------------------------|
| $\sqrt{3}$ $Z_{(L-L)}$                            |          | $C_{max} = \begin{cases} 1.05; U_{N(L-L)} = 400 V \pm 10 \% \\ 1.10; otherwise \end{cases}$ |

Merilni parametri

| Vrsta varovalke        | Izbira tipa varovalke [gG, NV, B, C, D, K, ni, po meri]       |
|------------------------|---------------------------------------------------------------|
| l varovalke            | Nazivni tok izbrane varovalke                                 |
| t varovalke            | Najdaljši odklopni čas izbrane varovalke                      |
| Isc faktor             | Korekcijski faktor Isc [0.2 3.0]                              |
| Preizkus <sup>1)</sup> | Preizkus [-, L/N, L/L, L1/N, L2/N, L3/N, L1/L2, L1/L3, L2/L3] |
| Ozemljitveni sistem    | [TN/TT, IT]                                                   |
| 1) 7                   | - Lables                                                      |

<sup>1)</sup> Z omrežnim merilnim kablom ali 3-žičnim razpletenim kablom se meri Zs line na enak način ne glede na nastavitev. Ta parameter je mišljen za dokumentacijo.

## Glej **napotke tabele varovalk** za podrobno informacijo o podatkih varovalke. **Merilne meje**

#### Merilno vezje

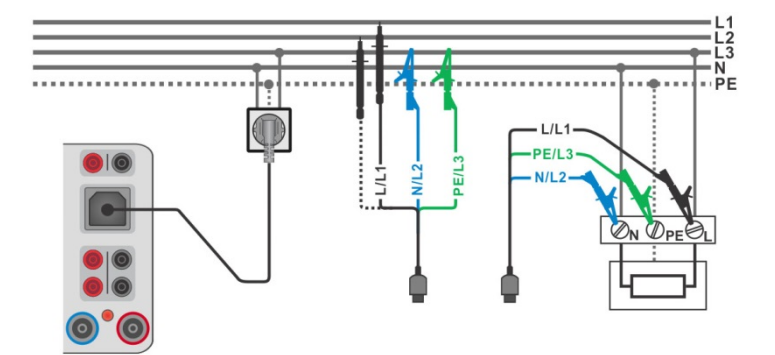

Slika 4.63: Meritev fazne L-N ali medfazne L-L impedance napajalne zanke – Priklop omrežnega merilnega kabla in 3-žične merilne vezi

#### Merilni postopek

- Vstopi v funkcijo Z line.
- Nastavi merilne parametre / meje.
- Priključi merilni kabel na instrument.
- Priključi 3-žično merilno vez ali omrežni merilni kabel na merjenca, glej **sliko 4.63**.

- Zaženi meritev.
- Shrani rezultate (če je potrebno).

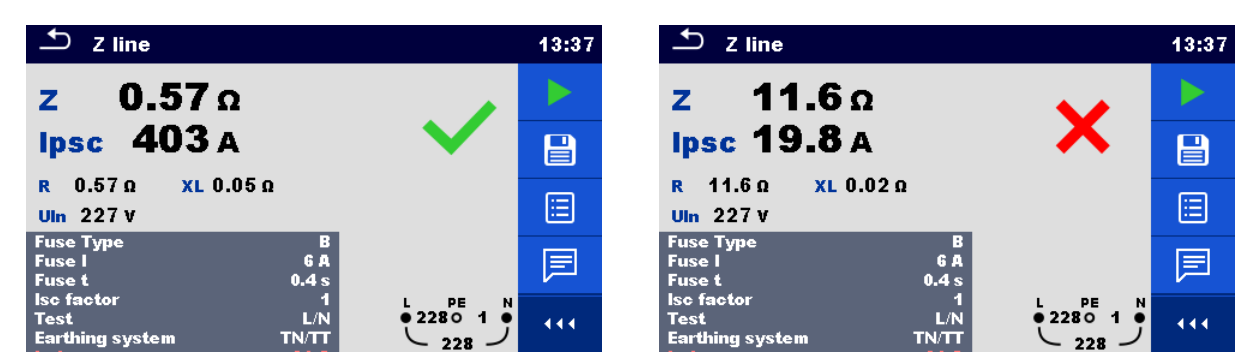

Slika 4.64: Primeri rezultata merjenja impedance napajalne zanke

4.1.20Z line mΩ – Impedanca napajalne zanke in možen kratkostični tok z visoko točnostjo

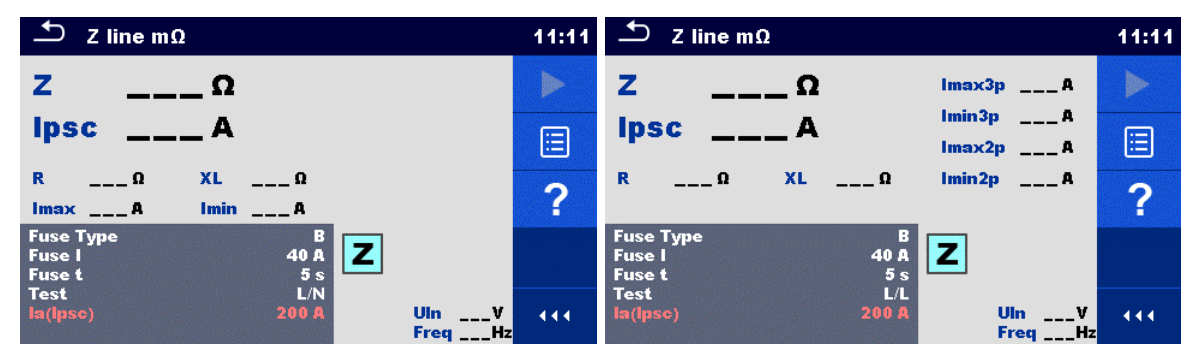

Slika 4.65: Meni za merjenje Z line m $\Omega$ 

#### Merilni rezultati / podrezultati

| Z      | Impedanca napajalne zanke                |
|--------|------------------------------------------|
| lpsc   | Standardni možni kratkostični tok        |
| Imax   | Najvišji možni kratkostični tok          |
| Imin   | Najnižji možni kratkostični tok          |
| lmax2p | Najvišji dvofazni možni kratkostični tok |
| lmin2p | Najnižji dvofazni možni kratkostični tok |
| lmax3p | Najvišji trifazni možni kratkostični tok |
| lmin3p | Najnižji trifazni možni kratkostični tok |
| R      | Upornost impedance napajalne zanke       |
| XL     | Reaktanca impedance napajalne zanke      |
| Uln    | Napetost L-N ali L-L                     |
| Frekv  | Frekvenca.                               |

Standardni možni kratkostični tok IPSC se izračuna iz:

| $I_{PSC} = \frac{230  V}{Z}$ | kjer je | $U_{L-N} = 230 V \pm 10 \%$ |
|------------------------------|---------|-----------------------------|
| $I_{PSC} = \frac{400 V}{Z}$  | kjer je | $U_{L-L} = 400 V \pm 10 \%$ |

Možni kratkostični tokovi I<sub>Min</sub>, I<sub>Min2p</sub>, I<sub>Min3p</sub> in I<sub>Max</sub>, I<sub>Max2p</sub>, I<sub>Max3p</sub> se izračunajo, kot sledi:

| $I_{Min} = \frac{C_{min}U_{N(L-N)}}{Z_{(L-N)hot}}$   | kjer sta | $Z_{(L-N)hot} = \sqrt{(1.5 \times R_{(L-N)})^2 + X_{(L-N)}^2}$ $C_{min} = \begin{cases} 0.95; U_{N(L-N)} = 230 V \pm 10 \% \\ 1.00; otherwise \end{cases}$                          |
|------------------------------------------------------|----------|----------------------------------------------------------------------------------------------------|
| $I_{Max} = \frac{C_{max}U_{N(L-N)}}{Z_{(L-N)}}$      | kjer sta | $\begin{aligned} Z_{(L-N)} &= \sqrt{R_{(L-N)}^2 + X_{(L-N)}^2} \\ C_{max} &= \begin{cases} 1.05; U_{N(L-N)} = 230 \ V \ \pm 10 \ \% \\ 1.10; \ otherwise \end{cases} \end{aligned}$ |
| $I_{Min2p} = \frac{C_{min}U_{N(L-L)}}{Z_{(L-L)hot}}$ | kjer sta | $Z_{(L-L)hot} = \sqrt{(1.5 \times R_{(L-L)})^2 + X_{(L-L)}^2}$ $C_{min} = \begin{cases} 0.95; U_{N(L-L)} = 400 V \pm 10 \% \\ 1.00; otherwise \end{cases}$                          |
| $I_{Max2p} = \frac{C_{max}U_{N(L-L)}}{Z_{(L-L)}}$    | kjer sta | $Z_{(L-L)} = \sqrt{R_{(L-L)}^2 + X_{(L-L)}^2}$ $C_{max} = \begin{cases} 1.05; U_{N(L-L)} = 400 V \pm 10 \% \\ 1.10; otherwise \end{cases}$                                          |

| $L_{i} = \frac{C_{min} \times U_{N(L-i)}}{C_{min} \times U_{N(L-i)}}$ | - <i>L</i> ) 2            | kier sta | $Z_{(L-L)hot} = \sqrt{(1.5 \times R_{(L-L)})^2 + X_{(L-L)}^2}$                                        |
|-----------------------------------------------------------------------|---------------------------|----------|----------------------------------------------------------------------------------------------------|
| $I_{Min3p} = \sqrt{3}$                                                | $\overline{Z_{(L-L)hot}}$ | rjei sla | $C_{min} = \begin{cases} 0.95; \ U_{N(L-L)} = 400 \ V \ \pm 10 \ \% \\ 1.00; \ otherwise \end{cases}$ |

| $I_{Max3p} = \frac{C_{max} \times U_{N(L-L)}}{\sqrt{3}} \frac{2}{Z_{(L-L)}}$ | kjer sta | $Z_{(L-L)} = \sqrt{R_{(L-L)}^2 + X_{(L-L)}^2}$ $C_{max} = \begin{cases} 1.05; U_{N(L-L)} = 400 \ V \ \pm 10 \ \% \\ 1.10; \ otherwise \end{cases}$ |
|------------------------------------------------------------------------------|----------|----------------------------------------------------------------------------------------------------|
|------------------------------------------------------------------------------|----------|----------------------------------------------------------------------------------------------------|

Za več informacij glej **navodilo za uporabo merilnega pripomočka A 1143 – Euro Z 290 A**. Merilni parametri

| Vrsta varovalke                      | Izbira tipa varovalke [gG, NV, B, C, D, K, ni, po meri]                  |
|--------------------------------------|--------------------------------------------------------------------------|
| l varovalke                          | Nazivni tok izbrane varovalke                                            |
| t varovalke                          | Najdaljši odklopni čas izbrane varovalke                                 |
| Preizkus <sup>1)</sup>               | Preizkus [ni, L/N, L/L, L1/N, L2/N, L3/N, L1/L2, L1/L3, L2/L3]           |
| <sup>1)</sup> Ti merjeni rezultati ( | za fazo – nevtralni vod ali medfazno) se nastavijo ustrezno nastavitvam. |

Ta parameter je mišljen za dokumentacijo.

Glej **napotke tabele varovalk** za podrobno informacijo o podatkih varovalke. **Merilne meje** 

| la(lpsc) | Najnižji delovalni tok za izbrano varovalko |
|----------|---------------------------------------------|
|          |                                             |

#### Merilno vezje

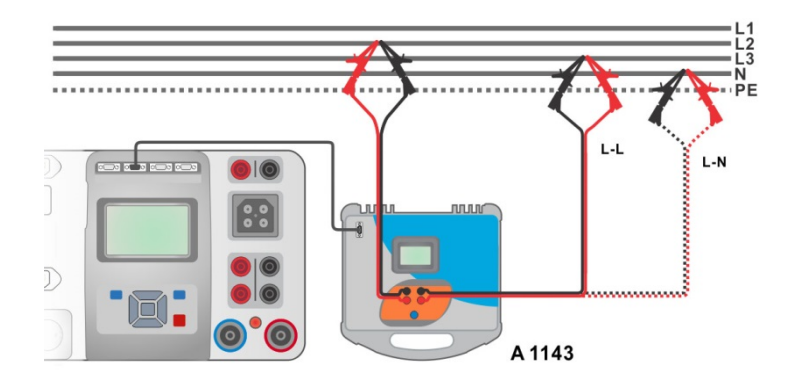

Slika 4.66: Meritev fazne L-N ali medfazne L-L impedance napajalne zanke z visoko točnostjo – priklop A 1143

#### Merilni postopek

- V meniju nastavitev izberi merilni pripomoček A 1143.
- Vstopi v funkcijo Z line mΩ.
- Nastavi merilne parametre / meje.
  - Priključi merilne vezi na A 1143 Euro Z 290 A merilni pripomoček in ga vključi.
  - Priključi A 1143 Euro Z 290 A merilni pripomoček na instrument z uporabo RS232 kabla.

ali

ENTER

- Priključi merilne vezi na merjenca, glej sliko 4.66.
  - Zaženi meritev s pomočjo gumba
  - Shrani rezultate (če je potrebno).

| $\stackrel{\bullet}{\longrightarrow}$ Z line m $\Omega$ | 02:43 | ⊥ Z line mΩ                                          | 02:43 |
|---------------------------------------------------------|-------|------------------------------------------------------|-------|
| z 310 mΩ                                                |       | Z 342 mΩ Imax3p 1.42 kA                              |       |
| Ipsc 742 A 💙                                            |       | Ipsc 1.17 kA                                         |       |
| R 308 mΩ XL 39 mΩ<br>Imax 779 A Imin 471 A              |       | R 339 mΩ XL 49 mΩ Imin2p 744 A                       | ⊞     |
| Fuse Type B<br>Fuse I 40 A<br>Fuse t 5 s                | ?     | Fuse Type B<br>Fuse I 40 A<br>Fuse t 5 s             | ?     |
| Test L/L<br>la(lpsc) 200 A UIn 235 V<br>Freq 50.0 Hz    |       | Test L/L<br>la(lpsc) 200 A Uin 407 V<br>Freq 49.9 Hz |       |

Slika 4.67: Primeri rezultata meritve impedance napajalne zanke z visoko natančnostjo

# 4.1.21Zauto - Postopek samodejnega preizkusa za hitro merjenje napajalne in okvarne zanke

**Opozorilo!** 

MI 3325 preverja napetost na TP1-PE pred izvajanjem preizkusa in preizkus prepove v primeru zaznane nevarne napetosti. V tem primeru takoj odklopi napajanje preizkušanega tokokroga ter poišči in odpravi problem pred kakršnim koli nadaljevanjem dejavnosti! Za več informacij glej poglavje 1.2 Merjenje napetosti na priključku TP1-PE za inštalacijske meritve.

Preizkusi / meritve, ki se izvajajo v Z auto preizkusnem postopku so:

| Napetost        |  |
|-----------------|--|
| Padec napetosti |  |
| Z line          |  |
| Zs rcd          |  |

Uc

| 🛨 Z auto                |             | 00:01                        |
|-------------------------|-------------|------------------------------|
| UInV                    | Δυ%         |                              |
| Ζ (LN)Ω                 | lpsc (LN)A  | =                            |
| Ζ (LPE)Ω                | lpsc (LPE)A |                              |
| UcV                     |             | $\langle \mathbf{O} \rangle$ |
| ZrefΩ                   |             | 2                            |
| Protection<br>Fuse Type | TN red<br>C |                              |
| Fuse I                  | 10 A L PE   |                              |
| Fuse t<br>Isc factor    | 0.4 s       | · <b>J</b> · · · ·           |

Slika 4.68: Merilni meni za Zauto

| Merilni rezultati / podrezultati           |                                                                                                    |  |
|--------------------------------------------|----------------------------------------------------------------------------------------------------|--|
| UIn                                        | Napetost med faznim in nevtralnim vodom                                                            |  |
| ΔU                                         | Padec napetosti                                                                                    |  |
| Z (LN)                                     | Impedanca napajalne zanke                                                                          |  |
| Z (LPE)                                    | Impedanca okvarne zanke                                                                            |  |
| Zref                                       | Referenčna impedanca napajalne zanke                                                               |  |
| lpsc (LN)                                  | Možen kratkostični tok                                                                             |  |
| lpsc (LPE)                                 | Možen kratkostični okvarni tok                                                                     |  |
| Uc                                         | Napetost dotika                                                                                    |  |
| Merilni parametri<br>Zaščita <sup>1)</sup> | Vrsta zaščite [TN, TNrcd, TTrcd]                                                                   |  |
| Vrsta varovalke                            | Izbira tipa varovalke [gG, NV, B, C, D, K, Ni, po meri]                                            |  |
| l varovalke                                | Nazivni tok izbrane varovalke                                                                      |  |
| t varovalke                                | Najdaljši odklopni čas izbrane varovalke                                                           |  |
| lsc faktor                                 | Korekcijski faktor Isc [0.2 3.0]                                                                   |  |
| Tip RCD                                    | RCD tip [AC, A, F, B, B+]                                                                          |  |
| ΙΔN                                        | Naznačena občutljivost na preostali tok RCD [10 mA, 15 mA, 30 mA, 100 mA, 300 mA, 500 mA, 1000 mA] |  |
| Razločevalna                               | RCD karakteristika [G, S]                                                                          |  |
| Faza <sup>2)</sup>                         | Izbira preizkusa [-, L1, L2, L3]                                                                   |  |
| l preizkusa                                | Preizkusni tok [Standardni, spodnja]                                                               |  |
| <sup>1)</sup> Ipsc (LPE) se upošteva,      | če je zaščita nastavljena na TNrcd. Ipsc(LN) se vedno upošteva.                                    |  |

<sup>2)</sup> Z omrežnim merilnim kablom RCD ali 3-žičnim razpletenim kablom se merijo na enak način ne glede na nastavitev. Ta parameter je mišljen za dokumentacijo.

## Glej **napotke tabele varovalk** za podrobno informacijo o podatkih varovalke. **Merilne meje**

| Meja(∆U)                              | Največji padec napetosti [3.0 % 9.0 %]                        |
|---------------------------------------|---------------------------------------------------------------|
| la(lpsc(LN), lpsc(LPE)) <sup>1)</sup> | Najnižji delovalni tok za izbrano varovalko                   |
| Meja Uc                               | Dogovorna meja napetosti dotika [12 V, 25 V, 50 V]            |
| 1) Inco (LDE) oc upočtovo             | če je začite postovljene na TNred Ince/INI) se vedne unočtova |

<sup>1)</sup> Ipsc (LPE) se upošteva, če je zaščita nastavljena na TNrcd. Ipsc(LN) se vedno upošteva.

#### Merilno vezje

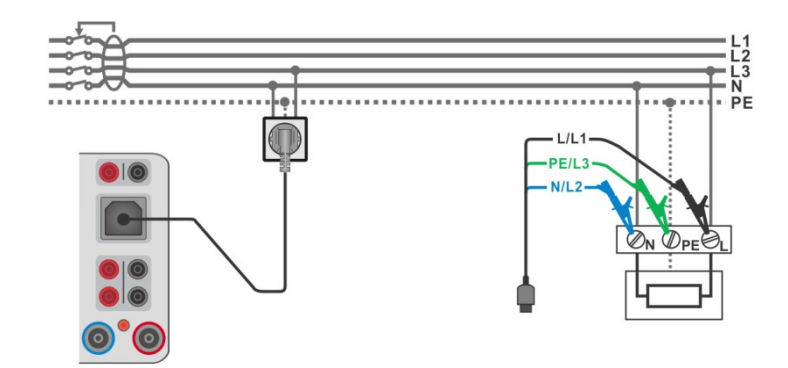

Slika 4.69: Priklop za meritev Z auto

#### Merilni postopek

- Vstopi v funkcijo Z auto.
- Nastavi merilne parametre / meje.
- Mera impedance Zref na izhodišču (neobvezno), glej poglavje 4.1.22 Padec napetosti.
- Priključi merilni kabel na instrument.
- Priključi 3-žično merilno vez ali omrežni merilni kabel na merjenca, glej sliko 4.69.
- Zaženi samodejni preizkus.
- Shrani rezultate (če je potrebno).

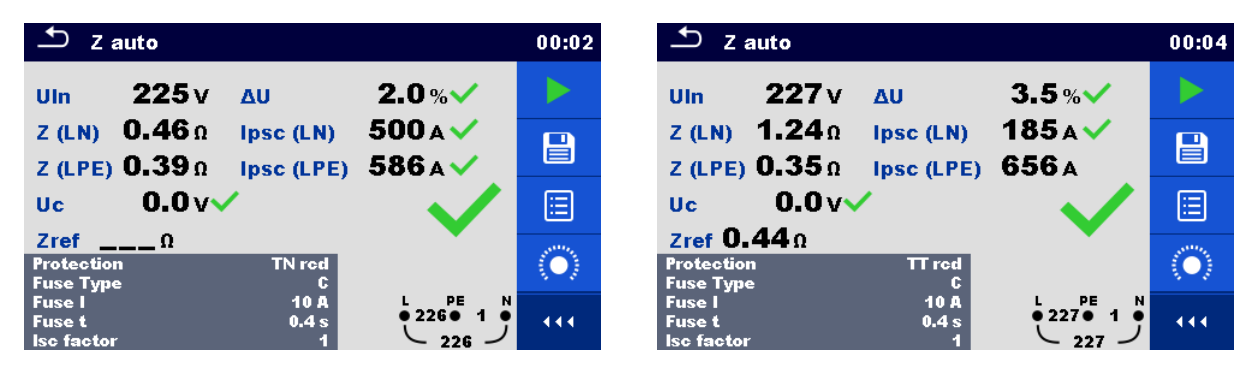

Slika 4.70: Primera merilnih rezultatov Zauto

## 4.1.22Padec napetosti

Opomba!

MI 3325 preverja napetost na priključku Zline-PE pred izvajanjem preizkusa in prikaže varnostno sporočilo v primeru, da je zaznana nevarna napetost. Priporočljivo je odstraniti napajanje merilnega tokokroga, poiskati in odstraniti problem pred kakršnim koli nadaljevanjem dejavnosti! Za več informacij glej poglavje 1.2 Merjenje napetosti na priključku TP1-PE za meritve inštalacije.

Padec napetosti se izračuna na osnovi razlike impedanc napajalne zanke na priključnih mestih (vtičnice) in na referenčnem mestu (običajno je to impedanca pri razdelilniku).

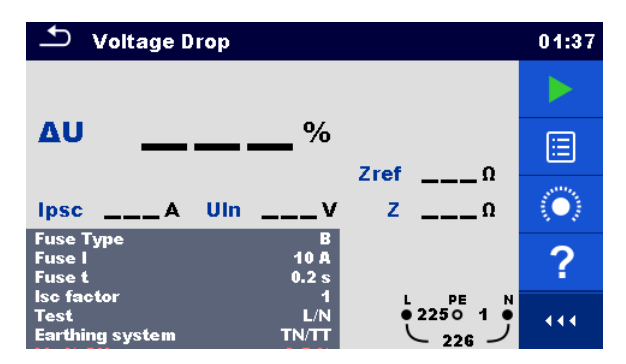

Slika 4.71: Meni za padec napetosti

#### Merilni rezultati / podrezultati

| ΔU   | Padec napetosti                      |
|------|--------------------------------------|
| lpsc | Možen kratkostični tok               |
| Uln  | Napetost L-N                         |
| Zref | Referenčna impedanca napajalne zanke |
| Ζ    | Impedanca napajalne zanke            |

Padec napetosti  $\Delta U[\%]$  se izračuna, kot sledi:

$$\Delta U[\%] = \frac{(Z - Z_{REF}) \cdot I_N}{U_N} \cdot 100$$

kjer so:

| Zref | Impedanca na referenčnem mestu (na izhodišču)                                |
|------|------------------------------------------------------------------------------|
| Z    | Impedanca na merjenem mestu                                                  |
| UN   | Nazivna napetost U <sub>L-N</sub> ali U <sub>L-L</sub> (glej spodnjo tabelo) |
| IN   | Naznačen tok izbrane varovalke (I varovalke)                                 |
|      |                                                                              |

| UN    | Območje vhodne napetosti (L-N ali L-L)                       |
|-------|--------------------------------------------------------------|
| 110 V | $(93 \text{ V} \le \text{U}_{\text{L-N}} \le 134 \text{ V})$ |
| 230 V | $(185 \text{ V} \le \text{U}_{L-N} \le 266 \text{ V})$       |
| 400 V | $(321 \text{ V} \le \text{U}_{L-L} \le 485 \text{ V})$       |

| Tabela 4.5: Razmerja med vhodno napetostjo – U <sub>L-N(L)</sub> in nazivno – Un namenjeno za |
|-----------------------------------------------------------------------------------------------|
| izračun                                                                                       |

#### Merilni parametri

| Vrsta varovalke        | Izbira tipa varovalke [gG, NV, B, C, D, K, Ni, po meri]       |
|------------------------|---------------------------------------------------------------|
| l varovalke            | Nazivni tok izbrane varovalke                                 |
| t varovalke            | Najdaljši odklopni čas izbrane varovalke                      |
| Isc faktor             | Korekcijski faktor Isc [0.2 3.0]                              |
| Preizkus <sup>1)</sup> | Preizkus [-, L/N, L/L, L1/N, L2/N, L3/N, L1/L2, L1/L3, L2/L3] |
| Ozemljitveni           | [TN/TT, IT]                                                   |
| sistem                 |                                                               |
| 1) - · · · · · ·       |                                                               |

<sup>1)</sup> Z omrežnim merilnim kablom se meri padec napetosti na enak način ne glede na nastavitev. Ta parameter je mišljen za dokumentacijo.

## Glej **napotke tabele varovalk** za podrobno informacijo o podatkih varovalke. **Merilne meje**

| Meja(∆U) | Najvišji padec napetosti [3.0 % 9.0 %] |  |
|----------|----------------------------------------|--|
|          |                                        |  |

#### Merilno vezje

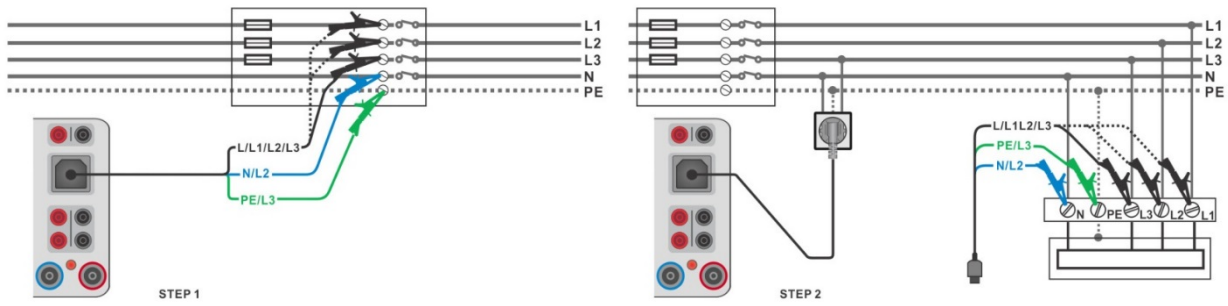

Slika 4.72: meritev Zref (1. KORAK) in padca napetosti (2. KORAK) – Priklop omrežnega merilnega kabla ali 3-žilnega razpletenega kabla

#### Merilni postopek

#### KORAK 1: Meritev impedance Zref na izhodišču inštalacije

- Vstopi v funkcijo Padec napetosti.
- Nastavi merilne parametre / meje.
- Priključi merilni kabel na instrument.
- Priključi 3-žično merilno vez na izhodišču inštalacije, glej sliko 4.72.
- Dotakni se ikone , da se izvede meritev Zref.

#### KORAK 2: Merjenje padca napetosti

- Vstopi v funkcijo Padec napetosti.
- Nastavi merilne parametre / meje.
- Priključi merilni kabel na instrument.
- Na merjena mesta priključi merilne vezi ali merilni kabel z vtikačem, glej *sliko 4.72*.
  - Zaženi meritev.
  - Shrani rezultate (če je potrebno).

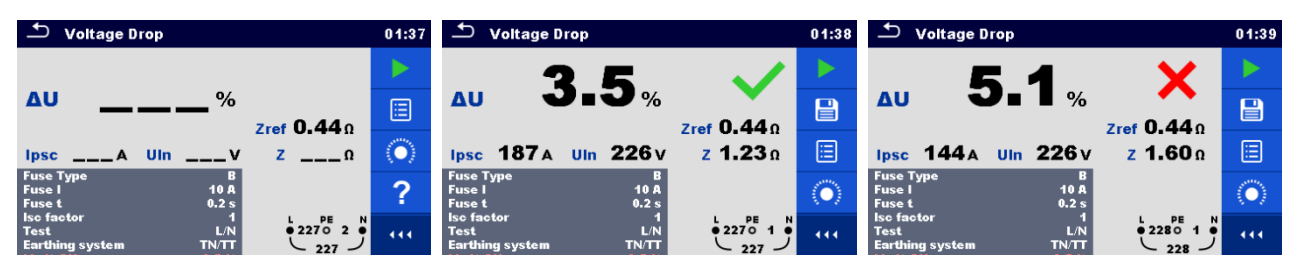

Slika 4.73: Primeri merilnega rezultata: Zref (1. korak, leva slika) in Padec napetosti (2. korak)

## 4.1.23 Rpe – Upornost PE vodnika

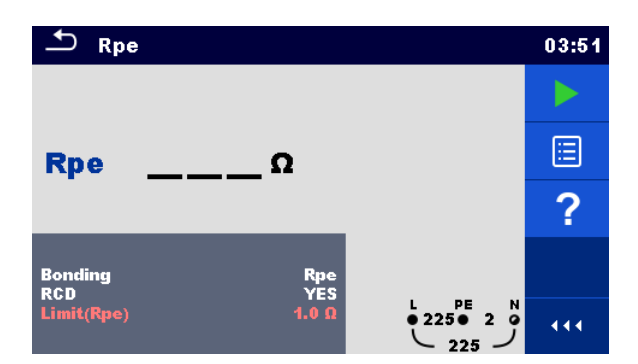

Slika 4.74: Meni za merjenje upornosti PE vodnika

#### Merilni rezultati / podrezultati

| Rpe           | Upornost PE vodnika              |
|---------------|----------------------------------|
| Merilni param | netri                            |
| povezava      | [Rpe, Local]                     |
| RCD           | [Da, Ne]                         |
| Merilne meje  |                                  |
| Meja(Rpe)     | največ upornost [ni, 0.1 20.0 Ω] |

#### Merilno vezje

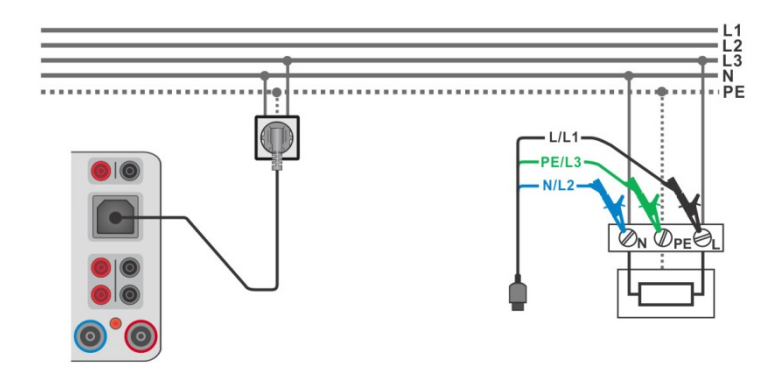

Slika 4.75: Priklop merilnega kabla z vtikačem ali 3-žične merilne vezi

#### Merilni postopek

- Vstopi v funkcijo Rpe.
- Nastavi merilne parametre / meje.
- Priključi merilni kabel na instrument.
  - > Priključi 3-žično merilno vez ali merilni kabel z vtikačem na merjenca, glej sliko 4.75.
- Zaženi meritev.
  - Shrani rezultate (če je potrebno).

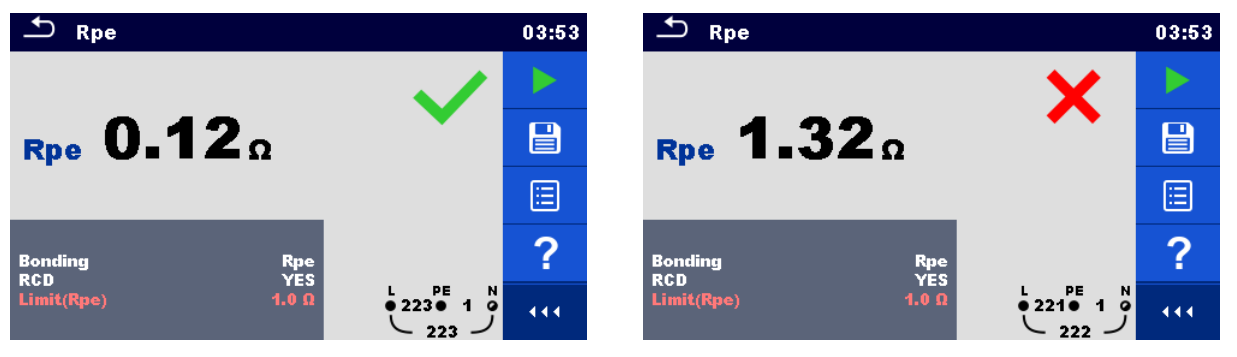

Slika 4.76: Primera rezultatov meritve upornosti PE vodnika

## 4.1.24R low – Upornost povezav z zemljo in izenačevalnih povezav

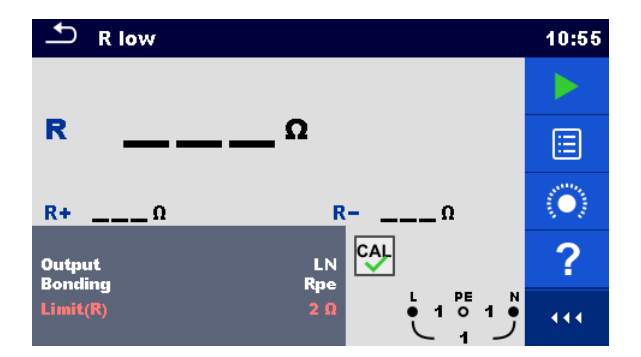

Slika 4.77: Merilni meni za R low

| Merilni rezultati / podi  | rezultati                                                  |
|---------------------------|------------------------------------------------------------|
| R                         | Upornost                                                   |
| R+                        | Rezultat pri pozitivnem toku                               |
| R-                        | Rezultat pri negativnem toku                               |
| Merilni parametri         |                                                            |
| lzhod <sup>1)</sup>       | [LPE, LN]                                                  |
| povezava                  | [Rpe, Local]                                               |
| 1) Meritev R low is odvis | sna od nastavitve izbodnih narametrov, dlej spodnjo tabelo |

odvisna od nastavitve izhodnih parametrov, glej spodnjo tabelo.

| Izhod: | Merilni priključki: |
|--------|---------------------|
| LN     | L in N              |
| LPE    | L in PE             |

#### Tabela 4.6: Odvisnost merilnih priključkov Rlow in izhodnega parametra

| Merilne meje |                                     |
|--------------|-------------------------------------|
| Meja(R)      | največ upornost [ni, 0.05 Ω 20.0 Ω] |

#### Merilno vezje

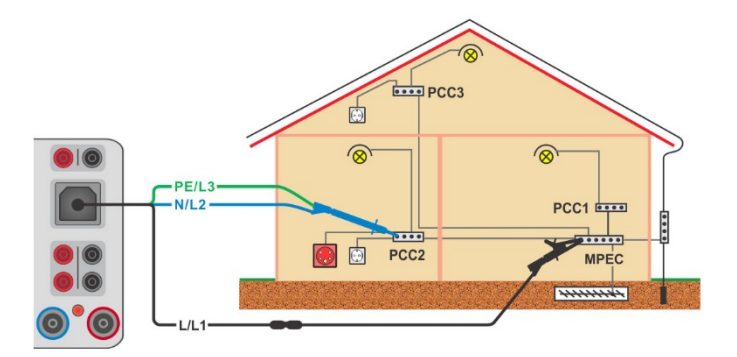

Slika 4.78: Priklop 3-žilnega razpletenega kabla in dodatne podaljševalne merilne vezi

#### Merilni postopek

- Vstopi v funkcijo R low. ×
- Nastavi merilne parametre / meje. ۲
- Na instrument priključi 3-žični merilni kabel. ×
- Kompenziraj upornost merilnih vezi (če je potrebno), glej poglavje 4.1.24.1 • Kompenzacija upornosti merilnih vezi.
- Izključi merjeno inštalacijo od napajanja in izprazni inštalacijo, kot je zahtevano. ۲
- Priključi merilne vezi, glej sliko 4.78. ۲

- Zaženi meritev.
  - Shrani rezultate (če je potrebno).

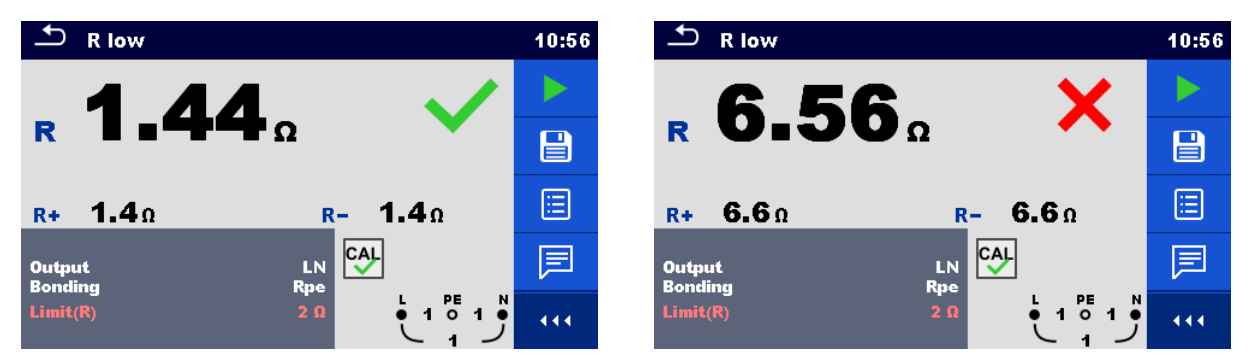

Slika 4.79: Primera merilnih rezultatov R low

## 4.1.24.1 Kompenzacija upornosti merilnih vezi (Rlow)

To poglavje opisuje način kompenzacije upornosti merilnih vezi za funkcijo Rlow. S kompenzacijo se izloči vpliv upornosti merilnih vezi in notranjih upornosti instrumenta merjeno upornost. Kompenzacija merilnih vezi je zelo pomembna, da se dobi pravi rezultat.

🖾 znak je prikazan, če je bila kompenzacija izvedena uspešno.

#### Povezave za kompenzacijo upornosti merilnih vezi

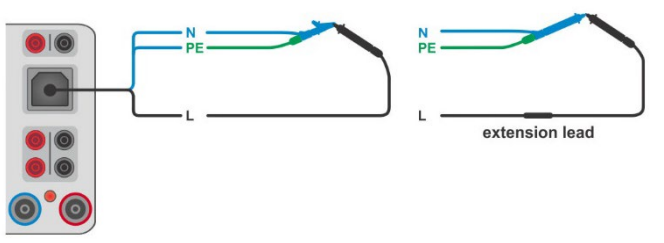

Slika 4.80: Kratkostičene merilne vezi

#### Postopek kompenzacije upornosti merilnih vezi

- Vstopi v funkcijo R low.
  - Priključi merilne vezi na instrument in jih kratko skleni, glej sliko 4.80.
- Dotakni se tipke <sup>O</sup>, da se izvede kompenzacija upornosti merilnih vezi.

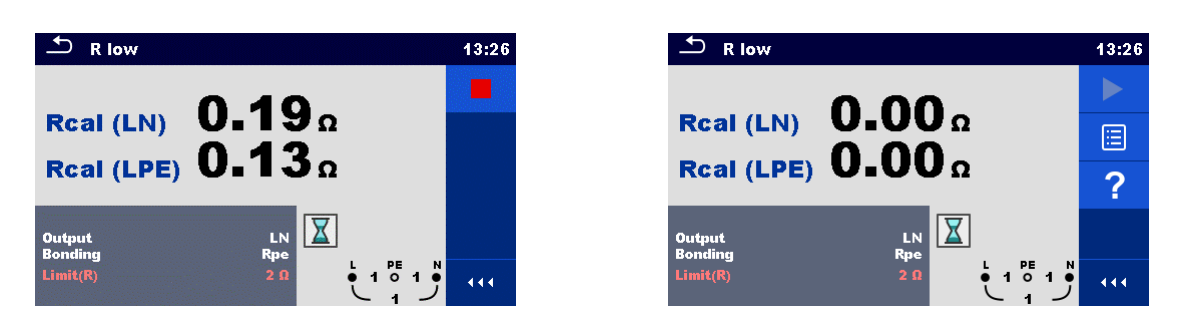

Slika 4.81: Rezultat s staro in novo vrednostjo kompenzacije

## 4.1.25Preizkus PRCD

| PRCD                                   | 09:41    | ▲ PRCD                        |                      | 09:42 | PRCD                                   | 09:42 |
|----------------------------------------|----------|-------------------------------|----------------------|-------|----------------------------------------|-------|
|                                        | •        | (+)                           | (-)                  |       | (+) (-)<br>t IAN ×1msms                |       |
| tΔN                                    | ms 📃     | t IANms                       | ms                   |       | t IΔN ×5msms                           |       |
|                                        | ?        |                               |                      | ?     | t IΔN ×0.5msms                         | ?     |
| IAN 30 m<br>RCD type A<br>Mode singl   |          | IAN<br>RCD type<br>Mode       | 30 mA<br>A<br>single |       | IAN 30 mA<br>RCD type A<br>Mode nuto   |       |
| Multiplier<br>Phase (*<br>Design 2 pol | 1<br>3ph | Multiplier<br>Phase<br>Design | 1<br>(+,-)<br>2 pole |       | Design 2 pole<br>PRCD Standard General |       |

Slika 4.82: Meni za preizkus PRCD

#### Merilni rezultati / podrezultati

| t 🛆 N            | odklopni čas                                      |
|------------------|---------------------------------------------------|
| t I∆N (+)        | odklopni čas ((+) pozitivna polariteta)           |
| t I∆N (-)        | odklopni čas ((-) negativna polariteta)           |
| t I∆N x1, (+)    | odklopni čas (I∆=I∆N, (+) pozitivna polariteta)   |
| t I∆N x1, (-)    | odklopni čas (I∆=I∆N, (-) negativna polariteta)   |
| t I∆N x5, (+)    | odklopni čas (I∆=5×I∆N, (+) pozitivna polariteta) |
| t I∆N x5, (-)    | odklopni čas (I∆=5×I∆N, (-) negativna polariteta) |
| t I∆N x0.5, (+)  | odklopni čas (I∆=½×I∆N, (+) pozitivna polariteta) |
| t I∆N x0.5, (-)  | odklopni čas (I∆=½×I∆N, (-) negativna polariteta) |
| IΔ               | odklopni tok                                      |
| I∆ (+)           | odklopni tok ((+) pozitivna polariteta)           |
| I∆ <b>(-)</b>    | odklopni tok ((-) negativna polariteta)           |
| Marilni naramatr |                                                   |

#### Merilni parametri

| ΙΔΝ           | Nazivni tok [10 mA, 15 mA, 30 mA, 100 mA, 300 mA]             |
|---------------|---------------------------------------------------------------|
| Tip RCD       | PRCD tip [AC, A, F, B, B+]                                    |
| Način         | Način merjenja [posamezno, samodejno]                         |
| Množilnik     | Množilni faktor IΔN [0.5, 1, 5]                               |
| Faza          | Začetna faza v načinu posameznih preizkusov [(+), (-), (+,-)] |
| Konstrukcija  | Vrsta zasnove [2 polni, 3 polni, S (3 polni), S+]             |
| PRCD Standard | PRCD standard [Splošno]                                       |

#### Merilne meje

Merilne meje za statusa ustrezno/neustrezno se nastavijo samodejno glede na nastavljene parametre.

#### Merilni postopek za PRCD

- Izberi funkcijo **PRCD**.
- Nastavi merilne parametre.
- Na instrument priključi METREL-ov 3-fazni merilni pripomoček (A 1322 ali A 1422)\*.
- Priključi PRCD na 3-fazni merilni pripomoček\*.
- Zaženi meritev.
- Vključi PRCD, ko pokaže prikazalnik.
- Ponovno vključi PRCD, ko pokaže prikazalnik.
- Shrani rezultate (če je potrebno).

\*Za več informacij glej v navodilu za uporabo 3-faznega merilnega pripomočka AktivGT / Machine plus A 1322 / A 1422 poglavje *Preizkus 3-faznega RCD*.

| ▲ PRCD                           |                          | 12:43 | ♪ PRCD                                     | 13:13 |
|----------------------------------|--------------------------|-------|--------------------------------------------|-------|
| 30                               |                          |       | (+) (-) $20.8 \text{ ms}$ 29.1 ms          |       |
|                                  | 🛛 🖬 🖉 ms 🔍               |       | t IAN ×5 15.5 ms 10.0 ms                   |       |
|                                  |                          |       | t IΔN ×0.5>300.0 ms 0.9 ms                 | ∷     |
| IΔN<br>Type<br>Mode              | 30 mA<br>A<br>single     | ?     | IΔN 30 mA<br>Type AC<br>Mode auto          | ?     |
| Phase<br>Design<br>PRCD Standard | (+)<br>3 pole<br>General | 444   | Design 3 pole<br>PRCD Standard General 3ph | 444   |

Slika 4.83: Primeri rezultatov preizkusa PRCD

#### Opomba:

 Ta preizkus se lahko izvede le s priključenim Metrelovim 3-faznim merilnim pripomočkom (A 1322 ali A 1422).

## 4.1.26PE vodnik (PRCD)

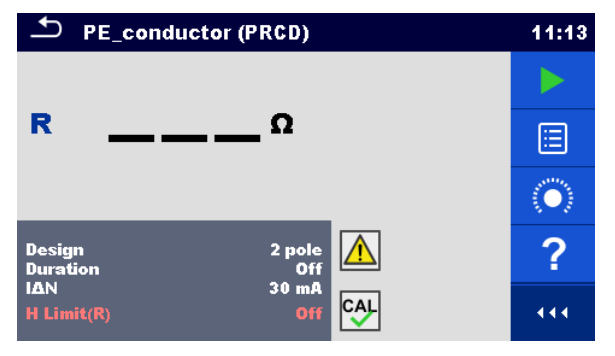

Slika 4.84: Meni za meritev PE vodnika (PRCD)

#### Merilni rezultati / podrezultati

## R.....Upornost

| Merilni parametri |                                                   |
|-------------------|---------------------------------------------------|
| Konstrukcija      | Tip PRCD [2 polni, 3 polni, S (3 polni), S+]      |
| Trajanje          | Trajanje [ni, 2 s 180 s]                          |
| ΙΔΝ               | Nazivni tok [10 mA, 15 mA, 30 mA, 100 mA, 300 mA] |
| Merilne meje      |                                                   |
| H Meja(R)         | Meja [ni, 0.01 Ω … 9 Ω, po meri]                  |

#### Posebne možnosti

| ( | Kalibracija - Kompenzacija upornosti merilnih vezi / IEC merilnega kabla.<br>Za podrobnosti postopka glej <b>poglavje 4.1.2.1</b> . |
|---|----------------------------------------------------------------------------------------------------|
|   | Meja Računalo – Računalo upornosti H Meja(R) za PE_vodnik(PRCD).<br>Za podrobnosti glej <b>poglavje 4.1.2.2</b> .                   |

#### Merilno vezje

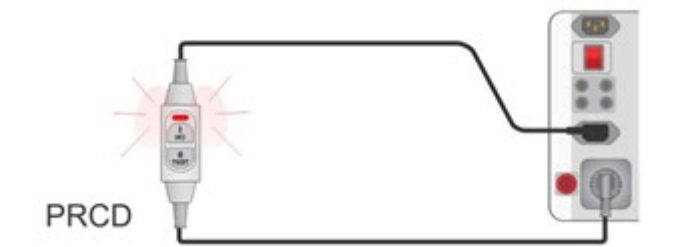

Slika 4.85: Meritev vodnika PE (PRCD)

#### Merilni postopek za PE vodnik (PRCD)

- Izberi funkcijo PE vodnik (PRCD).
- Nastavi merilne parametre / meje.
- Kompenziraj upornost IEC vtikača (če je treba).
- Priključi merjenca na instrument (glej merilno vezje zgoraj).
- Zaženi meritev.
- Vključi PRCD v 8 s, ko pokaže prikazalnik. Meritev se lahko zaključi ročno ali s časovnikom.
- Shrani rezultate (če je potrebno).

| ➡ PE_conductor (PRCD)         | 11:16 | → PE_conductor (PRCD)         | 11:44 |
|-------------------------------|-------|-------------------------------|-------|
| 0 1 2 🗸                       |       | 0 22 X                        |       |
|                               |       |                               |       |
|                               |       |                               | ⊞     |
| Design 2 pole<br>Duration 5 s |       | Design 2 pole<br>Duration 5 s |       |
| IΔN 30 mA<br>H Limit(R) 0.2 Ω | • • • | IΔN 30 mA<br>H Limit(R) 0.2 Ω | • • • |

Slika 4.86: Primeri rezultatov PE vodnika (PRCD)

#### Opombi:

- Med preizkusom je na PRCD prisotna omrežna napetost.
- Pri tem preizkusu ni zaželjeno, da se L in N zamenjata. Po predhodnem preizkusu ponovno vključi vtikač PRCD, če je zahtevano.

## 4.1.27RCD Uc – Napetost dotika

#### Opozorilo!

MI 3325 preverja napetost na RCD-PE pred izvajanjem preizkusa in preizkus prepove v primeru zaznane nevarne napetosti. V tem primeru takoj odklopi napajanje preizkušanega tokokroga ter poišči in odpravi problem pred kakršnim koli nadaljevanjem dejavnosti! Za več informacij glej poglavje 1.2 Merjenje napetosti na priključku TP1-PE za inštalacijske meritve.

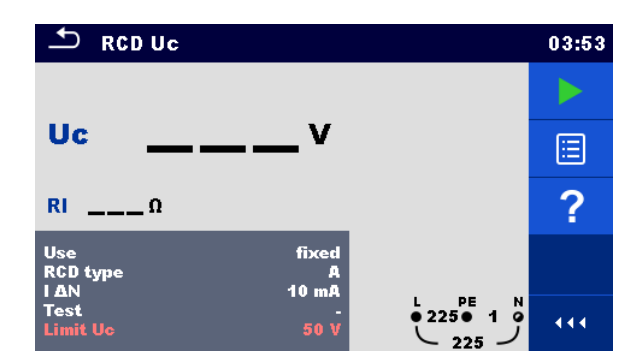

Slika 4.87: Meni za merjenje napetosti dotika RCD Uc

| Merilni rezultati / podrezultati |                                                                                                    |  |  |
|----------------------------------|----------------------------------------------------------------------------------------------------|--|--|
| Uc                               | Napetost dotika                                                                                               |  |  |
| RI                               | Upornost okvarne zanke                                                                                        |  |  |
| Merilni para                     | imetri                                                                                                    |  |  |
| Uporaba                          | izbira RCD / PRCD [vgrajen, PRCD, PRCD-S, PRCD-K]                                                             |  |  |
| Razločevalr                      | na karakteristika [G, S]                                                                                      |  |  |
| Tip RCD                          | RCD tip [AC, A, F, B, B+]                                                                                     |  |  |
| ΙΔΝ                              | Naznačena občutljivost na preostali tok RCD [10 mA, 15 mA, 30 mA, 100 mA, 300 mA, 500 mA, 1000 mA]            |  |  |
| Preizkus                         | Preizkus [-, L/PE, L1/PE, L2/PE, L3/PE]                                                                       |  |  |
| RCD Standa                       | ard Izbira RCD standarda [EN 61008 / EN 61009, IEC 60364-4-41 TN/IT, IEC 60364-4-41 TT, BS 7671, AS/NZS 3017] |  |  |
| Ozemljitven                      | i sistem Ozemljitveni sistem [TN/TT, IT]                                                                      |  |  |

Merilne meje

Meja Uc Dogovorna meja napetosti dotika [12 V, 25 V, 50 V] Merilno vezje

Slika 4.88: Priklop merilnega kabla z vtikačem ali 3-žične merilne vezi

#### Postopek preizkušanja

- Vstopi v funkcijo RCD Uc.
- Nastavi merilne parametre / meje.
- Na instrument priključi merilne vezi.
- Priključi 3-žično merilno vez ali merilni kabel z vtikačem na merjenca, glej sliko 4.88.
- Zaženi meritev.
- Shrani rezultate (če je potrebno).

Rezultat napetost dotika se nanaša na nazivni preostali tok RCD in je pomnožen z ustreznim faktorjem (odvisno od tipa RCD in vrste preizkusnega toka). Faktor 1.05 je uporabljen za izogibanje negativni toleranci. Glej **tabelo 4.7** za podrobne faktorje za izračun napetosti dotika.

| Tip RCD |   | Napetost dotika Uc je sorazmerna z | Nazivni I <sub>AN</sub> |
|---------|---|------------------------------------|-------------------------|
| AC      | G | 1.05×I∆N                           | katerikoli              |
| AC      | S | 2×1.05×I∆N                         |                         |
| A, F    | G | 1.4×1.05×I∆N                       | ≥ 30 mA                 |
| A, F    | S | 2×1.4×1.05×I∆N                     |                         |
| A, F    | G | 2×1.05×I∆N                         | < 30 mA                 |
| A, F    | S | 2×2×1.05×I∆N                       |                         |
| B, B+   | G | 2×1.05×I∆N                         | katerikoli              |
| B, B+   | S | 2×2×1.05×I∆N                       |                         |

#### Tabela 4.7: Razmerja med Uc in I∆N

Upornost okvarne zanke je indikativna in izračunana iz rezultata Uc (brez dodatnih sorazmernih faktorjev) ustrezno z:  $R_L = \frac{U_C}{I_{AN}}$ .

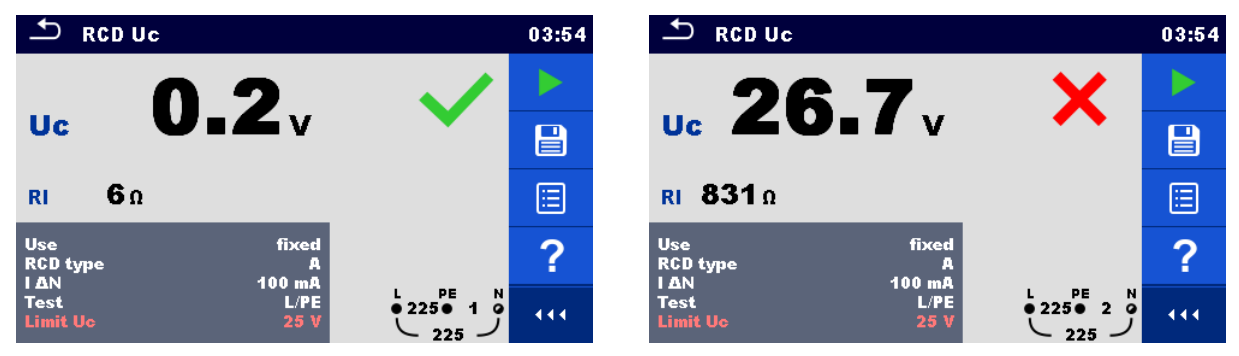

Slika 4.89: Primeri rezultata izmerjene napetosti dotika

## 4.1.28RCD t – Odklopni čas

Opozorilo!

MI 3325 preverja napetost na RCD-PE pred izvajanjem preizkusa in preizkus prepove v primeru zaznane nevarne napetosti. V tem primeru takoj odklopi napajanje preizkušanega tokokroga ter poišči in odpravi problem pred kakršnim koli nadaljevanjem dejavnosti! Za več informacij glej poglavje 1.2 Merjenje napetosti na priključku TP1-PE za inštalacijske meritve.

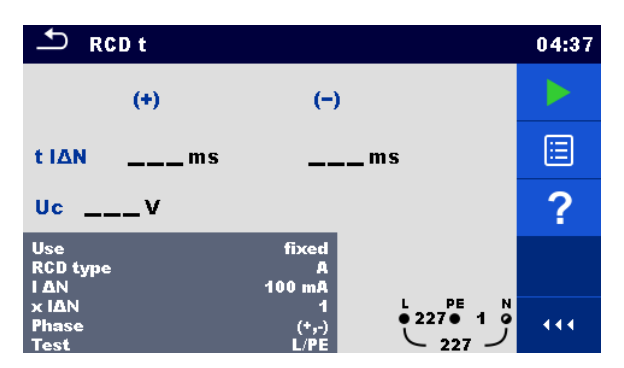

Slika 4.90: Meni za merjenje odklopnega časa RCD t

#### Merilni rezultati / podrezultati

| t 🛆 N     | Odklopni čas                            |
|-----------|-----------------------------------------|
| t I∆N (+) | Odklopni čas ((+) pozitivna polariteta) |
| t I∆N (-) | Odklopni čas ((-) negativna polariteta) |
| Uc        | Napetost dotika                         |
|           |                                         |

| Merilni parametri   |                                                                                                    |
|---------------------|----------------------------------------------------------------------------------------------------|
| Uporaba             | izbira RCD / PRCD [vgrajen, PRCD, PRCD-S, PRCD-K]                                                  |
| Razločevalna        | karakteristika [G, S]                                                                              |
| Тір                 | RCD tip [AC, A, F, B, B+]                                                                          |
| ΙΔN                 | Naznačena občutljivost na preostali tok RCD [10 mA, 15 mA, 30 mA, 100 mA, 300 mA, 500 mA, 1000 mA] |
| x I∆N               | Množilni faktor za preizkusni tok [0.5, 1, 2, 5]                                                   |
| Faza                | Začetna faza [(+), (-), (+,-)]                                                                     |
| Preizkus            | Preizkus [-, L/PE, L1/PE, L2/PE, L3/PE]                                                            |
| RCD standard        | RCD standard [EN 61008 / EN 61009, IEC 60364-4-41 TN/IT, IEC 60364-4-41 TT, BS 7671, AS/NZS 3017]  |
| Ozemljitveni sistem | Ozemljitveni sistem [TN/TT, IT]                                                                    |
|                     |                                                                                                    |

#### Merilne meje

| Meja Uc | Dogovorna meja napetosti dotika [12 V, 25 V, 50 V] |
|---------|----------------------------------------------------|

#### Merilno vezje

Za podrobnosti glej sliko 4.88: Priklop merilnega kabla z vtikačem ali 3-žične merilne vezi.

#### Postopek preizkušanja

- Vstopi v funkcijo RCD t.
- Nastavi merilne parametre / meje.
- Priključi merilni kabel na instrument.
- Priključi 3-žično merilno vez ali merilni kabel z vtikačem na merjenca.
- Zaženi meritev.
- Ponovno vključi RCD, ko pokaže prikazalnik.
- Shrani rezultate (če je potrebno).

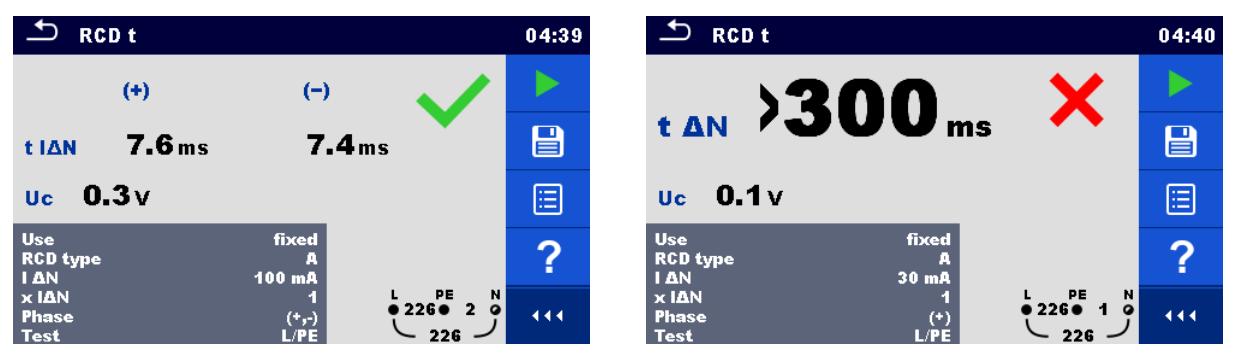

Slika 4.91: Primera rezultatov pri meritvi odklopnega časa

## 4.1.29RCD I – Odklopni tok

Opozorilo!

MI 3325 preverja napetost na RCD-PE pred izvajanjem preizkusa in preizkus prepove v primeru zaznane nevarne napetosti. V tem primeru takoj odklopi napajanje preizkušanega tokokroga ter poišči in odpravi problem pred kakršnim koli nadaljevanjem dejavnosti! Za več informacij glej poglavje 1.2 Merjenje napetosti na priključku TP1-PE za inštalacijske meritve.

|                                | Območje r           |                     |                  |
|--------------------------------|---------------------|---------------------|------------------|
| прксо                          | Začetna vrednost    | Končna vrednost     | Oblika loka      |
| AC                             | 0.2×I <sub>ΔN</sub> | 1.1×I∆N             | Sinus            |
| A, F (I <sub>∆N</sub> ≥ 30 mA) | 0.2×I∆N             | 1.5×I∆N             | Polyalni impulzi |
| A, F (I <sub>∆N</sub> = 10 mA) | 0.2×I <sub>∆N</sub> | 2.2×I <sub>∆N</sub> |                  |
| B, B+                          | 0.2×I <sub>AN</sub> | 2.2×1               | DC               |

Instrument viša tok v majhnih korakih v določenem območju, kot sledi:

#### Tabela 4.8: Razmerja med tipom RCD, območjem naraščanja in preizkusnim tokom

Najvišji preizkusni tok je  $I_{\Delta}$  (odklopni tok) ali končna vrednost v primeru, da RCD ne odklopi.

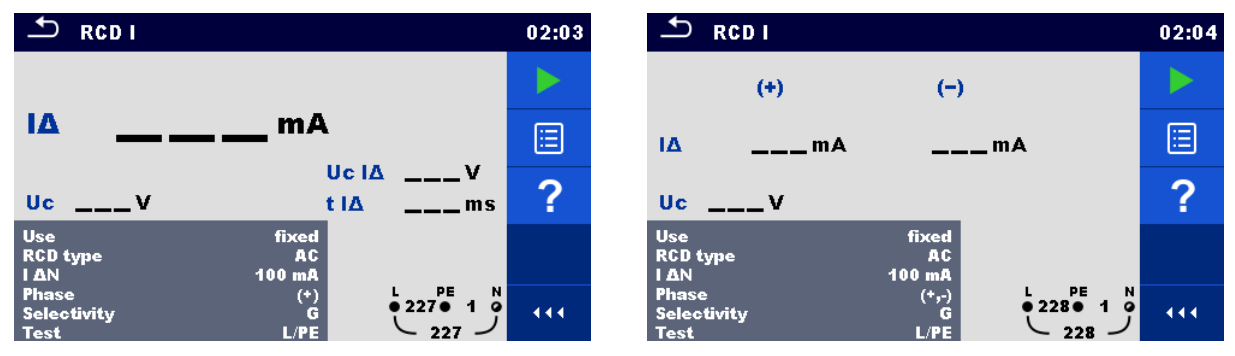

Slika 4.92: Meni za merjenje odklopnega toka RCD I

#### Merilni rezultati / podrezultati

| IΔ (            | Odklopni tok                                                                                       |
|-----------------|----------------------------------------------------------------------------------------------------|
| IΔ (+) (        | Odklopni tok ((+) pozitivna polariteta)                                                            |
| IΔ (-) (        | Odklopni tok ((-) negativna polariteta)                                                            |
| Uc IA           | Napetost dotika pri odklopnem toku I∆                                                              |
| t I $\Delta$    | Odklopni čas pri odklopnem tok l $\Delta$                                                          |
| Uc I            | Napetost dotika                                                                                    |
| Merilni parame  | tri                                                                                                |
| Uporaba         | izbira RCD / PRCD [vgrajen, PRCD, PRCD-S, PRCD-K]                                                  |
| Razločevalna    | karakteristika [G, S]                                                                              |
| Тір             | RCD tip [AC, A, F, B, B+]                                                                          |
| ΙΔN             | Naznačena občutljivost na preostali tok RCD [10 mA, 15 mA, 30 mA, 100 mA, 300 mA, 500 mA, 1000 mA] |
| Faza            | Začetna polariteta [(+), (-), (+,-)]                                                               |
| Preizkus        | Preizkus [-, L/PE, L1/PE, L2/PE, L3/PE]                                                            |
| RCD standard    | RCD standard [EN 61008 / EN 61009, IEC 60364-4-41 TN/IT, IEC 60364-4-41 TT, BS 7671, AS/NZS 3017]  |
| Ozemljitveni si | stem Ozemljitveni sistem [TN/TT, IT]                                                               |
| Merilne meje    |                                                                                                    |
| Meja Uc         | Dogovorna meja napetosti dotika [12 V, 25 V, 50 V]                                                 |
| Merilno vezje   |                                                                                                    |
| Za podrobnosti  | glej sliko 4.88: Priklop merilnega kabla z vtikačem ali 3-žične merilne vezi.                      |

- Postopek preizkušanja Vstopi v funkcijo RCD I. ۲
  - Nastavi merilne parametre / meje. ۲
- Priključi merilni kabel na instrument. ۲
- Priključi 3-žično merilno vez ali merilni kabel z vtikačem na merjenca. •

- Zaženi meritev.
- Ponovno vključi RCD, ko pokaže prikazalnik
- Shrani rezultate (če je potrebno).

| S RCD I                                         | 02:04 | SRCD I 02                                                                                                    | 2:05 |
|-------------------------------------------------|-------|----------------------------------------------------------------------------------------------------|------|
|                                                 |       | (+) (-) 😽                                                                                                    |      |
|                                                 |       | I∆ >33.0mAmA                                                                                                    |      |
| Uc 10.9v t IA 20.7 ms                           | ⊟     | Uc 3.9v                                                                                                    |      |
| Use fixed<br>RCD type AC<br>I DN 100 mA         | ?     | Use fixed<br>RCD type AC<br>I AN 30 mA                                                                                                    | ?    |
| Phase (*)<br>Selectivity G<br>Test L/PE 227 1 0 | 444   | Phase         (*,-)         L         PE         N           Selectivity         G         228         2         2         2           Test         L/PE         228         2         2         4 | ••   |

Slika 4.93: Primeri rezultata pri meritvi odklopnega toka

## 4.1.30RCD Auto – Samodejni preizkus RCD

Opozorilo!

MI 3325 preverja napetost na RCD-PE pred izvajanjem preizkusa in preizkus prepove v primeru zaznane nevarne napetosti. V tem primeru takoj odklopi napajanje preizkušanega tokokroga ter poišči in odpravi problem pred kakršnim koli nadaljevanjem dejavnosti! Za več informacij glej poglavje 1.2 Merjenje napetosti na priključku TP1-PE za inštalacijske meritve.

Samodejni preizkus RCD izvede celotni preizkus RCD (odklopni čas pri različnih preostalih tokovih, odklopni tok in napetost dotika) kot niz samodejnih preizkusov, ki jih vodi instrument.

| S RCD                           | Auto |                   |                                         | 04:20 |
|---------------------------------|------|-------------------|-----------------------------------------|-------|
|                                 | (+)  | (-)               |                                         |       |
| t IAN x1                        | ms   | ms                |                                         |       |
| t ΙΔΝ x5                        | ms   | ms                |                                         |       |
| t ΙΔΝ x0.5                      | ms   | ms                |                                         |       |
| IΔ                              | mA   | mA                |                                         | ?     |
| Uc                              | V    |                   |                                         |       |
| Use                             |      | fixed             |                                         |       |
| RCD type<br>I AN<br>Selectivity |      | AC<br>100 mA<br>G | • 226 • 1 •<br>• 226 • 1 •<br>• 226 · 1 |       |

Slika 4.94: Meni za samodejni preizkus RCD

#### Merilni rezultati / podrezultati

| t I∆N x1, (+)   | Korak 1 odklopni čas (I∆=I∆N, (+) pozitivna polariteta)                                  |
|-----------------|------------------------------------------------------------------------------------------|
| t I∆N x1, (-)   | Korak 2 odkloni čas (I∆=I∆N, (-) negativna polariteta)                                   |
| t I∆N x5, (+)   | Korak 3 odklopni čas (I∆=5×I∆N, (+) pozitivna polariteta)                                |
| t I∆N x5, (-)   | Korak 4 Odklopni čas (I∆=5×I∆N, (-) negativna polariteta)                                |
| t I∆N x0.5, (+) | Korak 5 odklopni čas ( $I\Delta=\frac{1}{2}\times I\Delta N$ , (+) pozitivna polariteta) |
| t I∆N x0.5, (-) | Korak 6 odklopni čas ( $I\Delta=\frac{1}{2}\times I\Delta N$ , (-) negativna polariteta) |
| I∆ (+)          | Korak 7 Odklopni tok ((+) pozitivna polariteta)                                          |
| I∆ (-)          | Korak 8 Odklopni tok ((-) negativna polariteta)                                          |
| Uc              | Napetost dotika pri nazivnem I∆N                                                         |

#### Merilni parametri

| Uporaba      | izbira RCD / PRCD [vgrajen, PRCD, PRCD-S, PRCD-K] |
|--------------|---------------------------------------------------|
| Razločevalna | karakteristika [G, S]                             |
|              |                                                   |

| Тір              | RCD tip [AC, A, F, B, B+]    |                                                                   |                                 |  |  |
|------------------|------------------------------|-------------------------------------------------------------------|---------------------------------|--|--|
| ΙΔN              |                              | Naznačena občutljivost na preostali tok RCD [10 mA, 15 mA, 30 mA, |                                 |  |  |
|                  |                              | 100 mA, 300 mA, 500 mA, 1000 mA]                                  |                                 |  |  |
| Preizk           | us                           | Preizkus [-, L/PE, L1/PE, L2/PE, L3/PE                            | ]                               |  |  |
| RCD st           | tandard                      | RCD standard [EN 61008 / EN 610                                   | 009, IEC 60364-4-41 TN/IT, IEC  |  |  |
|                  |                              | 60364-4-41 TT, BS 7671, AS/NZS 301                                | 7]                              |  |  |
| Ozemlj           | jitveni sistem               | Ozemljitveni sistem [TN/TT, IT]                                   |                                 |  |  |
|                  | •                            |                                                                   |                                 |  |  |
| Mein             | e meje                       |                                                                   |                                 |  |  |
| Merilin          |                              | ogovorna meja napetosti dotika [12 V, 2                           | 5 V, 50 V]                      |  |  |
|                  | o vezje<br>robnosti gloj oli | ka 199; Briklan marilnaga kabla z vi                              | ikačam ali 2 žična marilna vazi |  |  |
| Za pou<br>Postor | robriosti glej si            | NO 4.00. FINIOP Meninega Kabia 2 vi                               | ikacem ali 5-ziche mernne vezi. |  |  |
| Koraki           | nri samodoin                 | ega preizkusa NOD<br>om proizkusu RCD                             | Onombe                          |  |  |
| Noraki           | Vetoni v funkci              | io RCD Auto                                                       | Oponibe                         |  |  |
| ,<br>,           | Nastavi meriln               | e narametre / meie                                                |                                 |  |  |
| ,<br>,           | Prikliuči meriln             | i kabel na instrument                                             |                                 |  |  |
| ,<br>,           | Prikliuči 3-žiči             | no merilno vez ali merilni kabel z                                |                                 |  |  |
| ,                | vtikačem na m                | erienca                                                           |                                 |  |  |
| •                | Zaženi meritev               | /                                                                 | Začetek preizkusa               |  |  |
| •                | Preizkus z L                 | (+) pozitivna polariteta                                          | RCD bo odklopil                 |  |  |
| •                | Ponovno vklij                | uči RCD.                                                          |                                 |  |  |
| •                | Preizkus z L                 | (-) negativna polariteta                                          | RCD bo odklopil                 |  |  |
| •                | Ponovno vklij                | uči RCD                                                           |                                 |  |  |
| •                | Preizkus z 5×L               | (+) pozitivna polariteta.                                         | RCD bo odklopil                 |  |  |
| •                | Ponovno vkli                 | uči RCD.                                                          |                                 |  |  |
| •                | Preizkus z 5×1               | AN. (-) negativna polariteta.                                     | RCD bo odklopil                 |  |  |
| •                | Ponovno vklji                | uči RCD.                                                          |                                 |  |  |
| •                | Preizkus z ½×                | IAN, (+) pozitivna polariteta.                                    | RCD ne bo odklopil              |  |  |
| •                | Preizkus z ½×                | $I_{\Delta N}$ , (-) negativna polariteta.                        | RCD ne bo odklopil              |  |  |
| •                | Meritev odklop               | nega toka, (+) pozitivna polariteta.                              | RCD bo odklopil                 |  |  |
| •                | Ponovno vkli                 | uči RCD.                                                          |                                 |  |  |
| •                | Meritev odklop               | nega toka, (-) negativna polariteta.                              | RCD bo odklopil                 |  |  |
| •                | Ponovno vklji                | uči RCD.                                                          |                                 |  |  |
| •                | Shrani rezultat              | e (če je potrebno).                                               | Konec preizkusa                 |  |  |

#### Opomba:

• Ponovno vključi RCD, ko to pokaže prikazalnik.

| TRCD Auto                                |                            | 04:27 | + RCD Auto                             |                            |                            | 04:22 |
|------------------------------------------|----------------------------|-------|----------------------------------------|----------------------------|----------------------------|-------|
| tIAN x1 19.4 ms                          | 9.6 ms                     |       | (+)<br>t IAN x1 9.8 ms                 | (-)<br>9.6 ms              |                            |       |
| t IAN x5 16.8 ms                         | 17.5 ms                    |       | t IΔN x5 8.5 ms                        | 8.5 ms                     |                            |       |
| Δ 85.0 mA                                | 85.0 mA                    |       | LΔ 85.0 mA                             | #300 ms<br>85.0 mA         |                            | ∷     |
| Uc 10.9 V                                | 🔄 🗸                        | ?     | Uc 10.4 V                              |                            |                            | ?     |
| Use<br>RCD type<br>I ΔN ·<br>Selectivity | fixed<br>AC<br>100 mA<br>G | 444   | Use<br>RCD type<br>I ΔN<br>Selectivity | fixed<br>AC<br>100 mA<br>G | • 225 • 1 •<br>• 225 • 1 • | •••   |

Slika 4.95: Primeri prikazov rezultatov za samodejni preizkus RCD

## 4.1.31VN AC

## A POMEMBNA VARNOSTNA OPOZORILA

Za več informacij o varni rabi instrumenta glej poglavje 1.1 Opozorila in opombe.

- Upoštevati je treba zahteve iz EN 50191 za preizkusne inštalacije in varnost pri preizkušanju napetostne vzdržnosti. Prepovedano območje je 30 mm in noben del telesa ne sme biti bližje preizkušancu. Dosledno je treba delati dvoročno med preizkušanjem, ena za manipulacijo z VN tipalko in druga za manipulacijo s tipko START na MI 3325.
- Če je treba, mora biti preizkusno mesto ograjeno z ogrado ali podobnim sredstvom za preprečitev katerimkoli osebam dostop do preizkuševališča.
- Rdeča luč v bližini VN izhodov instrumenta opozarja, kadar je na VN izhodih prisotna nevarna napetost.
- Odklopi vse neuporabljene merilne vezi in jih shrani na varno mesto, ker lahko pride do poškodbe instrumenta!

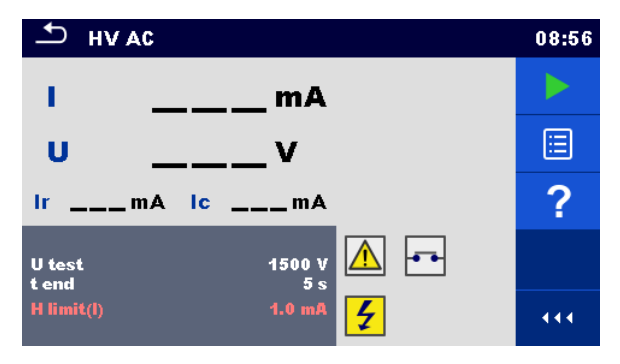

Slika 4.96: Meni za VN AC preizkus

#### Merilni rezultati / podrezultati

I.....preizkusni tok

U.....izmerjena a.c. preizkusna napetost

Ir.....uporovni del preizkusnega toka

Ic .....kapacitivni del preizkusnega toka

#### Merilni parametri

| U test       | AC preizkusna napetost [100 V 5000 V v korakih po 10 V] |
|--------------|---------------------------------------------------------|
| t end        | Trajanje meritve [ni, 1 s 120 s]                        |
| Merilne meje |                                                         |
| H meja (I)   | Zgornja meja [0.5 mA 100 mA ]                           |

#### Merilno vezje

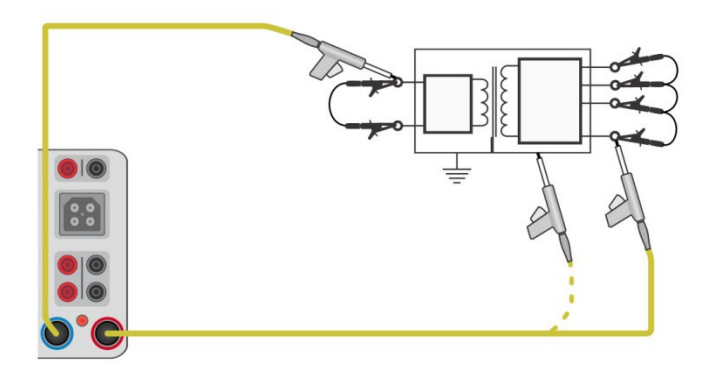

Slika 4.97: VN AC meritev

#### Merilni postopek VN AC

- Pripravi preizkuševališče, kot je navedeno v POMEMBNIH VARNOSTNIH OPOZORILIH zgoraj.
- Izberi funkcijo VN AC.
- Nastavi merilne parametre / meje.
- Priključi VN merilni vezi na VN merilna priključka instrumenta.
- Priključi VN merilni vezi na preizkušanca.
- Zaženi meritev.
- Meritev se lahko zaključi ročno ali s časovnikom.
- Shrani rezultate (če je potrebno).

| н∨ ас                |     |                     |     |
|----------------------|-----|---------------------|-----|
| 1 0.2 mA             |     | 1.0mA 🖌             |     |
| u 1575v 🎽            |     | u 1576v <b>^</b>    |     |
| Ir <0.0 mA Ic 0.2 mA |     | lr lc               |     |
| U test 1500 V        | F   | U test 1500 V       | F   |
| H limit(l) 1.0 mA    | 444 | H limit(l) 1.0 mA 🗲 | ••• |

Slika 4.98: Primera rezultatov meritve VN AC

#### Opomba:

 Prva VN meritev HV po vklopu instrumenta (če je vključena zaščita z geslom) ali prva VN meritev po vklopu ali zamenjavi gesla zahteva vnos gesla za dovoljenje VN preizkusa.

## 4.1.32Programljiv VN AC

## POMEMBNA VARNOSTNA OPOZORILA

Za več informacij o varni rabi instrumenta glej poglavje 1.1 Opozorila in opombe.

Upoštevati je treba zahteve iz EN 50191 za preizkusne inštalacije in varnost pri preizkušanju napetostne vzdržnosti. Prepovedano območje je 30 mm in noben del telesa ne sme biti bližje preizkušancu. Dosledno je treba delati dvoročno med preizkušanjem, ena za manipulacijo z VN tipalko in druga za manipulacijo s tipko START na MI 3325.

- Če je treba, mora biti preizkusno mesto ograjeno z ogrado ali podobnim sredstvom za preprečitev katerimkoli osebam dostop do preizkuševališča.
- Rdeča luč v bližini VN izhodov instrumenta opozarja, kadar je na VN izhodih prisotna nevarna napetost.
- Odklopi vse neuporabljene merilne vezi in jih shrani na varno mesto, ker lahko pride do poškodbe instrumenta!

Za programljiv VN AC preizkus se lahko časovno odvisnost visoke napetosti nastavi ustrezno diagramu na *sliki 4.99*.

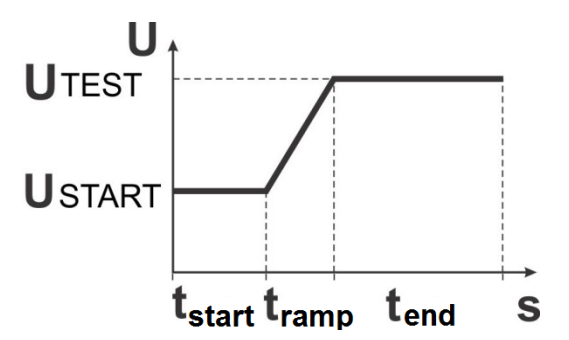

Slika 4.99: Diagram napetost / čas za programljiv VN AC preizkus

| HV AC programmable                            | 09:33 |
|-----------------------------------------------|-------|
| ImA                                           |       |
| uv                                            |       |
| IrmA ICmA                                     | ?     |
| U start 500 V<br>U test 1000 V<br>t start 2 s |       |
| tramp 5s<br>tend 5s<br>H limit(l) 10 mA       |       |

Slika 4.100: Meni za programljiv VN AC preizkus

| tati / podrezultati                                             |  |  |  |  |
|-----------------------------------------------------------------|--|--|--|--|
| Ipreizkusni tok                                                 |  |  |  |  |
| Uizmerjena preizkusna napetost                                  |  |  |  |  |
| Iruporovni del preizkusnega toka                                |  |  |  |  |
| Ickapacitivni del preizkusnega toka                             |  |  |  |  |
| netri                                                           |  |  |  |  |
| Začetna AC preizkusna napetost [100 V 5000 V v korakih po 10 V] |  |  |  |  |
| AC preizkusna napetost [100 V 5000 V v korakih po 10 V]         |  |  |  |  |
| Trajanje začetne napetosti [1 s 120 s ]                         |  |  |  |  |
| Trajanje naklona [2 s 60 s ]                                    |  |  |  |  |
| Trajanje merilne napetosti [ni, 1 s 120 s ]                     |  |  |  |  |
| )                                                               |  |  |  |  |
| Zgornja meja [0.5 mA 100 mA ]                                   |  |  |  |  |
|                                                                 |  |  |  |  |
## Merilno vezje

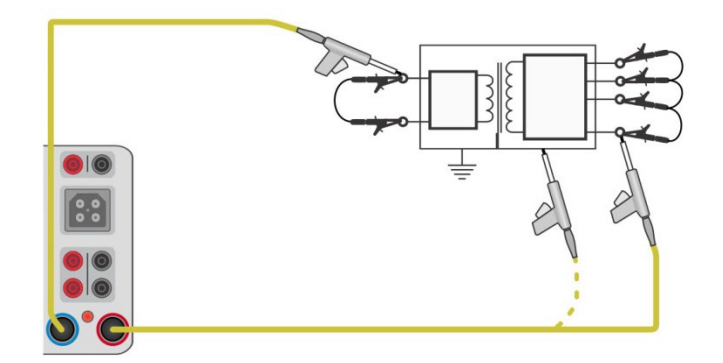

Slika 4.101: Programljiva VN AC meritev

#### Merilni postopek za programljiv VN AC

- Pripravi preizkuševališče, kot je navedeno v POMEMBNIH VARNOSTNIH OPOZORILIH zgoraj.
- Izberi funkcijo programljiv VN AC.
- Nastavi merilne parametre / meje.
- Priključi VN merilni vezi na VN merilna priključka instrumenta.
- Priključi VN merilni vezi na preizkušanca.
- Zaženi meritev.
- Meritev se lahko zaključi ročno ali s časovnikom.
- Shrani rezultate (če je potrebno).

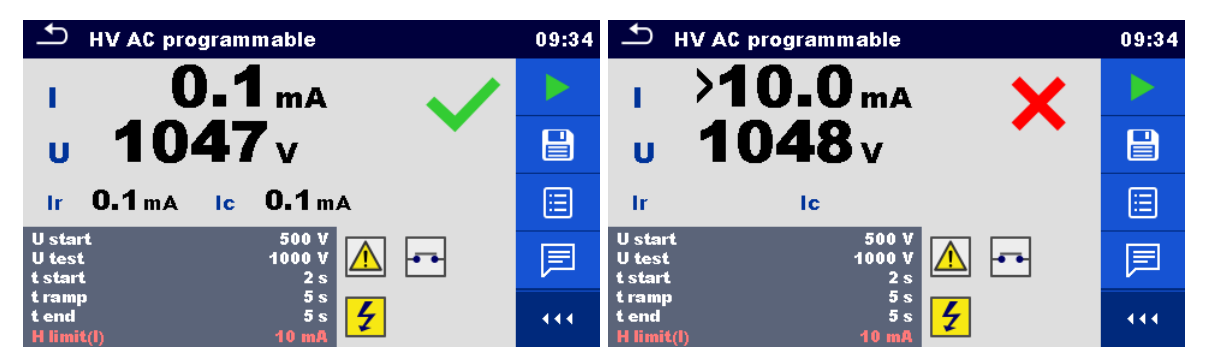

Slika 4.102: Primeri rezultatov meritve programljiv VN AC

#### Opomba:

Prva VN meritev HV po vklopu instrumenta (če je vključena zaščita z geslom) ali prva VN meritev po vklopu ali zamenjavi gesla zahteva vnos gesla za dovoljenje VN preizkusa.

# 4.1.33 Pravilnost povezav

| ➡ Polarity               | 13:50 | ▲ Polarity           | 13:50 |
|--------------------------|-------|----------------------|-------|
| Result                   |       | Result               |       |
|                          |       |                      |       |
|                          | ?     |                      | ?     |
| Mode normal<br>Status On |       | Mode active          |       |
| LN cross allowed         |       | LN cross not allowed | 444   |

Slika 4.103: Meni za pravilnost povezav

| Merilni rezultati / podrezultati<br>Rezultat Indikacija preizkusa [Ustreza, <i>Opis okvare</i> ]<br>Merilni parametri |                                                                                            |  |  |
|----------------------------------------------------------------------------------------------------|--------------------------------------------------------------------------------------------|--|--|
| Način                                                                                                    | Preizkusni način [normalni, aktivni]                                                       |  |  |
| Status                                                                                                    | Status preizkusa [Da, Ne] (onemogočen status preizkusa v samodejnem postopku za K/Di PRCD) |  |  |
| Zamenjana LN                                                                                                    | Zamenjava L in N [ni dovoljena, dovoljena] (dovoljenje zamenjave faze in nevtralnega voda) |  |  |

## Merilni vezji

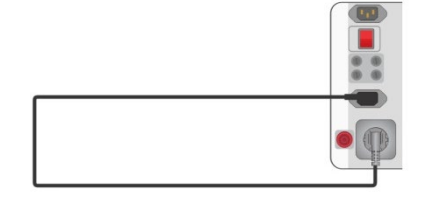

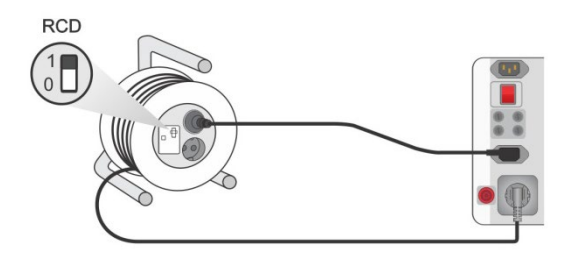

Slika 4.104: Preizkus pravilnosti povezav (ročno)

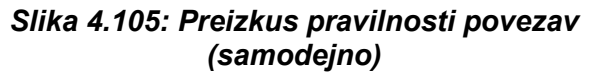

# Nastavi merilne parametre / meje (način = normalni)

- Izberi funkcijo **Pravilnost povezav**.
- Nastavi merilne parametre / meje (način = normalni)
- Priključi preizkušan napajalni kabel na instrument (glej merilno vezje zgoraj).
- Zaženi meritev.
- Shrani rezultate (če je potrebno).

## Merilni postopek za pravilnost povezav (način = aktivni)

- Izberi funkcijo Pravilnost povezav.
- Nastavi merilne parametre / meje (način =aktivni)
- Priključi preizkušan napajalni kabel (s PRCD) na instrument (glej merilno vezje zgoraj).
- Zaženi meritev.
- Vključi stikalo / PRCD v 8 s, ko pokaže prikazalnik.
- Shrani rezultate (če je potrebno).

| 🛨 Polarity       | 10:16 | ➡ Polarity           | 16:20 |
|------------------|-------|----------------------|-------|
| Result Pass      |       | Result LN cross      |       |
|                  |       | ^                    |       |
|                  |       |                      |       |
| Mode normal      | 同     | Mode active          | F     |
| LN cross allowed |       | LN cross not allowed |       |

Slika 4.106: Primeri pri preizkusu pravilnosti povezav

## Opomba:

 Aktivni preizkus pravilnosti povezav je namenjen za preizkušanje napajalnih kablov, ki imajo vgrajen (P)RCD ali stikalo, ki deluje na omrežno napetost.

# 4.1.34Meritev toka s tokovnimi kleščami

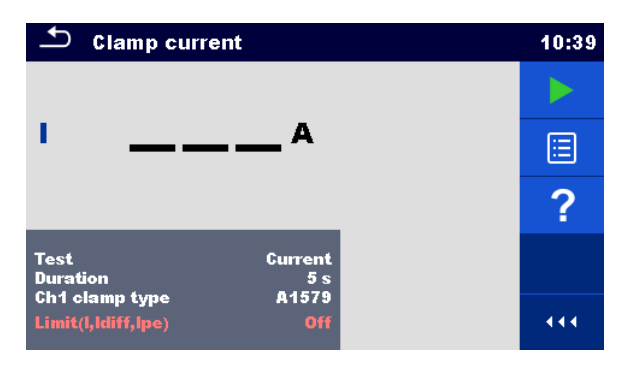

Slika 4.107: Meni za merjenje s tokovnimi kleščami

| Merilni rezultati /<br>ITok<br>Merilni parametri | podrezultati                                                                |
|--------------------------------------------------|-----------------------------------------------------------------------------|
| Preizkus                                         | Kazanje izmerjenega kleščnega toka [Diferencialni tok, PE uhajavi tok, Tok] |
| Trajanje                                         | Trajanje [ni, 2 s 180 s]                                                    |
| Tip klešč za Ch1                                 | Tip tokovnih klešč [A 1579]                                                 |
| Merilne meje                                     |                                                                             |
| Meja(I,Idiff,Ipe)                                | Zgornja meja (I, Idiff, Ipe) [ni, 0.25 mA 15.0 mA ]                         |

## Merilno vezje

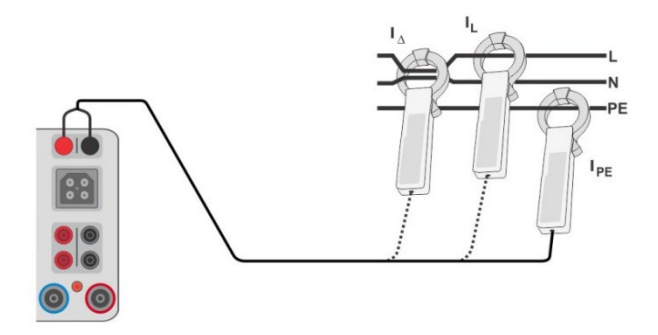

Slika 4.108: Merilne povezave za merjenje toka s tokovnimi kleščami

Postopek za merjenje toka s tokovnimi kleščami

> Izberi funkcijo merjenje toka s tokovnimi kleščami.

- Nastavi merilne parametre / meje.
- Priklopi tokovne klešče na instrument.
- S čeljustmi tokovnih klešč zajemi žico (žice), ki se jih meri s tokovnimi kleščami (glej merilna vezja zgoraj).
- Zaženi meritev.
- Meritev se lahko zaključi ročno ali s časovnikom.
- Shrani rezultate (če je potrebno).

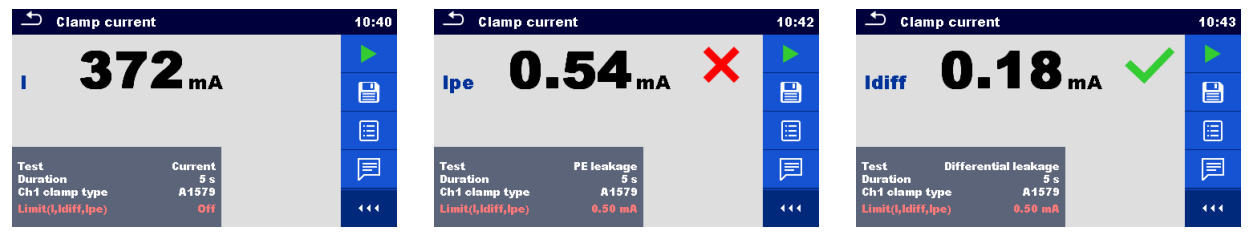

Slika 4.109: Primeri merilnih rezultatov toka s tokovnimi kleščami

# Opomba:

 Meritev ima omejeno frekvenčno območje. Te meritve se ne da uporabiti za meritev uhajavih tokov naprav, ki lahko generirajo uhajave tokove s frekvencami višjimi od 10 kHz ali nad podanim frekvenčnim področjem tokovnih klešč.

# 4.1.35Napetost odprtih sponk

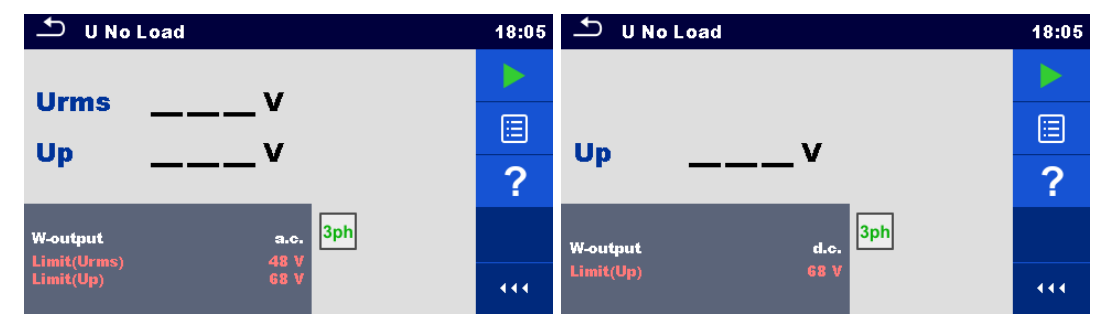

Slika 4.110: Meni za napetost odprtih sponk

## Merilni rezultati / podrezultati

Urms.....največja efektivna vrednost, neobremenjena a.c.

Up.....največja neobremenjena temenska a.c. / d.c. vrednost

Merilni parametri

| izhod-W      | Tip napetosti na izhodu za varjenje [a.c., d.c.]      |
|--------------|-------------------------------------------------------|
| Merilne meje |                                                       |
| Meja (Urms)  | Največji efektivni a.c. izhod [ni, 48 V, 80 V, 100 V] |
| Meja (Up)    | Največji temenski a.c. izhod [ni, 68 V, 113 V, 141 V] |
|              | Največji d.c. izhod [ni, 68 V, 113 V, 141 V]          |

## Merilno vezje, postopek merjenja napetosti brez bremena

- Izberi funkcijo **U neobremenjena**.
- Nastavi merilne parametre / meje.
- Na instrument priključi METREL-ov 3-fazni merilni pripomoček (A 1422)\*.
- Priključi merjenca na 3-fazni merilni pripomoček\*.
- Zaženi meritev.
- Pritisni ko se prikaže sporočilo Pripravljen (Ready) in počakaj na merilne rezultate.

#### Shrani rezultate (če je potrebno).

\*Za več informacij glej v navodilu za uporabo 3-faznega merilnega pripomočka poglavje *Meritev ustrezno z IEC/ EN 60974-4 – Neobremenjena napetost.* 

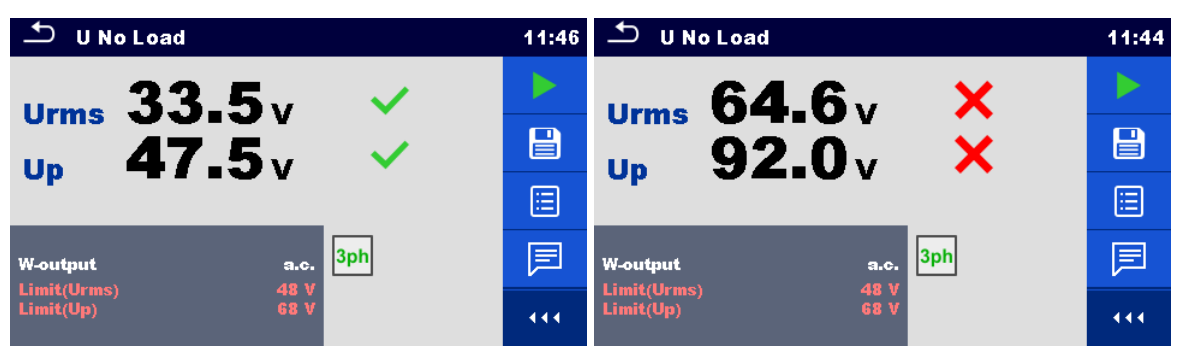

Slika 4.111: Primera rezultatov meritve napetosti odprtih sponk

#### Opomba:

 Ta preizkus se lahko izvede le s priključenim Metrelovim 3-faznim merilnim pripomočkom (A 1422).

# 4.1.36Čas praznjenja

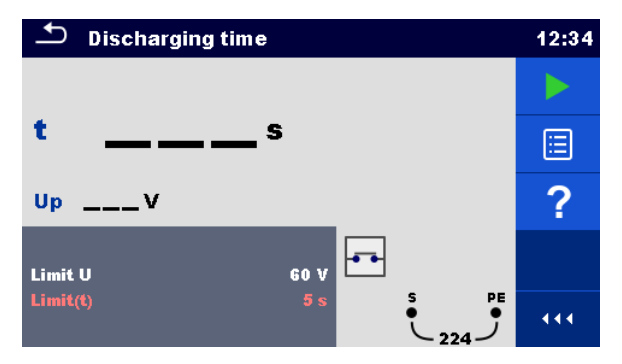

Slika 4.112: Meni za merjenje časa praznjenja

#### Merilni rezultati / podrezultati

| t  | Čas praznjenja                             |
|----|--------------------------------------------|
| Up | Temenska vrednost napetosti v času izklopa |

#### Opomba:

- Razlaga sporočila "Repeat (Ponovi)":
  - Odklopa pri nizki napetosti in zelo kratkega časa praznjenja ni možno ločiti. V obeh primerih bo bil rezultat 0.0 skupaj z opozorilom "Repeat". Če je po več ponovitvah rezultat še vedno 0.0 s s sporočilom "Ponovi", se lahko smatra, da je 0.0 s veljaven rezultat.
  - Rezultat 0.0 s brez sporočila "Repeat" je veljaven.

#### Merilne meje

| Meja U   | Meja napetosti [34 V, 60 V, 120 V] |
|----------|------------------------------------|
| Meja (t) | Časovna meja [1 s, 5 s]            |

#### Princip merjenja

Princip meritve funkcije časa praznjenja je, kot je v nadaljevanju:

- **Faza 1:** Merjenec je priključen na napajalno napetost preko zunanje vtičnice. Instrument nadzoruje napetost (napajalno ali na notranjih povezavah) in notranje shranjuje temensko vrednost napetosti.
- Faza 2: Preizkušanec je odklopljen od napajanja in napetost na merilnih priključkih pričenja

 padati. Čim efektivna napetost pade za 10V bo instrument pričel z merjenjem časa.
Faza 3: Ko napetost pade pod notranje izračunano vrednost napetosti, se časovnik ustavi. Instrument preračuna izmerjen čas na vrednost, kot bi bila ob izklopu na temenu napetosti.

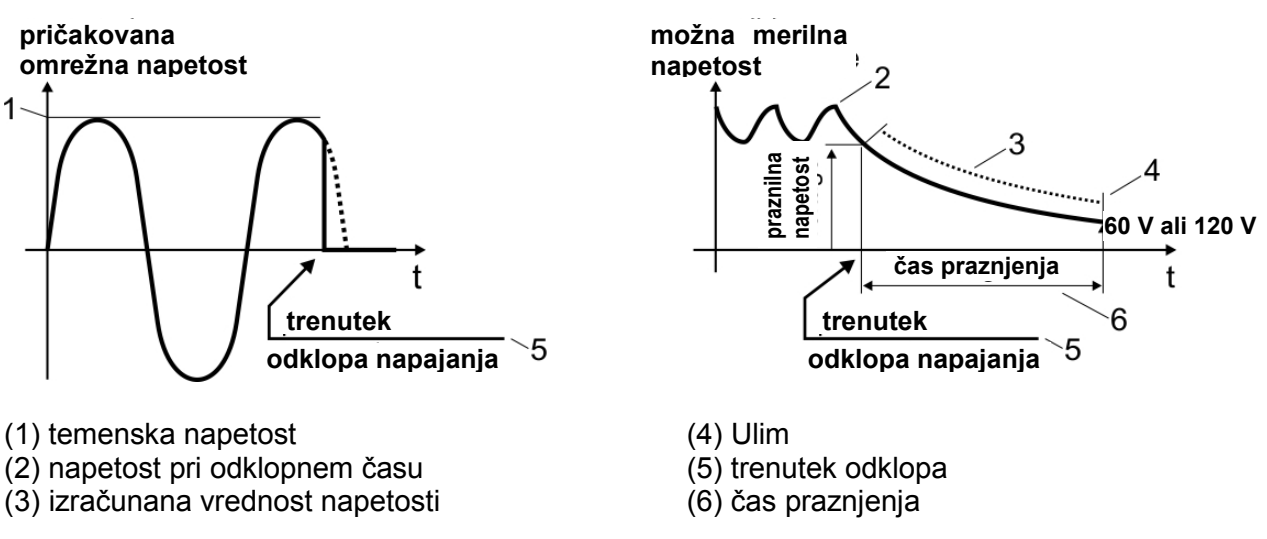

Slika 4.113: Princip meritve časa praznjenja

# Merilno vezje

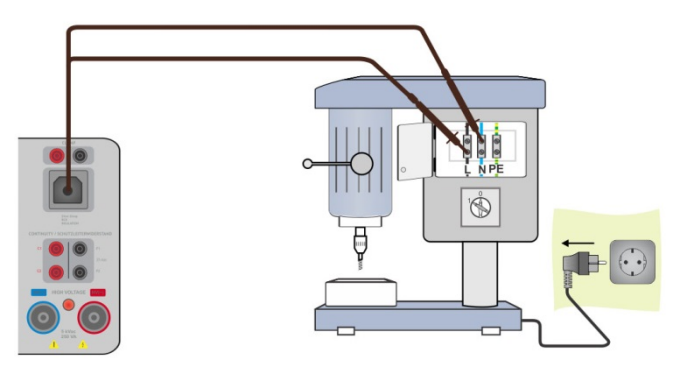

Slika 4.114: Meritev časa praznjenja

# Merilni postopek

- Izberi funkcijo Čas praznjenja.
- Nastavi merilne parametre / meje.
- Priključi kabel za preostalo napetost na instrument in preizkušanca, glej sliko 4.114.
- Priključi preizkušanca na omrežno napajanje in ga vključi.
- Zaženi meritev.
- Meritev se samodejno ustavi ob izklopu merjenca od omrežnega napajanja.
  - Shrani rezultate (če je potrebno).

| Discharging time  | 12:34 | Discharging time | 12:35 |
|-------------------|-------|------------------|-------|
| 12 🗸              |       | 12 X             |       |
| t IIIs 🗸          |       | t III s 🔨        |       |
| Up 315v           |       | Up 313v          |       |
| Limit U 60 V      | F     | Limit U 60 V     | F     |
| Limit(t) 5 s S PE | • • • | Limit(t) 1s S PE | •••   |

Slika 4.115: Rezultati merjenja časa praznjenja

# 4.1.37 Funkcionalni pregled

| Inspection                                          | 04:34 | Inspection                                          | 04:35 |
|-----------------------------------------------------|-------|-----------------------------------------------------|-------|
| Functional IEC/EN 60974-4                           |       | Functional IEC/EN 60974-4                           |       |
| Functions                                           | ?     | E Functions 🖌                                       | Р     |
| correct operation of each safety-related function   |       | correct operation of each safety-related function   | 1     |
| Supply-circuit on/off switching device              |       | Supply-circuit on/off switching device              |       |
| all ungrounded mains conductors are open/<br>closed |       | all ungrounded mains conductors are open/<br>closed | ×     |
| clear indication whether is circuit open/           | 444   | clear indication whether is circuit open/           |       |

Slika 4.116: Začetni meni za funkcionalni pregled (levo) in meni med pregledom (desno)

# Merilni parametri (po izbiri)

Za dopolnilno merjenje moči so meje in parametri nastavljeni enako kot pri posamičnem merjenju moči, glej poglavje **4.1.14 Moč**.

# Merilno vezje

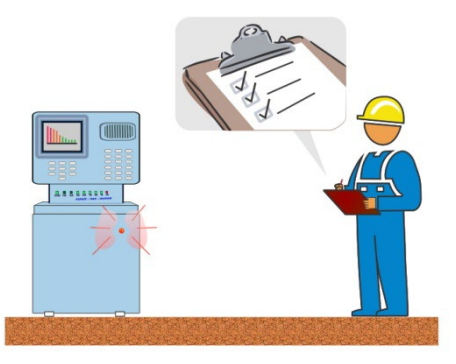

Slika 4.117: Funkcionalni pregled

## Postopek za Funkcionalni pregled

- Izberi ustrezen *Funkcionalni pregled.*
- Zaženi ta pregled.
- Napajaj aparat iz omrežne preizkusne vtičnice. Prikazan je prikaz za merjenje moči (po izbiri).
- Izvedi funkcionalni pregled aparata / opreme.
- Uporabi ustrezen znak za predmet pregleda.
- Konec pregleda.
- Shrani rezultate (če je potrebno).

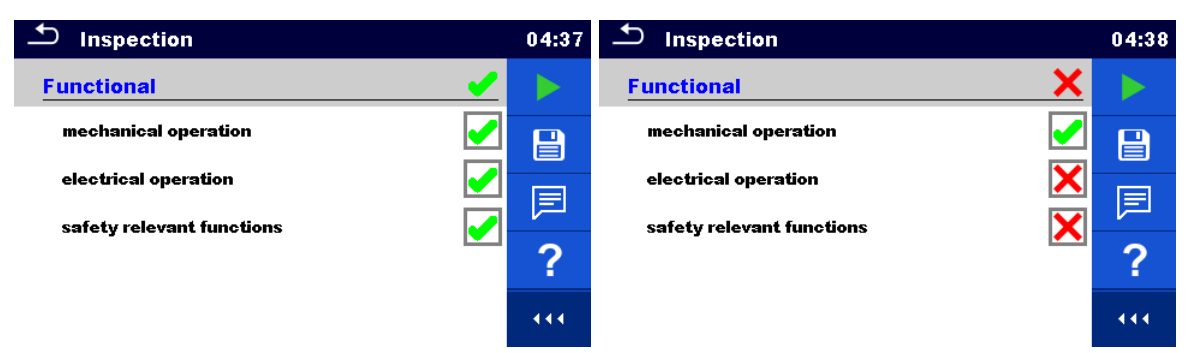

Slika 4.118: Primera rezultatov funkcionalnega pregleda

# 5 Nadgradnja instrumenta

Instrument se lahko posodobi iz PC preko RS232-1(PC) ali USB komunikacijskega vmesnika. To mogoči, da ostane instrument sodoben, ne glede na spremembe standardov ali predpisov. Za nadgradnjo strojne kode instrumenta je potreben internetni dostop in se lahko izvede iz programa *Metrel ES Manager* s pomočjo posebne programske opreme za nadgradnjo – *FlashMe*, katera bo vodila skozi postopek nadgradnje. Za več informacij glej datoteko pomoči pri programu Metrel ES Manager.

# 6 Vzdrževanje

# 6.1 Varovalke

Na čelni plošči so štiri varovalke:

F1, F2: F 3.15 A / 250 V / (20 × 5) mm / 1500 A: namenjene za zaščito instrumenta.

F3, F4: T 16 A / 250 V / (32  $\times$  6,3) mm / 1500 A: zaščita pred prevelikimi tokovi v omrežni preizkusni vtičnici.

Za lego varovalk glej poglavje **2.1 Čelna plošča**.

Opozorili!

- Pred menjavo varovalk izključi instrument in odklopi ves merilni pribor ter napajalni kabel.
- Pregorele varovalke zamenjaj z enako vrsto varovalk, kot so podane v tem dokumentu.

# 6.2 Garancija & Popravila

Vse potencialno pokvarjene predmete je treba vrniti v Metrel skupaj s priloženimi informacijami o napakah, ki so nastale. Priporočljivo je, da se vso pokvarjeno opremo pošlje nazaj v Metrel preko partnerskega distributerja, pri katerem je bil izdelek kupljen.

Vsi pokvarjeni predmeti bodo zamenjani ali popravljeni v ustreznem času. Za te predmete se lahko uveljavi polno vračilo, če ni dobavljive ustrezne zamenjave. Morebitni stroški poštnine / povratne-dostave se ne vračajo.

Metrel ne odgovarja za kakršno koli izgubo ali škodo, nastalo zaradi uporabe ali zmogljivosti izdelkov. V nobenem primeru Metrel ne odgovarja kupcu ali njegovim strankam za posebno, posredno, posledično, eksemplarično ali kazensko škodo, ki nastane zaradi nezmožnosti uporabe, prekinitve poslovanja ali izgube dobička, čeprav je bil Metrel obveščen o možnosti takšne odškodnine.

Če je kupčeva naprava izven garancije, vendar potrebuje popravilo, bo bil račun za popravilo posredovan preko partnerskega distributerja, preko katerega je bil instrument poslan.

# Opombe

- Kakršnokoli nepooblaščeno popravilo ali kalibracija instrumenta krši garancijo izdelka.
- Vsa prodaja je predmet Metrelovih standardnih pogojev in določil. Metrel si pridržuje pravico, da kadarkoli spremeni pogoje. Kakršne koli tiskarske, tipkarske ali druge napake ali opustitve v katerikoli prodajni literaturi, ponudbi, ceniku, potrditvi naročila, računu ali drugem dokumentu oziroma informaciji, ki ga je izdal Metrel sp predmet popravka brez odgovornosti do kupca.
- Specifikacije in konstrukcije predmetov so vedno predmet sprememb pri Metrelu brez obvestila kupcu. Metrel si pridržuje pravico do sprememb specifikacij predmetov, ki so potrebne, da so v skladu z vsemi veljavnimi zakoni ali zahtevami EU ali, kadar so predmeti dobavljeni po Metrelovih specifikacijah in materialno ne vplivajo na njihovo kvaliteto ali lastnosti.
- Če je bil ugotovljen neveljaven ali nični pogoj, ta ne bo vplival na celotno veljavnost preostalih pogojev;

Metrel ni odgovoren za morebitne zamude ali neizpolnjevanja, katerih razlog je izven njegovega nadzora;

Naročilo, ko ga je Metrel potrdil, ne more kupec preklicati, razen s pismenim dogovorom z Metrelom in pod pogoji, da mora kupec povrniti celotno škodo Metrelu zaradi izgube (vključno z izgubo dobička), stroškov (vključno s stroški celotnega dela in uporabljenega materiala), odškodnine, dajatve in izdatki, ki nastanejo v Metrelu zaradi preklica. Najnižja odškodnina za tak preklic bo 25 % celotne vrednosti naročenih predmetov.